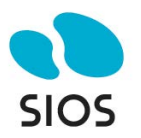

# Step by Step: SQL Server 2019 FCI in OCI

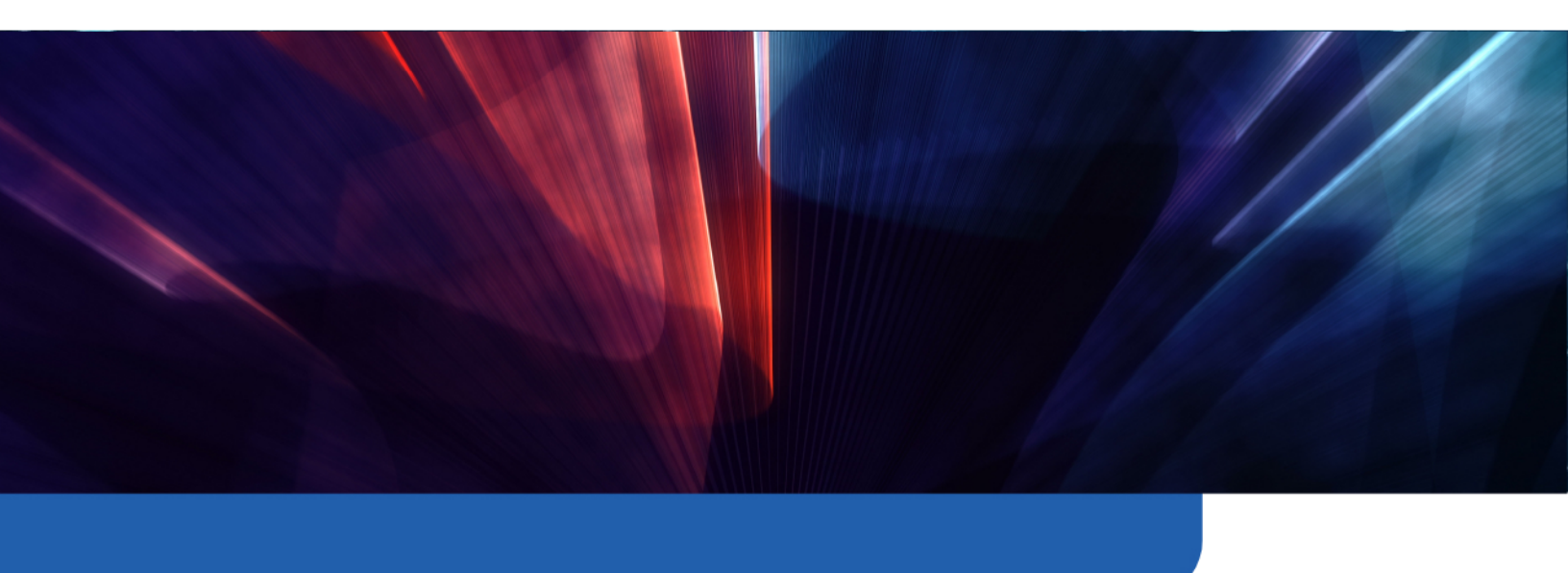

### Introduction

If you are deploying business-critical applications in Oracle Cloud Infrastructure (OCI), it's crucial to understand and leverage the availability SLA (Service Level Agreement) provided by OCI for optimal uptime and reliability. OCI's SLA varies based on the deployment strategy you choose:

**Deployment across Availability Domains**: OCI offers a 99.99% availability SLA when you deploy two or more Virtual Machines (VMs) across different Availability Domains within the same OCI region.

**Deployment across Fault Domains**: If you deploy VMs across Fault Domains, OCI provides a 99.95% availability SLA. It is important to note that not every OCI region has multiple Availability Domains, so in some regions, deployments across Fault Domains will be your only option.

**Single VM Deployment**: For deployments involving a single VM, the SLA stands at 99.9%.

This framework means that OCI guarantees a certain level of external connectivity based on how you deploy your VMs:

It's important to note that the SLA covers the availability of the VM itself, not the applications or services running on it. To ensure application availability, additional measures such as application monitoring, recovery planning, data replication, and transactional replication (for databases like SQL Server) are necessary. Strategies might include load balancing, clustering, or data replication to manage application availability effectively.

To meet the criteria for the 99.99% availability SLA in OCI, it's essential to deploy your VMs across multiple Availability Domains. This post will guide you on designing your OCI infrastructure to facilitate SQL Server Failover Cluster Instances that span Availability Domains, ensuring maximum uptime and reliability for your critical business applications.

### **Create the VCN and Subnets**

In this guide, I assume you have some familiarity with Oracle Cloud Infrastructure (OCI) and a basic understanding of networking concepts. I will illustrate common configuration tasks with descriptions, and where necessary, provide additional guidance to navigate some of the common challenges encountered in OCI networking.

Starting with a well-thought-out network plan is crucial. This document won't cover the intricacies of cloud network planning, so the following example should be considered just one of many possibilities. Your network configurations may vary significantly. However, an important consideration is to plan for the use of at least three Availability Domains, allocating one for each cluster node and another for the file share witness. The important thing required for clustering is that each Availability Domain MUST be in a different subnet.

Although we are not covering configurations that span Fault Domains instead of Availability Domains, the same applies to clusters that span Fault Domains - all nodes must reside in different subnets.

In our scenario, we will set up three subnets across three different Availability Domains within a single Virtual Cloud Network (VCN) in OCI.

VCN: 10.0.0/16

- AD1: 10.0.0/18
- AD2: 10.0.64.0/18
- AD3: 10.0.128.0/18

OCI's user interface can change, but at the time of writing, the process for creating a new VCN and three subnets is straightforward in the OCI console. The specifics can be found in OCI's documentation or through its user interface, which guides you through the necessary steps for VCN and subnet creation.

# **Create the VCN**

| SPC-GLUSIEN                                                                                                    |                                                                                                    |  |
|----------------------------------------------------------------------------------------------------|----------------------------------------------------------------------------------------------------|--|
| ate In Compartment                                                                                                    |                                                                                                    |  |
| stechnology (root)                                                                                                    |                                                                                                    |  |
| IPv4 CIDR Blocks                                                                                                    |                                                                                                    |  |
| () You can assign up to 5 IPv4 CIDR blocks to a VC                                                                                                    | N. There must be at least one IPv4 CIDR block assigned to a VCN. Learn more.                                                                    |  |
| Pv4 CIDR Blocks                                                                                                    |                                                                                                    |  |
| 10.0.0.0/16 ×                                                                                                    |                                                                                                    |  |
| Pv4 Example: 10.0.0.0/16                                                                                                    |                                                                                                    |  |
| DNS Resolution Use DNS hostnames in this VCN.                                                                                                    |                                                                                                    |  |
| Required for instance hostname assignment if you plan to use VCN I                                                                                                    | NS or a third-party DNS, This choice cannot be changed after the VCN is created. Learn more                                                     |  |
| Required for instance hostname assignment if you plan to use VCN I ONS Label WISECCLUSTED                                                                                                    | NS or a third-party DNS. This choice cannot be changed after the VCN is created. <u>Learn more</u>                                              |  |
| Required for instance hostname assignment if you plan to use VCN I<br>DNS Label<br>WSFCCLUSTER<br>Serverated from virtual cloud network name if not specified.                                                                                                    | NS or a third-party DNS. This choice cannot be changed after the VCN is created. <u>Learn more</u>                                              |  |
| Required for instance hostname assignment if you plan to use VCN I<br>DNS Label<br>WSFCCLUSTER<br>Generated from virtual cloud network name if not specified.<br>DNS Domain Mame. <i>Beard-only</i>                                                                                                    | NS or a third-party DNS. This choose cannot be changed after the VCN is created. Learn more                                                     |  |
| Required for instance hostname assignment if you plan to use VCN I<br>2NS Label<br>WSFCCLUSTER<br>Samenated from virtual cloud network name if not specified.<br>2NS Domain Name Read-only<br>WSFCCLUSTER.oraclevon.com                                                                                                    | NS or a third-party DNS. This choose cannot be changed after the VCN is created. Learn more                                                     |  |
| Required for instance hostname assignment if you plan to use VCN I<br>DNS Label<br>WSFCCLUSTER<br>Benerated from virtual cloud network name if not specified.<br>DNS Domain Name Read-only<br>WSFCCLUSTER orreaclevon.com<br>Benerated from virtual cloud network name if not specified.                                                                                                    | NS or a third-party DNS. This choose cannot be changed after the VCN is created. Learn more                                                     |  |
| Required for instance hostname assignment if you plan to use VCN I<br>DNS Label<br>WSFCCLUSTER<br>Senerated from virtual cloud network name if not specified.<br>DNS Dormain Name Read-only<br>WSFCCLUSTER.oraclevcn.com<br>Binerated from virtual cloud network name if not specified.                                                                                                    | NS or a third-party DNS. This choose cannot be changed after the VCN is created. Learn more                                                     |  |
| Required for instance hostname assignment if you plan to use VCN I<br>NS Label<br>WSFCCLUSTER<br>Janenated from virtual cload network name if not specified.<br>NS Domain Name Read-only<br>WSFCCLUSTER, oraclevon.com<br>Janenated from virtual cload network name if not specified.                                                                                                    | NS or a third-party DNS. This choose cannot be changed after the VCN is created. Learn more                                                     |  |
| Required for instance hostname assignment if you plan to use VCN1 DNS Label WSFCCLUSTER Generated from virtual cloud network name if not specified. DNS Domain Name Read-only WSFCCLUSTER craclevon.com Generated from virtual cloud network name if not specified. IPV6 Prefixes                                                                                                    | NS or a third-party DNS. This choose cannot be changed after the VCN is created. Learn more                                                     |  |
| Required for instance hostname assignment if you plan to use VCN1 CNS Label WSPCCLUSTER amenated horn virtual cloud network name if not specified. WSPCCLUSTER oraclevon.com Benerated horn virtual cloud network name if not specified. PV6 Prefixes                                                                                                    | NS or a third-party DNS. This choose cannot be changed after the VDN is created. Learn more                                                     |  |
| Pequired for instance hostname assignment if you plan to use VCN1 DNS Label WSFCCLUSTER Benerated from virtual cloud network name if not specified. WSFCCLUSTER Arcadevon.com Benerated from virtual cloud network name if not specified. IPV6 Prefixes Vou can assign up to 5 IPv6 prefixes to a VCN. Le                                                                                                    | NS or a third-party DNS. This choose cannot be changed after the VCN is created. Learn mores                                                    |  |
| Required for instance hostname assignment if you plan to use VCN I DNS Label WSFCGLUSTER Semerate from virtual cloud network name if not specified. DNS Domain Name Read-only WSFCGLUSTER oraclevon.com Semerated from virtual cloud network name if not specified. IPV6 Prefixes  V you can assign up to 5 IPv6 prefixes to a VCN. Lear Assign an Oracle allocated IPv6 /56 prefix. Lear More                                                                                                    | INS or a third-party DNS. This choose cannot be changed after the VCN is created. Learn mores                                                   |  |
| Required for instance hostname assignment if you plan to use VCN I DNS Label WSFCCLUSTER Semerate from virtual cloud network name if not specified. UNS Domain Name Read-only WSFCCLUSTER.oraclevon.com Benerated from virtual cloud network name if not specified.  IPV6 Prefixes  V You can assign up to 5 IPv6 prefixes to a VCN. La Selecting the option allocated IPv6 /56 prefix. Laam More Selecting the option allocated IPv6 force assigned IPv6 prefix by                                                                                                    | NS or a third-party DNS. This choice cannot be changed after the VCN is created. Learn mores                                                    |  |
| Required for instance hostname assignment if you plan to use VCN1 DNS Label WSFCCLUSTER Commentation withait cloud network name if not specified. DNS Domain Name Read-only WSFCCLUSTER.oraclevon.com Commentation visual cloud network name if not specified.  PV6 Prefixes Commentation assign up to 5 IPv6 prefixes to a VCN.L Stacking the good allocated IPv6 /56 prefix. Learn More Stacking the point alloca asingle Oracle assigned IPv6 prefix to y BYOIPv6 Prefix                                                                                                    | NS or a third-party DNS. This choice cannot be changed after the VCN is created. Learn mores                                                    |  |
| Pequined for instance hostname assignment if you plan to use VCN1  DNS Label  WSFCCLUSTER  Generated from virtual cloud network name if not specified.  DNS Domain Name Read-only  WSFCCLUSTER.oraclevon.com  WSFCCLUSTER.oraclevon.com  Physical cloud network name if not specified.  IPV6 Prefixes  Vou can assign up to 5 IPv6 prefixes to a VCN. L  Adding an Oracle allocated IPv6 /36 prefix. Learn More Stetcing this option allows a single Oracle assigned IPv6 prefix to y  EVOIPv6 Prefix  Add IPv6 Prefixes  Permove                                                                                                    | NS or a third-party DNS. This choose cannot be changed after the VCN is created. Learn mores                                                    |  |
| Requeed for instance hostname assignment if you plan to use VCN1  SNS Label  WSFCCLUSTER  amenated from virtual cloud network name if not specified.  NS Domain Name Read-only  WSFCCLUSTER.oraclevon.com  PV6 Prefixes  Vou can assign up to 5 IPv6 prefixes to a VCN. L  Assign an Oracle allocated IPv6 /56 prefix. Learn More Setting this option allows a single Oracle assigned IPv6 prefix to a  VOI vou Prefixes  PV6 Prefixes  PV6 Prefixes  PV6 Prefixes  PV6 Prefixes  PV6 Prefixes  PV6 Prefixes  PV6 PV6 PV6 PV6 PV6 PV6 PV6 PV6 PV6 PV6                                                                                                    | NS or a third-party DNS. This choice cannot be changed after the VCN is created. Learn mores                                                    |  |
| Nequeed for instance hostname assignment if you plan to use VCN I SNS Label WSFCCLUSTER averaged non-virtual cloud network name if not specified. SNS Bornain Name Read-only WSFCCLUSTER.oraclevon.com areneted from virtual cloud network name if not specified. PV6 Prefixes  V Vou can assign up to 5 IPv6 prefixes to a VCN. La Assign an Oracle allocated IPv6 /56 prefix. Laar More Selecting this option allocated IPv6 /56 prefix. Laar More Selecting this option allocated IPv6 /56 prefix. Laar More Selecting this | NS or a third-party DNS. This choice cannot be changed after the VCN is created. Learn mores arr Intores. arr Intores. arr Vitual Cloud Network |  |

# Create three subnets in the VCN

| Create Subnet                                                                                                    |                                                                                       |
|----------------------------------------------------------------------------------------------------|---------------------------------------------------------------------------------------|
| Name                                                                                                    |                                                                                       |
| AD1                                                                                                    |                                                                                       |
| Consta la Companianat                                                                                                   |                                                                                       |
| sistechnology (root)                                                                                                    | 0                                                                                     |
| and and and and                                                                                                    |                                                                                       |
| Subnet Type                                                                                                    |                                                                                       |
| Regional (Recommended)                                                                                                  | Availability Domain-specific                                                          |
| instances in the subnet can be created in any availability domain in the region. Useful for high availability.          | Instances in the subhet can only be created in one availability domain in the region. |
| Availability Domain                                                                                                    |                                                                                       |
| NgZI:US-ASHBURN-AD-1                                                                                                    | 0                                                                                     |
|                                                                                                    |                                                                                       |
| IPv4 CIDR Block                                                                                                    |                                                                                       |
| IPv4 CIDR Block                                                                                                    |                                                                                       |
| 10.0.0/18                                                                                                    |                                                                                       |
| Specified IP addresses: 10.0.0.0-10.0.63.255 (16,384 IP addresses)                                                      |                                                                                       |
|                                                                                                    |                                                                                       |
| IPv6 Prefixes                                                                                                    |                                                                                       |
|                                                                                                    |                                                                                       |
| Maximum amount of 0 IPv6 prefixes per Subnet. IP ranges of the IPv6 prefixes must not overlap. Learn more.              |                                                                                       |
|                                                                                                    |                                                                                       |
| Route Table Compartment in siostechnology (root) (Change compartment)                                                   |                                                                                       |
| Default Route Table for WSFC-CLUSTER1                                                                                   | \$                                                                                    |
| Subnet Access                                                                                                    |                                                                                       |
| Private Subnet                                                                                                    | Public Subnet                                                                         |
| Prohibit public IP addresses for Instances in this Subnet                                                               | Allow public IP addresses for Instances in this Subnet                                |
| DNS Resolution  DNS Postmarnes in this Subnet Allows assignment of DNS hostmarne when launching an instance.  DNS Label |                                                                                       |
| AD1                                                                                                    |                                                                                       |
| Only letters and numbers, starting with a letter, 15 characters max.                                                    |                                                                                       |
| DNS Domain Name Read-only                                                                                               |                                                                                       |
| <dns-label>.wsfccluster1.oraclevcn.com</dns-label>                                                                      |                                                                                       |
| Dhcp Options Compartment in siostechnology (root) (Change compartment)                                                  |                                                                                       |
| Default DHCP Options for WSFC-CLUSTER1                                                                                  | 0                                                                                     |
|                                                                                                    |                                                                                       |
| Security Lists                                                                                                    |                                                                                       |
| You can associate up to 5 network security lists with the subnet.                                                       |                                                                                       |
| Security List Compartment in siostechnology (root) (Change compartment)                                                 | ×                                                                                     |
| Default Security List for WSFC-CLUSTER1                                                                                 | 0                                                                                     |
|                                                                                                    | + Another Security List                                                               |
|                                                                                                    |                                                                                       |
| Resource logging                                                                                                    |                                                                                       |
| Enable resource longing to allow receives tracking travialesharting and data includes                                   |                                                                                       |
| Enable resource logging to allow resource racking, roubleshooting, and data insights                                    |                                                                                       |
| Resource logging disabled                                                                                               |                                                                                       |
|                                                                                                    |                                                                                       |
| Show Tagging Options                                                                                                    |                                                                                       |
|                                                                                                    |                                                                                       |
| Create Subper Cancel                                                                                                    |                                                                                       |

#### Create Subnet

| Name                                                                                                    |                                                                                       |                         |
|----------------------------------------------------------------------------------------------------|---------------------------------------------------------------------------------------|-------------------------|
| AD2                                                                                                    |                                                                                       |                         |
| Create In Compartment                                                                                                    |                                                                                       |                         |
| slostechnology (root)                                                                                                    |                                                                                       | 0                       |
| Srihnet Time                                                                                                    |                                                                                       |                         |
| Regional (Recommended)                                                                                                    | Availability Domain-specific                                                          |                         |
| Instances in the subnet can be created in any availability domain in the region. Useful for high availability.            | Instances in the subnet can only be created in one availability domain in the region. | 1                       |
|                                                                                                    |                                                                                       | ]                       |
| Availability Domain                                                                                                    |                                                                                       |                         |
| NqZI:US-ASHBURN-AD-2                                                                                                    |                                                                                       | 0                       |
| IPv4 CIDR Block                                                                                                    |                                                                                       |                         |
| IDed CIDD Block                                                                                                    |                                                                                       |                         |
| 10.064.0/18                                                                                                    |                                                                                       |                         |
| Specified IP addresses: 10.0.64.0-10.0.127.255 (16.384 IP addresses)                                                      |                                                                                       |                         |
|                                                                                                    |                                                                                       |                         |
|                                                                                                    |                                                                                       |                         |
| IPv6 Prefixes                                                                                                    |                                                                                       |                         |
| Maximum amount of 0 IPv6 prefixes per Subnet. IP ranges of the IPv6 prefixes must not overlap. Learn more.                |                                                                                       |                         |
|                                                                                                    |                                                                                       |                         |
|                                                                                                    |                                                                                       |                         |
| Porter Table Compartment in stostechnology (root) (Change compartment)                                                    |                                                                                       | ^                       |
|                                                                                                    |                                                                                       | *                       |
| Subnet Access                                                                                                    |                                                                                       |                         |
| Private Subnet                                                                                                    | Public Subnet                                                                         |                         |
| Prohibit public IP addresses for Instances in this Subnet                                                                 | Allow public IP addresses for Instances in this Subnet                                |                         |
| DNS Resolution Use DNS hostnames in this Subnet Allows assignment of DNS hostname when launching an instance.             |                                                                                       |                         |
| DNS Label                                                                                                    |                                                                                       |                         |
| AD2                                                                                                    |                                                                                       |                         |
| Only letters and numbers, starting with a letter. 15 characters max.                                                      |                                                                                       |                         |
| DNS Domain Name Read-only                                                                                                 |                                                                                       |                         |
| <dns-label>.wsfccluster1.oraclevcn.com</dns-label>                                                                        |                                                                                       |                         |
| Dhcp Options Compartment in siostechnology (root) (Change compartment)                                                    |                                                                                       |                         |
| Default DHCP Options for WSFC-CLUSTER1                                                                                    |                                                                                       | C                       |
| Sociurity Liste                                                                                                    |                                                                                       |                         |
| Security Lists                                                                                                    |                                                                                       |                         |
| You can associate up to 5 network security lists with the subnet.                                                         |                                                                                       |                         |
| Security List Compartment in stostechnology (root) ( <u>Change compartment</u> ) Default Security List for INSEC-CLUSTED1 |                                                                                       | • ×                     |
| Denauri decurity List for Work-Occontent                                                                                  |                                                                                       | · ·                     |
|                                                                                                    |                                                                                       | + Another Security List |
|                                                                                                    |                                                                                       |                         |
| Resource logging                                                                                                    |                                                                                       |                         |
| Enable resource logging to allow resource tracking, troubleshooting, and data insights                                    |                                                                                       |                         |
| Resource logging disabled                                                                                                 |                                                                                       |                         |
|                                                                                                    |                                                                                       |                         |
| Show Tagging Options                                                                                                    |                                                                                       | 6                       |
| No                                                                                                    |                                                                                       | ¥<br>                   |
|                                                                                                    |                                                                                       |                         |
|                                                                                                    |                                                                                       |                         |

#### Create Subnet

| Name                                                                                                    |                                                                                       |
|----------------------------------------------------------------------------------------------------|---------------------------------------------------------------------------------------|
| AD3                                                                                                    |                                                                                       |
| Create In Compartment                                                                                                    |                                                                                       |
| siostechnology (root)                                                                                                    | ٥                                                                                     |
| Subnet Type                                                                                                    |                                                                                       |
| Regional (Recommended)                                                                                                    | Availability Domain-specific                                                          |
| Instances in the subnet can be created in any availability domain in the region. Useful for high availability.                                                                                                    | Instances in the subnet can only be created in one availability domain in the region. |
|                                                                                                    |                                                                                       |
| Availability Domain                                                                                                    |                                                                                       |
| NqZ:US-ASHBURN-AD-3                                                                                                    | <u>،</u>                                                                              |
| IBv4 CIDB Block                                                                                                    |                                                                                       |
| IF V4 OID'N DIOCK                                                                                                    |                                                                                       |
| IPv4 CIDR Block                                                                                                    |                                                                                       |
| Sectified (P addresses: 10.0.128.0-10.0.191.255 (16.384 (P addresses)                                                                                                    |                                                                                       |
| contrasting in the second point species and a second for a second second s |                                                                                       |
|                                                                                                    |                                                                                       |
| IPv6 Prefixes                                                                                                    |                                                                                       |
|                                                                                                    |                                                                                       |
| Maximum amount of 0 IPv6 prefixes per Subnet. IP ranges of the IPv6 prefixes must not overlap. Learn more.                                                                                                    |                                                                                       |
|                                                                                                    |                                                                                       |
| Route Table Compartment in siostechnology (root) (Change compartment)                                                                                                    |                                                                                       |
| Default Route Table for WSFC-CLUSTER1                                                                                                    | 0                                                                                     |
| Subnet Access                                                                                                    |                                                                                       |
| Private Subnet                                                                                                    | Public Subnet                                                                         |
| Prohibit public IP addresses for Instances in this Subnet                                                                                                    | Allow public IP addresses for Instances in this Subnet 🗸                              |
| DNS Resolution Use DNS hostnames in this Subnet Allove suggement of DNS hostname when laurching an instance. DNS Label                                                                                                    |                                                                                       |
| AD3                                                                                                    |                                                                                       |
| Only letters and numbers, starting with a letter. 15 characters max.                                                                                                    |                                                                                       |
| DNS Domain Name Read-only                                                                                                    |                                                                                       |
| <dns-label>.wsfccluster1.oraclevcn.com</dns-label>                                                                                                    |                                                                                       |
| Dhcp Options Compartment in siostechnology (root) (Change compartment)                                                                                                    |                                                                                       |
| Default DHCP Options for WSFC-CLUSTER1                                                                                                    | 0                                                                                     |
|                                                                                                    |                                                                                       |
| Security Lists                                                                                                    |                                                                                       |
| You can associate up to 5 network security lists with the subnet.                                                                                                    |                                                                                       |
| Security List Compartment in siostechnology (root) (Change compartment)                                                                                                    |                                                                                       |
| Default Security List for WSFC-CLUSTER1                                                                                                    | •                                                                                     |
|                                                                                                    | + Another Security List                                                               |
|                                                                                                    |                                                                                       |
| Posouroo logging                                                                                                    |                                                                                       |
| nesource rogging                                                                                                    |                                                                                       |
| Enable resource logging to allow resource tracking, troubleshooting, and data insights                                                                                                    |                                                                                       |
| Resource logging disabled                                                                                                    |                                                                                       |
|                                                                                                    |                                                                                       |
| Show Tagging Options                                                                                                    |                                                                                       |
|                                                                                                    |                                                                                       |
|                                                                                                    |                                                                                       |
| Create Subnet Cancel                                                                                                    |                                                                                       |

Copyright @ 2023, Oracle and/or its affiliates. All rights reserved.

# **Create the Internet gateway**

The internet gateway is how our instances will gain access to the internet. In your network you may not want your instances to be able to access the internet, but for this example we will enable it and add it to our default route table.

| Create Internet Gateway        | Help |
|--------------------------------|------|
| Name                           |      |
| 101                            |      |
| Create In Compartment          |      |
| siostechnology (root)          | 0    |
| Se Show advanced options       |      |
|                                |      |
|                                |      |
|                                |      |
|                                |      |
|                                |      |
|                                |      |
|                                |      |
|                                |      |
|                                |      |
|                                |      |
|                                |      |
|                                |      |
|                                |      |
|                                |      |
|                                |      |
|                                |      |
|                                |      |
|                                |      |
|                                |      |
|                                |      |
|                                |      |
|                                |      |
|                                |      |
|                                |      |
|                                |      |
|                                | 6    |
|                                |      |
|                                |      |
| Create Internet Gateway Gancel |      |

Copyright © 2023, Oracle and/or its affiliates. All rights reserved.

# Edit the Default Security List

| Networking > Virtual cloud networks > WS | FC-CLUS | TER1 » Security I   | List Details       |                    |                         |                              |                         |                                 |                  |   |
|------------------------------------------|---------|---------------------|--------------------|--------------------|-------------------------|------------------------------|-------------------------|---------------------------------|------------------|---|
|                                          | Def     | ault Seci           | urity List         | t for WSF          | C-CLU                   | STER1                        |                         |                                 |                  |   |
|                                          | Instand | e traffic is contro | lled by firewall r | ules on each Insta | nce in addition         | to this Security I           | list                    |                                 |                  |   |
|                                          | Move    | resource Ad         | Id tags Term       | linate             |                         |                              |                         |                                 |                  |   |
|                                          | See     | curity List Infor   | rmation            | lags               |                         |                              |                         |                                 |                  |   |
| AVAILABLE                                | ос      | ID:o2piaa Sho       | <u>ow Copy</u>     |                    |                         | Compartme                    | nt: siostechnology (roo | ot)                             |                  |   |
|                                          | Cre     | ated: Mon, Dec      | 18, 2023, 23:41:   | 42 UTC             |                         |                              |                         |                                 |                  |   |
| Resources                                | Ing     | ress Rule           | es                 |                    |                         |                              |                         |                                 |                  |   |
| Ingress Rules (2)                        | Add     | i Ingress Rules     | Edit Ren           | nove               |                         |                              |                         |                                 |                  |   |
| Egress Rules (1)                         |         | Stateless -         | Source             | IP Protocol        | Source<br>Port<br>Range | Destination<br>Port<br>Range | Type and Code           | Allows                          | Description      |   |
|                                          |         | No                  | 0.0.0.0/0          | TCP                | All                     | 3389                         |                         | TCP traffic fo<br>r ports: 3389 | Remote Access    | : |
|                                          |         | No                  | 10.0.0/16          | All Protocols      |                         |                              |                         | All traffic for all ports       | Open in Subnet   | : |
|                                          | 0 sel   | ected               |                    |                    |                         |                              |                         | Showing                         | 2 items < 1 of 1 | > |
|                                          |         |                     |                    |                    |                         |                              |                         |                                 |                  |   |
|                                          |         |                     |                    |                    |                         |                              |                         |                                 |                  |   |

# **Edit the route table**

Edit the route table so that all traffic destined for outside the VCN is routed through the internet gateway.

| Add Route Rules                                                                                                    | Help                 |
|----------------------------------------------------------------------------------------------------|----------------------|
|                                                                                                    |                      |
| Important:<br>For a route rule that targets a Private IP, you must first enable "Skip Source/Destination Check" on the VNIC that the Private IP is assigned to. |                      |
| Route Rule                                                                                                    |                      |
| Target Type                                                                                                    |                      |
| Internet Gateway                                                                                                    | \$                   |
| Destination CIDR Block                                                                                                    |                      |
| 00.0.0                                                                                                    |                      |
| Example: 10.0.0/24                                                                                                    |                      |
| Target Internet Gateway in siostechnology (root) (Change compartment)                                                                                           |                      |
| 161                                                                                                    | 0                    |
| Description Ontional                                                                                                    |                      |
|                                                                                                    |                      |
| Maximum 256 characters                                                                                                    |                      |
|                                                                                                    |                      |
|                                                                                                    | + Another Route Rule |
|                                                                                                    |                      |
|                                                                                                    |                      |
|                                                                                                    |                      |
|                                                                                                    |                      |
|                                                                                                    |                      |
|                                                                                                    |                      |
|                                                                                                    |                      |
|                                                                                                    |                      |
|                                                                                                    |                      |
|                                                                                                    |                      |
|                                                                                                    |                      |
|                                                                                                    |                      |
|                                                                                                    |                      |
|                                                                                                    |                      |
|                                                                                                    |                      |
|                                                                                                    |                      |
|                                                                                                    |                      |
| Add Route Rules Gancel                                                                                                    |                      |

# **Create Network Security Group**

| E ORACLE Cloud                            | Search resources, services, documentation, and Marketplace                                                                                                    | US East (Ashburn) 🗸 | Ω Δ | ? | ⊕ <b>9</b>  |
|-------------------------------------------|----------------------------------------------------------------------------------------------------|---------------------|-----|---|-------------|
| Create Network                            | Security Group                                                                                                    |                     |     |   | <u>Help</u> |
| Basic Info     F     Security Rules     N | rst, provide basic information about the group. Next, you will add security rules ame ① open reate In Compartment siostechnology (root) Show advanced options |                     |     |   | \$          |

|                                                                                                    | ork Security Group                                                                                                    |                                                                                                    |                                                                                                    |                                                                            |                                                                                                    |                                                                                                    | <u>Help</u>                                                                                                    |
|----------------------------------------------------------------------------------------------------|----------------------------------------------------------------------------------------------------|----------------------------------------------------------------------------------------------------|----------------------------------------------------------------------------------------------------|----------------------------------------------------------------------------|----------------------------------------------------------------------------------------------------|----------------------------------------------------------------------------------------------------|----------------------------------------------------------------------------------------------------|
| Basic Info<br>Security Rules                                                                                            | Add Security Rules<br>Optionally add one or more rules to                                                                                                    | the network secur                                                                                                    | ity group. <u>Learn more about se</u>                                                                                                    | ecurity rules.                                                             |                                                                                                    |                                                                                                    |                                                                                                    |
|                                                                                                    | ✓ Rule                                                                                                    |                                                                                                    |                                                                                                    |                                                                            |                                                                                                    |                                                                                                    | ×                                                                                                    |
|                                                                                                    | Stateless (i)                                                                                                    |                                                                                                    |                                                                                                    |                                                                            |                                                                                                    |                                                                                                    |                                                                                                    |
|                                                                                                    | Direction                                                                                                    |                                                                                                    | Source Type (i)                                                                                                    |                                                                            | Source CIDR (i)                                                                                                    |                                                                                                    |                                                                                                    |
|                                                                                                    | Ingress                                                                                                    | \$                                                                                                    | CIDR                                                                                                    |                                                                            | \$ 10.0.0/16                                                                                                    |                                                                                                    |                                                                                                    |
|                                                                                                    |                                                                                                    |                                                                                                    |                                                                                                    |                                                                            | Specified IP addresses:<br>addresses)                                                                                                    | 10.0.010.0.255.255 (65,536 IP                                                                                                    |                                                                                                    |
|                                                                                                    | IP Protocol (i)                                                                                                    |                                                                                                    | Source Port Range Option                                                                                                    | al (i)                                                                     | Destination Port Ra                                                                                                    | nge Optional (i)                                                                                                    |                                                                                                    |
|                                                                                                    | All Protocols                                                                                                    | \$                                                                                                    | All                                                                                                    |                                                                            | All                                                                                                    |                                                                                                    |                                                                                                    |
|                                                                                                    | Allows:                                                                                                    |                                                                                                    |                                                                                                    |                                                                            |                                                                                                    |                                                                                                    |                                                                                                    |
|                                                                                                    | Description Optional                                                                                                    |                                                                                                    |                                                                                                    |                                                                            |                                                                                                    |                                                                                                    |                                                                                                    |
|                                                                                                    | Allow all traffic within the VCN                                                                                                    |                                                                                                    |                                                                                                    |                                                                            |                                                                                                    |                                                                                                    |                                                                                                    |
|                                                                                                    | Maximum 255 characters                                                                                                    |                                                                                                    |                                                                                                    |                                                                            |                                                                                                    |                                                                                                    |                                                                                                    |
|                                                                                                    |                                                                                                    |                                                                                                    |                                                                                                    |                                                                            |                                                                                                    |                                                                                                    |                                                                                                    |
| ORACLE ()                                                                                                    | OUD Search resources, services, o                                                                                                    | locumentation, an                                                                                                    | d Marketplace                                                                                                    |                                                                            | US East (Ashburn)                                                                                                    | × 🖸 🎊 🤊                                                                                                    | •                                                                                                    |
| DRACLE C<br>orking> Virtual cloud<br>NS(                                                                                | Oud Search resources, services, o<br>networks > WSFC-CLUSTER1 > Network<br>Open<br>Edit Move resour                                                                                                    | locumentation, an<br>: Security Group D<br>ce Add tags                                                                                                    | d Marketplace<br>etails<br>Terminate                                                                                                    |                                                                            | US East (Ashburn)                                                                                                    | <ul> <li>Image: second second sec</li></ul> |                                                                                                    |
|                                                                                                    | Coud Search resources, services, or<br>networks > WSFC-CLUSTER1 > Network<br>Open<br>Edit Move resour<br>Network Security                                                                                                    | locumentation, an<br>: Security Group D<br>ce Add tags<br>y Group Informa                                                                                                    | d Marketplace<br>etails<br>Terminate<br>tion Tags                                                                                                    |                                                                            | US East (Ashburn)                                                                                                    | v 🖸 🎝 🤊                                                                                                    |                                                                                                    |
|                                                                                                    | Coud Search resources, services, of<br>networks > WSFC-CLUSTER1 > Network<br>Open<br>Edit Move resour<br>Network Security<br>OCID:be3vja St<br>Created: Tue, Dec                                                                                                    | Coumentation, an<br>Ce Add tags<br>Group Information<br>Copy<br>19, 2023, 21:44:04                                                                                                    | d Marketplace<br>etails<br>Terminate<br>tion Tags                                                                                                    | Compartme                                                                  | US East (Ashburn)<br>nt: slostechnology (root)                                                                                             | <ul> <li>Image: second second sec</li></ul> |                                                                                                    |
| ORACLE C<br>vorking > Virtual cloud                                                                                     | Coud Search resources, services, or<br>networks > WSFC-CLUSTER1 > Network<br>Open<br>Edit Move resour<br>Network Security<br>OCID:be3vja Sh<br>Created: Tue, Dec                                                                                                    | Add tags Add tags Add | d Marketplace<br>etails<br>Terminate<br>tion Tags                                                                                                    | Compartme                                                                  | US East (Ashburn)                                                                                                    | <ul> <li>Image: Constraint of the second second</li></ul> | ⊕ (                                                                                                    |
| ORACLE C<br>vorking > Virtual cloud<br>NSC<br>Available                                                                 | God Search resources, services, o<br>networks > WSFC-CLUSTER1 > Network<br>Open<br>Edit Move resour<br>Network Security<br>OCID:be3vja St<br>Created: Tue, Dec<br>Security Ru                                                                                                    | locumentation, an<br>: Security Group D<br>ce Add tags<br>y Group Informa<br>tow Copy<br>19, 2023, 21:44:04<br>les                                                                                                    | d Marketplace<br>etails<br>terminate<br>tton Tags                                                                                                    | Compartme                                                                  | US East (Ashburn)                                                                                                    | <ul> <li>Image: Constraint of the second second</li></ul> |                                                                                                    |
| ORACLE C<br>rorking > Virtual cloud<br>NSS(<br>AVAILABLE<br>rources                                                     | Coud Search resources, services, of<br>networks > WSFC-CLUSTER1 > Network<br>Open<br>Edit Move resour<br>Network Security<br>OCID:be3vja St<br>Created: Tue, Dec<br>Security Rue<br>These security rules ap<br>apply to a given VNIC<br>Learn more about secu                                                                                     | Iocumentation, an<br>Security Group D<br>Ce Add tags<br>y Group Information<br>(Orman)<br>(Orman)<br>y Copy<br>19, 2023, 21:44:04<br>Ies<br>ply to all VNICs in<br>n this group: from<br>rithy rules.                                                                                                    | d Marketplace<br>etails<br>terminate<br>tion Tags<br>UTC<br>this network security group. Y<br>any other network security group. Y                                                                               | Compartme<br>You can filter the II:<br>oups the VNIC is in                 | US East (Ashburn)<br>nt: siostechnology (root)<br>at by ingress or egress. There, and any security lists asso                              | e can be other security rule<br>ciciated with the VNIC's sub                                                                                                    | ess that the second second sec |
| ORACLE C<br>rorking > Virtual cloud<br>NSS(<br>AVAILABLE<br>rources<br>surity Rules<br>CS                               | Coud Search resources, services, of<br>networks > WSFC-CLUSTER1 > Network<br>Open<br>Edit Move resour<br>Network Security<br>OCID:be3vja St<br>Created: Tue, Dec<br>Security Ruu<br>These security rules at<br>apply to a given VNIC I<br>Learn more about secu-                                                                                  | locumentation, an<br>Security Group D<br>Ce Add tags<br>y Group Information<br>tow Copy<br>19, 2023, 21:44:04<br>Ies<br>ply to all VNICs in<br>n this group: from<br>ritty rules.<br>Remove                                                                                                    | d Marketplace<br>etails<br>terminate<br>tion Tags<br>UTC<br>this network security group. Y<br>any other network security group.                                                                                 | Compartme<br>You can filter the lis                                        | US East (Ashburn) It siostechnology (root) It by ingress or egress. There a, and any security lists asso                                   | e can be other security rule<br>ciated with the VNIC's sub                                                                                                    | ess that tonnet.                                                                                                    |
| ORACLE C<br>vorking > Virtual cloud<br>NSS(<br>AVAILABLE<br>SOUITCES<br>Surity Rules<br>ICS<br>S                        | Coud Search resources, services, of<br>networks > WSFC-CLUSTER1 > Network<br>Open<br>Edit Move resour<br>OciD:be3vja St<br>Created: Tue, Dec<br>Security Rue<br>These security rules ag<br>apply to a given VNIC<br>Learn more about secu<br>Add Rules Edit<br>Direction (2)                                                                      | locumentation, an<br>: Security Group D<br>ce Add tags<br>y Group Informa<br>low Copy<br>19, 2023, 21:44:04<br>IES<br>ply to all VNICs in<br>n this group: from<br>rifty rules.<br>Remove<br>Sou                                                                                                    | d Marketplace etails etails tion Tags UTC this network security group. Y any other network security group.                                                                                                    | Compartme<br>You can filter the li<br>oups the VNIC is in                  | US East (Ashburn) It siostechnology (root) It by ingress or egress. There and any security lists asso                                      | e can be other security rule<br>ciated with the VNIC's sub                                                                                                    | ess that onet.                                                                                                    |
| ORACLE C<br>vorking > Virtual cloud<br>Vorking > Virtual cloud<br>AVAILABLE<br>COURCES<br>COURCES<br>COURCES<br>COURCES | Oud       Search resources, services, or         networks> WSFC-CLUSTER1 > Network         Open         Edit       Move resour         OciD:      be3vja         OciD:      be3vja         Created:       Tue, Dec         Security rules ap<br>apply to a given VNIC I<br>Learn more about secu         Add Rules       Edit         Direction ( | Iocumentation, an         : Security Group D         :: Security Group D         ce       Add tags         y Group Information         iow Copy         19, 2023, 21:44:04         Ies         uply to all VNICs in n this group: from rity rules.         Remove         Remove         Sour                                                                                                    | d Marketplace<br>etails<br>terminate<br>tion Tags<br>UTC<br>this network security group. Y<br>any other network security group.                                                                                 | Compartme<br>You can filter the lis<br>oups the VNIC is in<br>potocol (i)  | US East (Ashburn) It siostechnology (root) It by ingress or egress. There, and any security lists asso                                     | e can be other security rule<br>ciciated with the VNIC's sub                                                                                                    | es that                                                                                                    |
| ORACLE C<br>orking > Virtual cloud<br>NSS(<br>AVAILABLE<br>OUITCES<br>cs<br>s<br>tion<br>igress<br>ngress               | Coud Search resources, services, of networks > WSFC-CLUSTER1 > Network  Open Edit Move resour Cell:be3vja St Created: Tue, Dec  Security rules ag apply to a given VNIC i Learn more about secu  Add Rules Edit Direction ing Stateless: Not                                                                                                    | Iocumentation, an         : Security Group D         :: Security Group D         ce       Add tags         y Group Information         iow Copy         19, 2023, 21:44:04         Ies         uply to all VNICs in this group: from this group: from trity rules.         Remove         Remove         Sourcess         Sourcess         Sourcess                                                                                                    | d Marketplace<br>etails<br>terminate<br>tion Tags<br>UTC<br>UTC<br>this network security group. Y<br>any other network security group<br>rce or Destination () Pro<br>rce Type: CIDR<br>rce: 10.0.0.0/16 All fi | Compartme<br>You can filter the li<br>oups the VNIC is in<br>ptocol (i) 	v | US East (Ashburn) It is slostechnology (root) It by ingress or egress. There a, and any security lists asso Details () Allow: All tra Show | E Can be other security rule<br>clated with the VNIC's sub<br>Description ()<br>Allow all traffic with<br>he VCN                                                                                                    | es that onet.                                                                                                    |

# **Edit the security list**

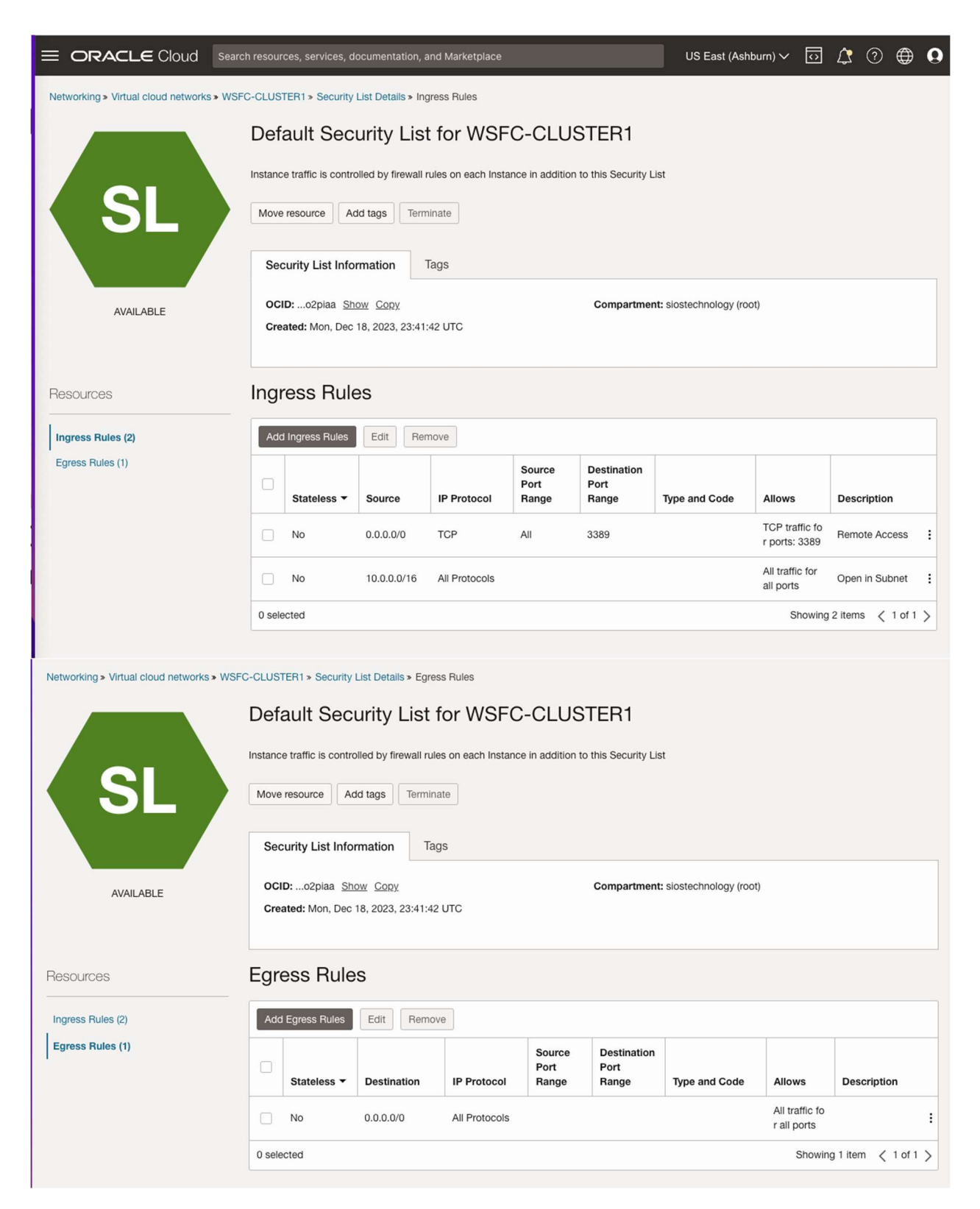

These settings allow unfettered access across availability domains, and allows RDP access from anywhere. You may consider limiting which IP addresses can RDP to your instances or even setting up a "jump VM" used exclusively for RDP access from the public network.

### **Edit DHCP options**

For active directory to work correctly, you must set the DC1 as the primary DNS server in the DHCP options as shown below. In this case, we set it to 10.0.0.100, which is the static IP of the domain controller we are configuring. You should also add your domain to the custom search domain. In this case, we will use the domain called datakeeper.local, which we will build later when we configure our domain controller.

| Edit DHCP Options                                                                                                    |                                                                                | Help                 |
|----------------------------------------------------------------------------------------------------|--------------------------------------------------------------------------------|----------------------|
| Name Read-only                                                                                                    |                                                                                |                      |
| Default DHCP Options for WSFC-CLUSTER1                                                                                                    |                                                                                |                      |
| DNS Type                                                                                                    |                                                                                |                      |
| Internet and VCN Besolver                                                                                                    | Custom Besolver                                                                |                      |
| Instance can resolve host names within the VCN and internet host names. No Internet Gateway is required.                                                              | Specify one to three DNS Servers IP addresses below. At least one is required. | ~                    |
| DNS Sanuer Addrese                                                                                                    |                                                                                |                      |
| 10.0.0.100                                                                                                    |                                                                                |                      |
| NIC Parenth Damain Tune                                                                                                    |                                                                                | + Another DNS Server |
| Subnet Search Domain                                                                                                    |                                                                                |                      |
| Sends the subnet domain name to DHCP clients based on their subnet membership. Example: subnet1.vcn1.oraclevcn.com                                                    |                                                                                |                      |
| Sends the VCN domain name to DHCP clients based on their VCN membership. Example: von1.oraclevcn.com                                                                  |                                                                                |                      |
| <ul> <li>Custom Search Domain<br/>Sends the provided fully qualified domain name (FQDN) to DHCP clients. Use this option with more advanced DNS scenarios.</li> </ul> |                                                                                |                      |
| Search Domain                                                                                                    |                                                                                |                      |
| datakeeper.local                                                                                                    |                                                                                |                      |
|                                                                                                    |                                                                                |                      |
| Save changes Gancel                                                                                                    |                                                                                |                      |

### **Provision the VMs**

Now that the VCN is configured, it is time to start provisioning the VMs. In this example we are going to use Windows Server 2022 and SQL Server 2019. However, the steps described in this article are almost identical across all versions of Windows Server and SQL Server, so you shouldn't have any issues regardless of which version of Windows or SQL Server you plan to use.

Copyright @ 2023, Oracle and/or its affiliates. All rights reserved

Before you begin, it is once again important to start with a plan. In this case you will want to plan your server names, IP addresses and their availability zone placement. As mentioned earlier, each cluster node and the file share witness must each reside in a different availability zone.

In the example configuration, we will deploy active-directory in an instance (DC1) that will also act as a file share witness.

AD1 - DC1 (10.0.0.100)

AD2 - SQL1 - (10.0.64.100, 10.0.64.101, 10.0.64.102)

AD3 - SQL2 - (10.0.128.100, 10.0.128.101, 10.0.128.102)

You may have noticed that each of the cluster nodes (SQL1, SQL2) have three IP addresses.

The first address is the private IP address of the instance. The other two IP addresses will be added as secondary addresses on each instance. These IP addresses account for the core cluster IP address and the virtual IP address associated with the SQL Server FCI network name resource.

When we provision the cluster nodes we will use the base Windows Server 2022 images with no SQL Server software included. Instead we will download the SQL Server installation media and use a perpetual SQL Server license instead of the "pay-as-you-go" licensing available on the Marketplace.

The following sections illustrate the process of provisioning the three VMs used in this example.

### **Provision DC1 in FD1**

When choosing an instance type you must size it properly for the workload. This is similar to what you would do if you were sizing a physical server to use on-premises, but the difference is that you can adjust the size easily if you over-provision, or under-provision the first time, or if your workload increases or decreases over time.

When specifying the instance details, make sure you choose the right VCN and the subnet for proper placement. On this first screen you also specify the static IP you want to associate with this instance.

| feate compute instance                                                                                                    |                                                            |                                                    |                     |          |
|----------------------------------------------------------------------------------------------------|------------------------------------------------------------|----------------------------------------------------|---------------------|----------|
| reate an instance to deploy and run applications, or save                                                                                                    | as a reusable Terratorm sta                                | ck for creating an instance with Resource Manager. |                     |          |
| ame                                                                                                    |                                                            |                                                    |                     |          |
| DC1                                                                                                    |                                                            |                                                    |                     |          |
| reate in compartment                                                                                                    |                                                            |                                                    |                     |          |
| liostechnology (reat)                                                                                                    |                                                            |                                                    |                     | :        |
| Placement<br>The availability domain helps determine which shapes                                                                                                    | rre avoilable.                                             |                                                    |                     | Collapse |
| Availability domain                                                                                                    |                                                            |                                                    |                     |          |
| AD 1                                                                                                    |                                                            | AD 2                                               | AD 3                |          |
| NgZrus-ASHBURN-AD-1                                                                                                    | <i></i>                                                    | NgZ:US-ASHBURN-AD-2                                | NgZ:US-ASHBURN-AD-3 |          |
| On-demand capacity     Paramining on demand capacity     Paramining on demand capacity     Paramining on the statement on target of the statement of the statement of the s | he instance can be reclaimed at any<br>exactly inservation | See.                                               |                     |          |
| Place the instance on a remote direct memory access (FEMA) net                                                                                                    | work, called a <u>compute cluster</u>                      |                                                    |                     |          |
| Fault domain                                                                                                    |                                                            |                                                    |                     | ^        |
| There should I precify a limit domain?                                                                                                    |                                                            |                                                    |                     | · ·      |
|                                                                                                    |                                                            |                                                    |                     |          |

| Image and shape<br>A shape is a template that determines the number of CPUs, amount of memory, and other resources allocated to an instance. The image is the operating system that runs on top of the shape.                                                                                                    | Collapse     |
|----------------------------------------------------------------------------------------------------|--------------|
| Windows Server 2022 Standard<br>Image bald: 2023 10:10-0                                                                                                    | Change Image |
| Stape                                                                                                    |              |
| VM.Standard.E4.Flex<br>Vroat microre, 2 core OCPU, 16 GB memory, 2 Glops network bandwidth<br>O                                                                                                    | Change shape |
| Primary VNIC information                                                                                                    | Collapse     |
| A virtual network interface card (MIC) connects your instance to a virtual cloud network (VCN) and endpoints in and outside the VCN. Having a public IP address is required to make this instance accessible from the internet.                                                                                                    |              |
| VHC name Optional                                                                                                    |              |
| 801                                                                                                    |              |
| Primary network  Select existing virtual cloud network  Conate new virtual cloud network  Conate new virtual cloud network  Conate network  Conate network |              |
| VCN in sisstechnology (root) (Change compartment)                                                                                                    |              |
| WSPC-CLUSTER1                                                                                                    | \$           |
| Subnet An IP address from a public subnet and an <u>internet gatessay</u> on the VCN are required to make this instance accessible from the internet.  Salicit existing subnet Coarte new public subnet  fudner in slassteehnolegy freed C: (Change comparison)  AD1                                                                                                    | \$           |
|                                                                                                    |              |
| Primary VNIC IP addresses Private IPv4 address Oktomatically assign private IPv4 address IPv4 address IPv4 address IPv4 address III 0.00.100 IIII 0.00 IIIII 0.00 IIIIII 0.00 IIIIIIIIII                                                                                                    |              |
| Must be within 16.0.00 to 100.40.056. Must not always be in use.                                                                                                    |              |
| Public IPv4 address  Automatically assign public IPv4 address  H you're art sure whether you need a public IPv4 andress, you can always amigt sire lank.                                                                                                    |              |
| PM diaddressees Assign IPM addresses from subnet prefixes Subnets can have more than one IPM perio. Subnets can be prefixed that instance creation. Subnets can have more than one IPM perio.                                                                                                    |              |
| The selected VCN and subnet combination does not support IPv6 addresses. You must enable IPv6 addressing on the VCN and subnet before you can assign IPv6 addresses to this instance.                                                                                                    |              |
| 25 Show advanced potions                                                                                                    |              |
| Login credentials<br>An initial password will be generated when you create the instance. It will be available on the details screen for the newly launched instance. You must reset the password when you sign in to the instance for the first time.                                                                                                    |              |
| Boot volume                                                                                                    |              |
| A <u>boot volume</u> is a detachable device that contains the image used to boot the compute instance.                                                                                                    |              |
| Specify a custom boot volume size<br><u>Values and creating</u> write with volume size. Stor values size. Stor 0:68. When you openly a custom boot volume size, service limits apply.                                                                                                    |              |
| Use in-framsit encryption Excertise, add in transit derivem the instance. The book volumes.                                                                                                    |              |

# **Provision SQL1 in FD2**

As discussed earlier, this example uses the base install of Windows Server 2022. SQL Server 2019 will be downloaded later and used for the SQL Server FCI installation.

| eate an instance to deploy and run applications, or save as a re                                         | stable Terroform stack for creating an instance with Resource Manager            |                             |                     |              |
|----------------------------------------------------------------------------------------------------|----------------------------------------------------------------------------------|-----------------------------|---------------------|--------------|
| ine                                                                                                    |                                                                                  |                             |                     |              |
| 50E.1                                                                                                    |                                                                                  |                             |                     |              |
| eate in compertment                                                                                      |                                                                                  |                             |                     |              |
| isstechnology (root)                                                                                     |                                                                                  |                             |                     |              |
| Placement                                                                                                |                                                                                  |                             |                     | Collaps      |
| The availability domain helps determine which shapes are avail                                           | atris.                                                                           |                             |                     |              |
| Availabély domain                                                                                        |                                                                                  |                             |                     |              |
| AD 1                                                                                                    | AD 2                                                                             | 16                          | AD 3                |              |
| NgZ:US-ASHBURN-AD-1                                                                                      | NG2LUS-ABHBURN-AD-2                                                              | 1                           | Nq2LUS-ASHBURN-AD-3 |              |
| SP Hite advanced options                                                                                 |                                                                                  |                             |                     |              |
| Canacity type                                                                                            |                                                                                  |                             |                     |              |
| On demand capacity<br>Pase the restricte in a shored heat using on-demond capacity                       |                                                                                  |                             |                     |              |
| Presemptible capacity<br>Plans the traditions are a shown that askes reserved like sectority. This taken | an han be serihimed at any firm.                                                 |                             |                     |              |
| Capacity reservation                                                                                     |                                                                                  |                             |                     |              |
| Dedicated host                                                                                           | erselle)                                                                         |                             |                     |              |
| Page the Instance of a declared virtual machine boat.                                                    |                                                                                  |                             |                     |              |
| Place the instance on a remote direct memory access (FDMR) letwork, call                                 | nd a unit of the country                                                         |                             |                     |              |
| Fault domain                                                                                             |                                                                                  |                             |                     |              |
| PAULT-DOMAIN-2                                                                                           |                                                                                  |                             |                     | 0            |
| Wien about Laouth, a hait dunian?                                                                        |                                                                                  |                             |                     |              |
| 8                                                                                                    |                                                                                  |                             |                     | 2.           |
| Security                                                                                                 |                                                                                  |                             |                     | Edi          |
| Shielded Instance: Disabled                                                                              |                                                                                  |                             |                     |              |
| Confidential computing: Ditabled                                                                         |                                                                                  |                             |                     |              |
| Image and shape                                                                                          |                                                                                  |                             |                     | Colocs       |
| A shape is a template that determines the number of CPUs, an                                             | wurt of memory and other resources allocated to an instance. The image is the oc | seating system that runs on | top of the shape.   |              |
|                                                                                                    |                                                                                  |                             |                     |              |
| unaga                                                                                                    |                                                                                  |                             |                     |              |
| Windows Server 2022 Standard                                                                             | 1                                                                                |                             |                     |              |
| Image build: 2023.10.10-0                                                                                |                                                                                  |                             |                     | Change image |
| U m                                                                                                    |                                                                                  |                             |                     |              |
|                                                                                                    |                                                                                  |                             |                     |              |
|                                                                                                    |                                                                                  |                             |                     |              |
| Shape                                                                                                    |                                                                                  |                             |                     |              |
| Shape<br>VM. Standard, E4. Flex                                                                          | 1 This seture buildedt                                                           |                             |                     |              |
| Shape<br>VM. Standard, E4. Flex<br>MMDD, Vitual machines, 2 core 0.0PU, 16 08 m<br>O, A                  | emory, 2 GEps redisors balldwidth                                                |                             |                     | Change shape |

| Primary VNIC information                                                                                                    | Colaose                       |
|----------------------------------------------------------------------------------------------------|-------------------------------|
| A vitual vehicle card (VMC) connects your instance to a vitual courd network (VCQ) and endpoints in and outside the VCR. Having a public IP address is required to make this instance accessible from the Internet.                                                                                                    |                               |
| VNIC name Optomal                                                                                                    |                               |
| 50L2                                                                                                    |                               |
| Prigray betwook                                                                                                    |                               |
| Select esiding situal doubt relixed.      Divede new virtual citual network.     Enter subnet OCID                                                                                                    |                               |
| VCN is isotechnology (root) (Charge consentment                                                                                                    |                               |
| werd-custern                                                                                                    | 3                             |
| Subnet<br>An P address from a poblic subnet and an <u>internet garavary</u> on the VCN are required to make this instance accessible from the internet.<br>© Search excline subnet ( ) Contra rays outline under                                                                                                    |                               |
|                                                                                                    |                               |
| Contrain reservening troot to Entrate Consentation                                                                                                    | 0                             |
|                                                                                                    |                               |
| Primary VNIC IP addresses                                                                                                    |                               |
| Private IPv4 address                                                                                                    |                               |
| Automatically assign private IPV4 accesses 🔍 Manually assign private IPV4 accesses                                                                                                    |                               |
| Pr4 actives<br>10.0.64.100                                                                                                    |                               |
| Assume and the VSA SML DNS NSA. VIT 2005. Assume for animality is in the same                                                                                                    |                               |
| Public IPv1 address<br>Public IPv1 address<br>Public Pv1 within pix within pix work a address<br>Public Pv1 within pix work a address you can address you can address you can address and pix address you can address and pix address you can address and pix address you can address address addre                                                                                                    |                               |
| Prd address                                                                                                    |                               |
| Assign IP-Ke addresses from submit performs     We den only assign on PM address per submit performs     Submit centrary may not PM address per submit performs     the centrary many not PM address per submit performs                                                                                                    |                               |
| The selected VCN and submet combination does not support IPv6 addresses. You must enable IPv6 addresses on the VCN and submet before you can assign IPv6 addresses to this instance.                                                                                                    |                               |
| Ex. Show advanced options                                                                                                    |                               |
| U Login Gredentials                                                                                                    |                               |
| An initial pastword will be generated when you create the instance. It will be available on the details screen for the newy (aunched instance. You must reset the pastword when you sign in to the instance for the first time,                                                                                                    |                               |
| Boot volume                                                                                                    |                               |
| A poor volume is a detachable device that contains the image used to boot the compute instance.                                                                                                    |                               |
| Specify a coutom boot volume size<br>summarizing a sewarth index size. Details foor volume size 4/ 0 48, View prospects a control foor volume size, service limits specy                                                                                                    |                               |
| Use in-transit encryption Exercise days in some tensors. The port volume, and the block volumes.                                                                                                    |                               |
| Encrypt this volume with a key that you manage                                                                                                    |                               |
| If pathods, Create managem framings that wetters, but you ran there as and that you have access to if you need pathor pathor pathor and have been by they as an accessible of the set.                                                                                                    |                               |
|                                                                                                    |                               |
|                                                                                                    |                               |
| The Services in the microsoft is a healthy description (U) both althout an Jinneston like against to those the processes. If this microsoft is specify appropriately is good three description in good three descriptions in the the microsoft is the service of the second second | we shart and the lastrice of  |
| The interview of the implants to a memory property with the three by sandyards, the events to stake the progress, in the implants and successing, record, implants is added, when debled, a redication is being the maintener only five implants in the control of the implants is being the debled.                                                                                                    | www.even. and one resulted it |
| 20mm advanced cations                                                                                                    |                               |

# **Provision SQL2 in FD3**

| rate an instance to deploy and run applications, or save as a r                                                                                                    | usable Terrations stack for creating an instance with Resource Manager.                                        |                                                 |                              |
|----------------------------------------------------------------------------------------------------|----------------------------------------------------------------------------------------------------|-------------------------------------------------|------------------------------|
| ne                                                                                                    |                                                                                                    |                                                 |                              |
| QL2                                                                                                    |                                                                                                    |                                                 |                              |
| ite in competiment                                                                                                    |                                                                                                    |                                                 |                              |
| stechnology (root)                                                                                                    |                                                                                                    |                                                 |                              |
| Placement                                                                                                    |                                                                                                    |                                                 | Colla                        |
| he evaluativity domain helps determine which shapes are ava                                                                                                    | fablo.                                                                                                    |                                                 |                              |
| valablity domain                                                                                                    |                                                                                                    |                                                 |                              |
| AD 1                                                                                                    | AD 2                                                                                                    | AD 3                                            |                              |
| NgZiUS-ASHBURN-AD-1                                                                                                    | NG25US-ASHBURN-AD-2                                                                                            | NgZLUS-ASHBURA-AD-3                             | 55                           |
| Hits statement orthogo                                                                                                    |                                                                                                    | - Ferrier                                       |                              |
| COMPANYARIANA OLIMPOR                                                                                                    |                                                                                                    |                                                 |                              |
| specify type<br>I De-demand capacity                                                                                                    |                                                                                                    |                                                 |                              |
| Place the statutes or a shared host using on-demand capacity                                                                                                    |                                                                                                    |                                                 |                              |
| Presentation capacity<br>mare the relation of a shared had using pressioned capacity. The relation                                                                                                    | in tail be recommitted any lines.                                                                              |                                                 |                              |
| Capacity reservation<br>Data the instance or a stated track and have a sound exactly a second to                                                                                                    |                                                                                                    |                                                 |                              |
| Dedicated host                                                                                                    | RED MOC >                                                                                                    |                                                 |                              |
| Place the instance on a dedicated in the interchine host."                                                                                                    |                                                                                                    |                                                 |                              |
|                                                                                                    |                                                                                                    |                                                 |                              |
| Compute cluster<br>Mark the tratacce or a remote street memory access (RDMA) remound, cal                                                                                                    | well in companies chambers                                                                                     |                                                 |                              |
| Compute cluster<br>Part the values of a render time remoy sizes (RDAR) returns, or<br>aut domain                                                                                                    | with a constraint statistic                                                                                    |                                                 |                              |
| Compute cluster     Part to instance on a remote stretchemory attents (RDMA) valuence     suit comain     FAULT-DOMAIN-3                                                                                                    | with a contraine chanter                                                                                       |                                                 |                              |
| Compute of uter<br>Pault the statute price a renorm time memory access plickle rankow, or<br>Fault comain<br>FAULT-DCMAIN-3<br>Phile users! I work a last domain?                                                                                                    | WE & COTTAINE CLARED                                                                                           |                                                 |                              |
| Compute diable:<br>Mark the secure is sended and memory access (PDMs) refrance, or<br>sub-domain<br>FAULT-DOCKAN-3<br>Mark Handle Vector is laft domain?<br>Security<br>Bielded Instance: Diabled<br>Janifernial computing. Diabled                                                                                                    | wit a computer flueten                                                                                         |                                                 |                              |
| Compose disater<br>mere the reactor or a render and memory access (HDMA) relinance, or<br>aut comain<br>Automation<br>Automation<br>Automation<br>Automation<br>Automation<br>Security<br>Reliefed Instance: Disateled<br>Senfidential computing: Disabled                                                                                                    | web a constant (Saular                                                                                         |                                                 |                              |
| Compose closes Pass the values of a render send memory access (PDMA) relations, or aut a comain aut a comain Security Networked Vestance: Disabled Confidential computing: Disabled mmage and shape                                                                                                    | web a consume disates                                                                                          |                                                 | Co3                          |
| Compute dasher Period in standard in a similar timelay access (PDMR) introduc, or aut a comain aut a comain FAULT-DOCMAR-3 Interview in a fault date and Security Interview interview int                                                                                                    | et a <u>compare duate</u>                                                                                      | operating system that runs on top of the shape. |                              |
| Computer cluster:     Instruction is simple and memory access (RDM) where, or     autitionant     autitionant     autitio                                                                                                    | et a compute flatter                                                                                           | operating system that runs on top of the shape. | Set                          |
| Compute dualate<br>mark the standards in a mender small memory access (PDMR) relinance, or<br>suit domain<br>Suit domain<br>Resultanti Joseph 4 shaft deneral<br>Security<br>Ministed Instance: Disabled<br>Confidential computing: Disabled<br>mage and shape<br>signaps is a temptide that determines the number of CPUs, a<br>mage                                                                                                    | et a compute funts                                                                                             | operating system that runs on top of the shape. | Set                          |
| Compose souther<br>here the instance is a render and memory access (RDM) relinear, or<br>suit domain<br>AUCEDOMARE-3<br>here result proofs a bit decent<br>Becturity<br>hereford instance: Deathed<br>composing chapter<br>status; a a temptate that determines the number of CPUs, a<br>mage<br>Windows Server 2022 Standar                                                                                                    | et a compute states                                                                                            | operating system that runs on top of the shape. | 50                           |
| Compose dasher<br>Peer in solaries is a render and memory access (RDMA) relinance, or<br>aut domain<br>Security<br>Bielded Instance: Disolated<br>Composed on the solaries<br>Bielded Instance: Disolated<br>Composed on the solaries<br>mage and shape<br>(algae) is a template that determines the number of CPUs, is<br>tage<br>Mindows: Server: 2022 Standar<br>Image back: 2023 Sol.19-0                                                                                                    | et a compare duates                                                                                            | operating system that runs on top of the shape. | Cranger image                |
| Compute diabler<br>Mark tradector is simple and memory actes (RDNR) where, or<br>fault domain<br>Fault domain<br>Fault domain<br>Security<br>Security<br>Securit | et a compute funts                                                                                             | operating system that runs on top of the shape. | Citange Image                |
| Compose closes mean terrete transmission memory access (HDMA) relinear, or aut domain aut domain Anguchookane-3 http://terretear.com/anguchog.closeSide  Security heielded instance: Disabled computing: Disabled computing: Disa                                                                                                    | et a compute states                                                                                            | operating system that runs on top of the shape. | Co)<br>Orange image          |
| Compose cloater<br>Tests the statutes is a remark and memory access (RDM) relation, or<br>suit domain<br>Result Joneth a hill densit<br>Security<br>hielded instance: Deabled<br>computing: Disabled<br>mage and shape<br>(shaps is a temptate that determines the number of CPUs, is<br>mage<br>Windows Server 2022 Standar<br>mage<br>Windows Server 2022 Standar<br>Image build: 2023 10:10-0<br>D m<br>hape                                                                                                    | et a compute funts                                                                                             | operating system that runs on top of the shape. | So)<br>Ofange image          |
| Compose dealer<br>Parts the status is a remain and memory access (RDMA) relinance, or<br>aut domain<br>Security<br>Security  | et a contraine disates<br>mount of memory, and other resources allocated to an instance. The image is the<br>d | operating system that runs on top of the shape. | Crange Image<br>Orange Image |

| kina you Nici formation   Kina you Nici for additional to state the lattice to state the lattice to state the hadron a state the hadron a state the h                                                                                                    |
|----------------------------------------------------------------------------------------------------|
| status and and a factor is a lattice of a field is constrained by a lattice constrained by a lattice is any and is to a lattice is any and is a lattice is any and is a lattice is any any and is a lattice is any any and is a lattice is any any and is a lattice is any any any any any and is a lattice is any any any any any any any any any any                                                                                                    |
| All were behand   SSL2   SSL2 <td< th=""></td<>                                                                                                    |
| Dock   Dock   Descendencies   Descendencies                                                                                                    |
| be a set of the set of the set o                                                                                                    |
| han yanke<br>See table shall walk and walkensis. Contractionality<br>See tables in the shall walk and walkensis. Contractionality<br>See tables in the shall walk and walkensis. Contractionality<br>See tables in the shall walk and walkensis. See tables<br>See tables in the shall walk and walkensis. See tables<br>See tables in the shall walk and walkensis. See tables<br>See tables in the shall walk and walk and walk in the shall walk and should be accessed in the the theme.<br>See tables in the shall walk and walk and walk and the shall walk and should be accessed in the the theme.<br>See tables in the shall walk and walk and the shall walk and should be accessed in the the theme.<br>See tables in the shall walk and walk and the shall walk and should be accessed in the theme.<br>See tables in the shall walk and the shall walk and the shall walk and should be accessed in the theme.<br>Primary VINC IP addresses<br>Primary VINC IP addresses<br>Mark and walk and the shall walk and the shall walk and t                                                                                                    |
| Construction Construction   See Sea Sea Sea Sea Sea Sea Sea Sea Sea                                                                                                    |
| CLUSTENI C   Construction Construction   Present on a body function and an interval disease on the UCR are regulated to make this totation a accessible from the forenet.   Present on a body function and an interval disease on the UCR are regulated to make this totation a accessible from the forenet.   Present on a body function and an interval disease on the UCR are regulated to make this totation a accessible from the forenet.   Present on a body function and an interval disease on the UCR are regulated to make this totation a accessible from the forenet.   Present on a body function and an interval disease on the UCR are regulated to the UCR and accessible from the forenet.   Present on a body function and an interval disease on the UCR and and present on the interval disease on the UCR and the UCR and the UCR                                                                                                    |
| <pre>def discusses and a public submer did a language on twOV are regioned to make this statistica accessible from the torenet.</pre>                                                                                                    |
| In the set of the set of the set                                                                                                    |
| Start and and and a start of a start of a st                                                                                                    |
| And the statistication hole private of the statistication of the statistication of th                                                                                                    |
| bos bos bos bos bos bos bos bos bos bos                                                                                                    |
| Privacy VNIC IP addresses Privacy VNIC IP addresses Privacy VNIC IP a                                                                                                    |
| Primary VNIC IP addresses         Primary VNIC IP addresses                                                                                                    |
| I minute production and a concentration of the state of the state                                                                                                    |
| Product Privile datages<br>Automatically assign privile RV4 datages<br>Automatically assign privile RV4 datages<br>Product PV4 address<br>Product PV4 address<br>Product PV4 address<br>Product PV4 address<br>Product PV4 address<br>Product PV4 address<br>Product PV4 address<br>Product PV4 address<br>Product PV4 address<br>Product PV4 address<br>Product PV4 address<br>Product PV4 address<br>Product PV4 address<br>PV4 address<br>PV4 address |
|                                                                                                    |
| Procession  Procession  Proce                                                                                                    |
|                                                                                                    |
| PM determined   Ange (PM determined in the first determined in the first determined in the rest into the rest into the rest int                                                                                                    |
| An endpand Public addressed them subject problem     where we subject on the subject on the states are tens now ten or we if it pain.     Constraints and subject combination does not support Public addresses. You must enable Publicaddessing on the VCN and subject before you can assign Publicaddesses to this instance.     Constraints     Constraints     Constr                                                                                                    |
| The selected VCN and subset combination does not support IPv6 addresses. You must enable IPv6 addressing on the VCN and subset before you can assign IPv6 addresses to this instance.      Dear advanced octores      Login credentials     An intra patencer will be generated when you create the instance. It will be available on the details somen for the newy launched instance. You must reset the patencer will not be instance for the first tree.      Of volume      technologing is a detachable device that contains the image used to boot the compute instance.      Cectify a costom boot volume size      We instance that the patencer will be available on the details some into the news launched instance. You must reset the patencer will not be instance for the first tree.      Cectify a costom boot volume size      Login credential      Automatication provide that the instance of 20 GL. We syntage into a coston last value exist. How and the instance is the instance instance is the instance instance is the instance instance.      Decitify a costom boot volume size      details addresses that a tree provide instance.      Decitify a costom boot volume size      details that the instance is the instance instance is the instance is th                                                                                                    |
| The selected VCN and submet combination does not support PN6 addresses. You must enable PN6 addressing on the VCN and submet before you can easing PN6 addresses to this hestance.      Definition of the selected VCN and submet combination does not support PN6 addresses. You must enable PN6 addressing on the VCN and submet before you can easing PN6 addresses to this hestance.      Definition of the selected VCN and submet combination does not support PN6 addresses. You must enable PN6 addresses for the news is and submet before you can easing PN6 addresses to this hestance.      Login credentials     An initial patameter wile be generated when you create the instance. It will be available on the details comen for the news isanched instance. You must meet the pataword when you sign in to the instance for the first time.      Defort volume      text volume is a detachable device that contains the image used to boot the compute instance.      Poendy a categor boot volume sign      More instances will be available on the device has volve instance. Here were instance instance instance instance instance instance instance instance instance.      Poendy a categor boot volume sign      More instances the image used to boot the compute instance.      Poendy a categor boot volume sign      More instances that were size. Build boot volves and to prove size the instance instance instan                                                                                                    |
|                                                                                                    |
|                                                                                                    |
|                                                                                                    |
| Login credentials An initial patabasers will be generated when you create the initiance. It will be available on the details screen for the newly launched initiance. You must meet the password when you sign in to the initiance for the first time.  Oct volume  Exception for state the password when you create the initiance. It will be available on the details screen for the newly launched initiance. You must meet the password when you sign in to the initiance for the first time.  Oct volume  Exception boot volume size  Detail volume interactions of the initiance initiance                                                                                                    |
| Login credentials An initial patations will be generated when you create the instance. It will be available on the details somen for the newly launched instance. You must reset the password when you sign in to the instance for the first time.                                                                                                    |
| An initial palaxies of will be generated when you create the instance. It will be exalized on the details zone for the newy launched instance. You must meet the palaxies of when you gin in to the instance for the first time.                                                                                                    |
| cock volume         book solume as a detachable device that contains the image used to boot the compute instance.         Specify a custom boot volume size         Boot solume and a custom boot volume size         When retaining a view with volume size. Drive boot sources is 20 (26. When you reade) a source list volume size.         Specify a custom boot volume size.         Drives gas it instance. The boot volumes.         Drives gas it instance. The boot volumes.         Drives gas it instance. The boot volumes.         Drives gas it instance. The boot volumes.         Drives gas it instance. The boot volumes.         Drives gas it instance. The boot volumes.         Drives gas it instance. The boot volumes.         Drives gas it instance. The boot volumes.         Drives gas it instance. The boot volumes.         Drives gas it instance. The boot volumes.         Drives gas it instance. The boot volumes.         Drives gas it instance. The source as writer a volume point are screen to 10 point and screen to volume volume and nov introver.         Drives gas its head. That screent the screent sup role can observe the volume screent point instances are proved to the screent point instances are proved to the boot instances.                                                                                                    |
| book volume           book volume           book vo                                                                                                    |
| bool solung is a detachable device that contains the image used to boot the compute instance.  Specify a custom boot values size  Specify a custom boot values size  Specify a custom boot values  Specify a custom boot values size  Specify a custom boot values  Specify a custom boot values  Specify a c                                                                                                    |
| Exectly a contembor volume size<br>Ware networks with response size. Default local volumes size 12.0 GB, Wervy vs ginely a conversion volume size, service knot quark.<br>Use in-transf encryption<br>Excryptions volume with a key that your memory<br>By enault. Once many in the key that your memory<br>and many in the key that your memory.                                                                                                    |
| Even of a catalon body visiting size     Advance attractions of the control of the control                                                                                                    |
| Use to-transit encryption Exercise data in transit services the induces, the book induces, and the book induces. Encryption this volume set this volume set that you making asy entities only induced and now invited and now invited and now                                                                                                    |
| Use the read to compare the compare the compare the field of the field control of the book control. Encoded the control of the control of the                                                                                                    |
| Encrypt this volume with a key that you mininge<br>by Milar, Oak monges fits was that served the same and not as was that you have access to 1 you and partiel control over the key's through and now it's used. <u>Item to Unitated it's low and sates the server.</u>                                                                                                    |
| 2 and particular wave a weight many particular particular particular and particular particular part                                                                                                    |
|                                                                                                    |
|                                                                                                    |
| ive migration                                                                                                    |
|                                                                                                    |
| Instance is the migrated to a hearthy physical VM host without any disruption. Use events to track the progress. If we migration isn't successful, reboot migration is used. When disabled, a notification is sent for the maintenance event, and the instance is                                                                                                    |
| /y two migrated if you do not prestrively record the instance before the due date.                                                                                                    |
|                                                                                                    |
|                                                                                                    |

### **Adding Additional Volumes**

Each server in the cluster requires at least one additional volume. These volumes are crucial for the storage needs of the SQL Server FCI and are replicated by SIOS DataKeeper.

#### **Multiple Volumes**

You can add multiple volumes to separate your data, logs, and backups.

Storage Types: Various storage types are available to suit different requirements.

#### **Attachment Methods**

There are multiple ways to attach storage to your servers.

#### Example Configuration

Below, we have included screen captures demonstrating one of the many possible storage configurations. This serves as a practical example to aid in understanding the setup process. This process should be completed on SQL1 and SQL2.

# **Create Block Volumes**

First, create the block volumes in the right Availability domain for SQL1 and SQL2.

| Create block volume                                                                                                    | He             |
|----------------------------------------------------------------------------------------------------|----------------|
| ame                                                                                                    |                |
| SQL1-DATA                                                                                                    |                |
| reate in compartment                                                                                                    |                |
| slastechnology (root)                                                                                                    | 0              |
| vailability domain                                                                                                    |                |
| NgZr:US-ASHBURN-AD-2                                                                                                    | 0              |
| 50<br>Size must be between 50 GB and 32,768 GB (32 TB). Volume performance varies with volume size.                                                                                                    |                |
| Target volume performance Performance based auto-tune Off Off                                                                                                    |                |
| Turning on performance based auto-tune will adjust the volume's performance automatically between the V<br>specified for Default and Maximum VPUs/GB, inclusive. When turned on, Default VPUs/GB cannot be set to<br>120 and Maximum VPUs/GB must be at least 10 VPUs/GB higher than Default VPUs/GB. Turning it off will<br>change the volume's performance back to the Default VPUs/GB setting. Learn more<br>Balanced<br>VPUs/GB () | /PUs<br>o 0 or |
|                                                                                                    | 120            |
| Default VPUs/GB (i)                                                                                                    |                |
|                                                                                                    |                |

| Cross region replication<br>Enables asynchronous cross region volume replication. <u>Learn more</u><br>ON OFF<br>cryption<br>Encrypt using Oracle-managed keys<br>Leaves all encryption-related matters to Oracle. |                                                        |
|----------------------------------------------------------------------------------------------------|--------------------------------------------------------|
| Cross region replication<br>Enables asynchronous cross region volume replication. Learn more                                                                                                    |                                                        |
| Cross region replication<br>Enables asynchronous cross region volume replication. Learn more                                                                                                    |                                                        |
| Cross region replication                                                                                                    |                                                        |
|                                                                                                    |                                                        |
|                                                                                                    |                                                        |
| No Backup Policy Selected                                                                                                    | 0                                                      |
| Select backup policy in siostechnology (roet) (Change compartment)                                                                                                    |                                                        |
| Backup policies                                                                                                    |                                                        |
| It is detached. When reattached, its performance is automatically adjusted to the                                                                                                    | xevious setting. Learn more                            |
| Turning on detached volume auto-tune will change the volume's performance auto                                                                                                    | prnatically to Lower Cost when                         |
| Detached volume auto-tune                                                                                                    |                                                        |
|                                                                                                    |                                                        |
|                                                                                                    |                                                        |
| optimize performance. Learn more<br>See Oracle Storage Cloud Pricing for Volume Performance Units (VPUs) cost                                                                                                    | details.                                               |
| Balanced choice for most workloads including those that perform random I/O suc<br>Actual performance depends on the attached instance's shape. Select the approp                                                   | h as boot disks. Learn more<br>inate instance shape to |
|                                                                                                    |                                                        |
|                                                                                                    |                                                        |

# Create block volume

| Name                                                                                                    |                  |
|----------------------------------------------------------------------------------------------------|------------------|
| SQ12-DATA                                                                                                    |                  |
| read111 @rnpartme11                                                                                                    |                  |
| slo@uichnology (mot)                                                                                                    | \$               |
| •alability dotnain                                                                                                    |                  |
| NqZI:US-ASHIBURN-AD 3                                                                                                    | 90<br>-73        |
| Volume size and performance                                                                                                    |                  |
| O Default O C1JS1om                                                                                                    |                  |
| Volume size (in GB)                                                                                                    |                  |
| SO                                                                                                    |                  |
| Size must be between 50 GB and 32,768 GB (32 TB). Volume performance varies with volume size.                                                                                                    |                  |
| Tanget volume periormance<br>Performance based auto-tune<br>Off                                                                                                    |                  |
| Turning on perf0miMce based atno-iune win adjust the volume's pl!tformimce automalicaDy between the V<br>sp-ecified tor betault and Maximum VPU&/GB. Invitusive. When 1.umed on, Default VPUs/GB cannot M set t<br>120 and Maximum VPUstG6 must be at least IO VPUSIGB higher than Default VI/Us/G8. Turning in off will<br>allange the volume's- performance back to the Default VPU\$/GB setting. Learn more | VP Us<br>lo a or |
| Belanced                                                                                                    |                  |
|                                                                                                    | 1920             |
|                                                                                                    |                  |
| Default VPI}&tC.B @                                                                                                    |                  |

Help

| Throughput: 24                                                                                                    | MB/s                                                                                                    |                                                                              |                                                                         |                                                 |   |
|----------------------------------------------------------------------------------------------------|----------------------------------------------------------------------------------------------------|------------------------------------------------------------------------------|-------------------------------------------------------------------------|-------------------------------------------------|---|
| Balanced choice<br>Actual performan<br>optimize perform<br>See Oracle Stor                                                         | for most workloads including<br>ce depends on the attached in<br>ance. <u>Learn more</u><br>age Cloud Pricing for Volume                                                                                | those that perform rand<br>hstance's shape. Select<br>e Performance Units (N | iom I/O such as boot a<br>the appropriate instan<br>VPUs) cost details. | disks. <u>Learn more</u><br>nce shape to        |   |
| Detached volume<br>On<br>Turning on detac<br>it is detached. Wi                                                                    | auto-tune<br>ned volume auto-tune will cha<br>nen reattached, its performand                                                                                                    | nge the volume's perfor<br>se is automatically adjus                         | mance automatically sted to the previous se                             | to Lower Cost wher<br>atting. <u>Learn more</u> |   |
|                                                                                                    |                                                                                                    |                                                                              |                                                                         |                                                 | _ |
| Backup polic                                                                                                    | CS                                                                                                    | hange compartment)                                                           |                                                                         |                                                 |   |
| Backup polic<br>Select backup policy<br>No Backup Policy                                                                           | ES<br>in siostechnology (root) (C<br>Selected                                                                                                    | hange compartment)                                                           |                                                                         |                                                 | 0 |
| Backup polic<br>Select backup policy<br>No Backup Policy<br>Cross region<br>Enables asynchronous cro                               | es<br>in siostechnology (root) (C<br>Selected<br>replication<br>ss region volume replication. <u>Learn m</u>                                                                                            | hange compartment)                                                           |                                                                         |                                                 | 0 |
| Backup polic<br>Select backup policy<br>No Backup Policy<br>Cross region<br>Enables asynchronous cro<br>ON OFF                     | es<br>in siostechnology (root) (C<br>Selected<br>replication<br>ss region volume replication: Learn m<br>managed keys<br>id matters to Oracle.                                                          | hange compartment)                                                           |                                                                         |                                                 | 0 |
| Backup polic<br>Select backup policy<br>No Backup Policy<br>On Backup Policy<br>Cross region<br>Enables asynchronous cro<br>ON OFF | es<br>in siostechnology (root) (C<br>Selected<br>replication<br>ss region volume replication: Learn m<br>managed keys<br>ed matters to Oracle.<br>her-managed keys<br>is to a valid Key Management key. | one                                                                          |                                                                         |                                                 | 0 |

# **Attach Volumes**

Now that the volumes have been created, you must attach them to the instances.

# Attach block volume

<u>Help</u>

| Volume                                                                                                    |             |
|----------------------------------------------------------------------------------------------------|-------------|
| Select volume CID                                                                                                    |             |
| Volume in siostechnology (root) (Change compartment)                                                                                         |             |
| SQL1-DATA                                                                                                    | \$          |
|                                                                                                    |             |
| OCID:tod2wq Show Copy                                                                                                    |             |
| Target performance: Balanced                                                                                                    |             |
| <b>VPU:</b> 10                                                                                                    |             |
| IOPS: 3000 IOPS (60 IOPS/GB)                                                                                                    |             |
| Throughput: 24.00 MB/s (480 KB/s/GB)                                                                                                    |             |
|                                                                                                    |             |
| Attachment type                                                                                                    |             |
| O Let Oracle Cloud Infrastructure choose the best attachment type                                                                            |             |
|                                                                                                    |             |
| Paravirtualized                                                                                                    |             |
| Use in-transit encryption                                                                                                    |             |
|                                                                                                    |             |
|                                                                                                    |             |
| Access                                                                                                    |             |
| Read/write                                                                                                    |             |
| Configures the volume attachment as read/write, not shared with other instances. This enables attachment to a single instance only and is    | the default |
| Read/write - shareable                                                                                                    |             |
| Configures the volume attachment as read/write, shareable with other instances. This enables read/write attachment to multiple instances.    |             |
| <ul> <li>Read only - shareable</li> <li>Configures the volume attachment as read-only, enabling attachment to multiple instances.</li> </ul> |             |
|                                                                                                    |             |
|                                                                                                    |             |
|                                                                                                    | E           |
|                                                                                                    | ::          |
|                                                                                                    | _           |
| Attach Cancel                                                                                                    |             |
|                                                                                                    |             |

| Resources                     | Attach               | Attached block volumes |                 |             |                 |            |          |     |           |                                    |
|-------------------------------|----------------------|------------------------|-----------------|-------------|-----------------|------------|----------|-----|-----------|------------------------------------|
| Metrics<br>Quick actions      | Attach blo           | ck volume              |                 |             |                 |            |          |     |           |                                    |
| Attached block volumes        | Name 🔺               | State                  | Volume type     | Device path | Туре            | Access     | Size     | VPU | Multipath | Attached                           |
| Attached VNICs<br>Boot volume | <u>SQL1-</u><br>DATA | Attached               | Block<br>volume | -           | paravirtualized | Read/write | 50<br>GB | 10  | No        | Tue, Dec 19, 2023,<br>23:43:56 UTC |
| Console connection            |                      |                        |                 |             | 10-21/02        |            |          |     | s         | showing 1 item < 1 o               |

# Attach block volume

\$

### Volume

Select volume OCID

Volume in siostechnology (root) (Change compartment)

SQL2-DATA

OCID: ...vqfnpa Show Copy

Target performance: Balanced

VPU: 10

IOPS: 3000 IOPS (60 IOPS/GB)

Throughput: 24.00 MB/s (480 KB/s/GB)

#### Attachment type

O Let Oracle Cloud Infrastructure choose the best attachment type

○ ISCSI

Paravirtualized

Use in-transit encryption

#### Access

#### Read/write

Configures the volume attachment as read/write, not shared with other instances. This enables attachment to a single instance only and is the default configuration.

#### Read/write - shareable

Configures the volume attachment as read/write, shareable with other instances. This enables read/write attachment to multiple instances.

#### O Read only - shareable

Configures the volume attachment as read-only, enabling attachment to multiple instances.

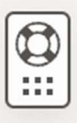

Attach Cancel

Copyright © 2023, Oracle and/or its affiliates. All rights reserved.

| ttach         |                              | k volume          | es torage to     | support a broad i | ange of I/O in | toncivo u | orkload  |           |                                    |
|---------------|------------------------------|-------------------|------------------|-------------------|----------------|-----------|----------|-----------|------------------------------------|
|               | s provide high               | r-periormance ner | twork storage to | Support a broad i | ange of i/O in | tensive w | IN RIVAU | 3.        |                                    |
| Attach blo    | ock volume                   |                   |                  |                   |                |           |          |           |                                    |
| Name 🔺        | State                        | Volume type       | Device path      | Туре              | Access         | Size      | VPU      | Multipath | Attached                           |
| SQL2-<br>DATA | <ul> <li>Attached</li> </ul> | Block<br>volume   | -                | paravirtualized   | Read/write     | 50<br>GB  | 10       | No        | Tue, Dec 19, 2023,<br>23:45:38 UTC |
|               |                              |                   |                  |                   |                |           |          | S         | howing 1 item 🗸 1 of 1             |

# **Key Points to Remember**

The setup is flexible. You can configure one or more volumes based on your specific needs.

Consider different storage types and attachment methods available for your configuration.

# Add the Secondary IP Addresses

In order for Windows Server Failover Clustering to work properly in OCI, you have to add the cluster IP address as secondary address on the virtual network interface (VNIC) attached to SQL1 and SQL1. As you recall, we discussed using the following IP addresses on each of our cluster nodes.

|                                         | SQL1        | SQL2         |
|-----------------------------------------|-------------|--------------|
| Primary Address                         | 10.0.64.100 | 10.0.128.100 |
| Cluster IP 1<br>(core cluster resource) | 10.0.64.101 | 10.0.128.101 |
| Cluster IP 2<br>(SQL Server Cluster IP) | 10.0.64.102 | 10.0.128.102 |

On both SQL1 and SQL2, edit the attached VNIC to add the secondary addresses.

| Resources              | sources IPv4 Addresses      |                                     |                             |                                  |  |  |  |  |
|------------------------|-----------------------------|-------------------------------------|-----------------------------|----------------------------------|--|--|--|--|
| Metrics IPv4 Addresses | Assign Secondary Private IP | Assign Secondary Private IP Address |                             |                                  |  |  |  |  |
|                        | Private IP Address          | Public IP Address                   | Fully Qualified Domain Name | Assigned                         |  |  |  |  |
|                        | 10.0.64.100 (Primary IP)    | 129.213.95.108 (Ephemeral)          | sql2 Show Copy              | Tue, Dec 19, 2023, 00:47:52 UTC  |  |  |  |  |
|                        | 10.0.64.101                 | (Not Assigned)                      |                             | Wed, Dec 20, 2023, 02:41:17 UT C |  |  |  |  |
|                        | 10.0.64.102                 | (Not Assigned)                      | -                           | Wed, Dec 20, 2023, 02:41:34 UT C |  |  |  |  |
|                        |                             |                                     |                             | Showing 3                        |  |  |  |  |

### IPv4 Addresses

| Assign Secondary Private IP Address |                            |                             |                                     |  |
|-------------------------------------|----------------------------|-----------------------------|-------------------------------------|--|
| Private IP Address                  | Public IP Address          | Fully Qualified Domain Name | Assigned                            |  |
| 10.0.128.100 (Primary IP)           | 129.213.47.151 (Ephemeral) | -                           | Wed, Dec 20, 2023, 02:59:55 UT<br>C |  |
| 10.0.128.101                        | (Not Assigned)             | -                           | Wed, Dec 20, 2023, 03:01:50 UT C    |  |
| 10.0.128.102                        | (Not Assigned)             | -                           | Wed, Dec 20, 2023, 03:02:06 UT      |  |
|                                     |                            |                             | Showing 3                           |  |

### **Create the Domain**

For resilience, you should provision multiple AD controllers across different availability zones, but for the purposes of this guide, we are just going to provision one AD controller. Follow the screenshots below to configure AD on DC1.

Log on using the credentials listed in the Instance Details section. You will be prompted to reset your password.

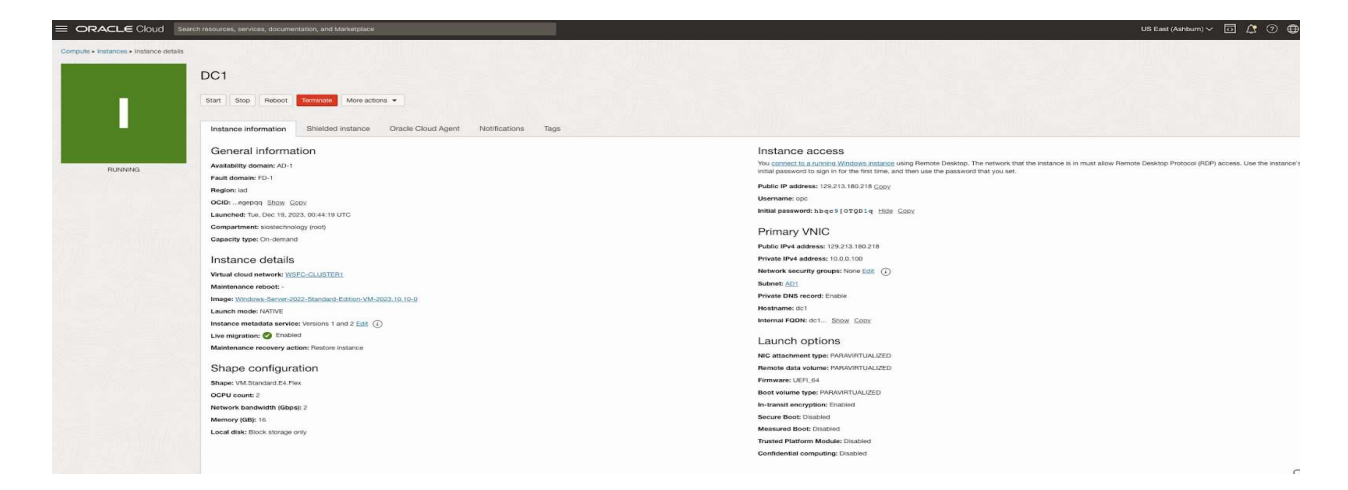

## **Enable Active Directory Domain Services**

📥 Add Roles and Features Wizard

# Select server roles

DESTINATION SERVER

×

X

DC1 Select one or more roles to install on the selected server. Before You Begin Installation Type Roles Description Server Selection Active Directory Domain Services Active Directory Certificate Services (AD DS) stores information about Server Roles Active Directory Domain Services objects on the network and makes Active Directory Federation Services Features this information available to users Active Directory Lightweight Directory Services and network administrators. AD DS AD DS Active Directory Rights Management Services uses domain controllers to give **Device Health Attestation** Confirmation network users access to permitted DHCP Server resources anywhere on the network DNS Server through a single logon process. Fax Server File and Storage Services (1 of 12 installed) Host Guardian Service Hyper-V Network Policy and Access Services Print and Document Services Remote Access  $\overline{\Box}$ Remote Desktop Services Volume Activation Services Web Server (IIS) П Windows Deployment Services Windows Server Update Services < Previous Next > Install Cancel 📥 Add Roles and Features Wizard DESTINATION SERVER Installation progress DC1 View installation progress Feature installation

Configuration required. Installation succeeded on DC1. Active Directory Domain Services Additional steps are required to make this machine a domain controller. Promote this server to a domain controller Group Policy Management Results **Remote Server Administration Tools Role Administration Tools** AD DS and AD LDS Tools Active Directory module for Windows PowerShell AD DS Tools Active Directory Administrative Center AD DS Snap-Ins and Command-Line Tools You can close this wizard without interrupting running tasks. View task progress or open this 1 page again by clicking Notifications in the command bar, and then Task Details. Export configuration settings

< Previous

Next >

Close

Cancel

### **Promote Server to Domain Controller**

Before you begin this process, enable the local Administrator account on the server and set the password. If you don't, you will receive this message when you try to promote the domain controller.

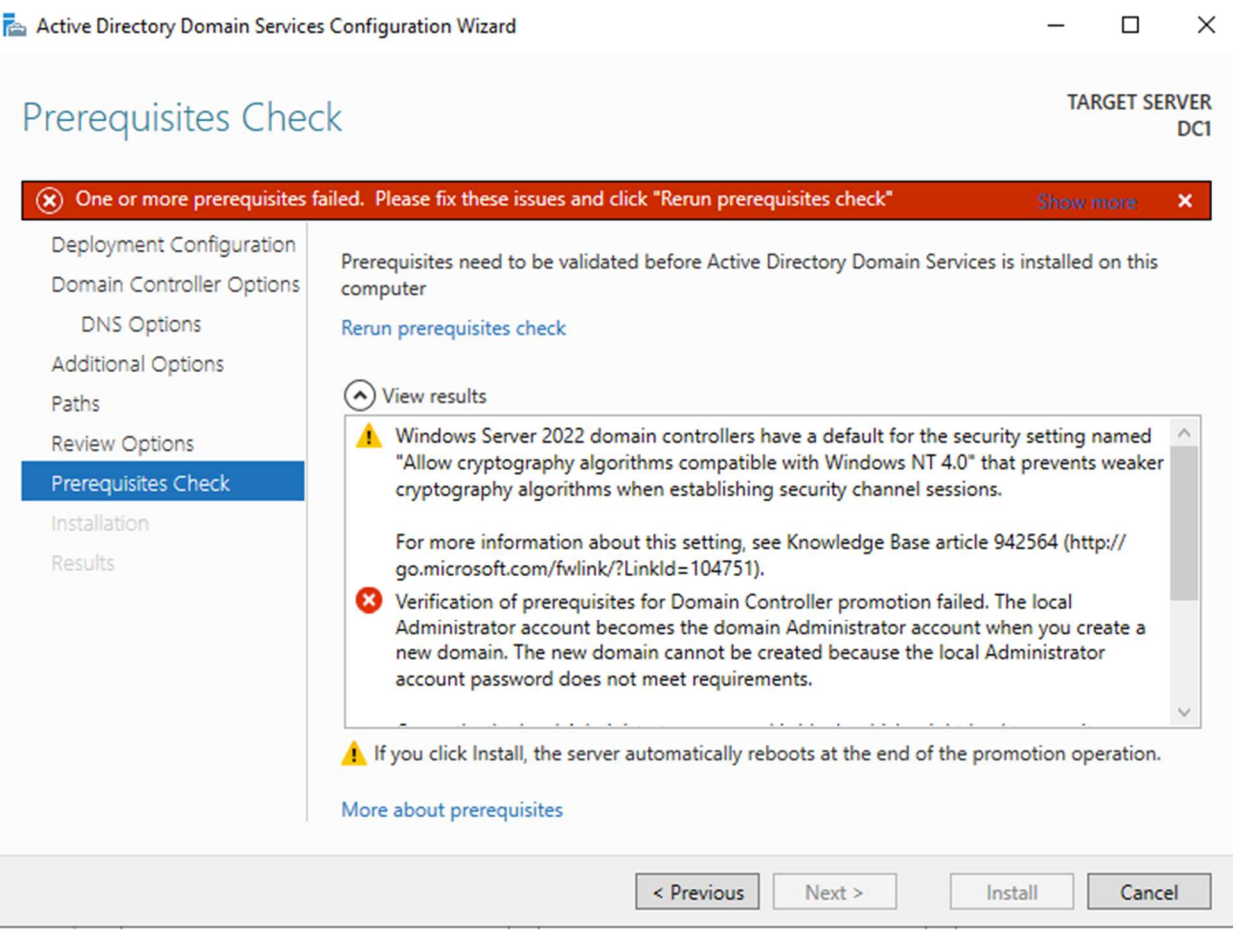

Once you have the Administrator account enabled and the password set, proceed with the Post-Deployment Configuration

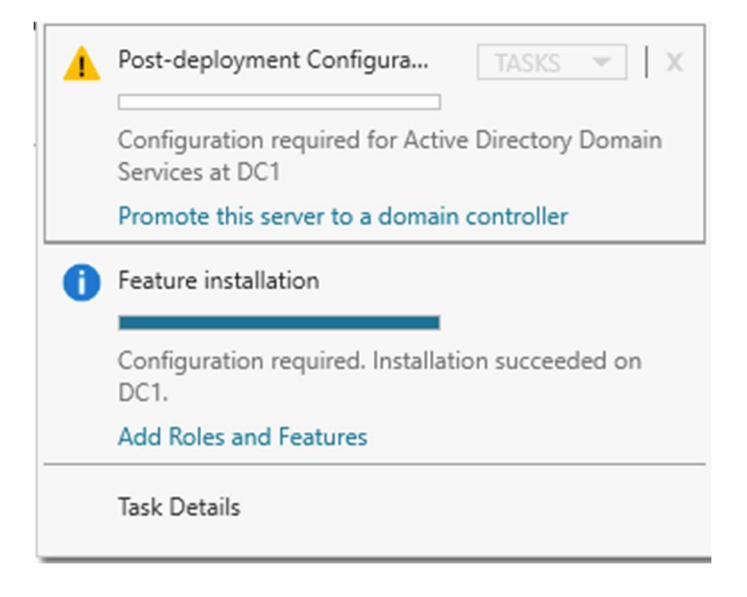

| 🚡 Active Directory Domain Services Configuration Wizard 🛛 🗖                                                                                              |                                                                                                    |                                                             |                     |          |           | $\times$   |
|----------------------------------------------------------------------------------------------------|----------------------------------------------------------------------------------------------------|-------------------------------------------------------------|---------------------|----------|-----------|------------|
| Deployment Configuration                                                                                                    |                                                                                                    |                                                             |                     |          | ARGET SER | VER<br>DC1 |
| Deployment Configuration<br>Domain Controller Options<br>Additional Options<br>Paths<br>Review Options<br>Prerequisites Check<br>Installation<br>Results | Select the deployment operation<br>Add a domain controller to ar<br>Add a new domain to an exist<br>Add a new forest<br>Specify the domain information for<br>Root domain name:<br>More about deployment configure | n existing domaining forest<br>or this operation<br>datakee | n<br>:per.loca      |          |           |            |
|                                                                                                    |                                                                                                    |                                                             |                     |          |           |            |
| -                                                                                                    |                                                                                                    | < Previous                                                  | Next >              | Install  | Cancel    |            |
| Active Directory Domain Service                                                                                                    | s Configuration Wizard                                                                                                    |                                                             |                     | -        |           | ×          |
| Additional Option                                                                                                    | S                                                                                                    |                                                             |                     | т.       | ARGET SER | VER<br>DC1 |
| Deployment Configuration<br>Domain Controller Options<br>DNS Options<br>Paths<br>Review Options<br>Prerequisites Check<br>Installation<br>Results        | Verify the NetBIOS name assigned<br>The NetBIOS domain name:                                                                                                    | d to the domain<br>DATAKE                                   | and change it if ne | ecessary |           |            |
|                                                                                                    |                                                                                                    | < Previous                                                  | Next >              | Install  | Cancel    |            |
|                                                                                                    |                                                                                                    | < ricvious                                                  | ITCAL >             | mistan   | Cancel    |            |

| Active Directory Domain Service | es Configuration Wizard                                    |                            |                  | -                 |                     |
|---------------------------------|------------------------------------------------------------|----------------------------|------------------|-------------------|---------------------|
| Paths                           |                                                            |                            |                  | Т                 | ARGET SERVER<br>DC1 |
| Deployment Configuration        | Specify the location of the AD [                           | DS database, log files, a  | nd SYSVOL        |                   |                     |
| DNS Options                     | Database folder:                                           | C:\Windows\                | NTDS             |                   |                     |
| Additional Options              | Log files folder:                                          | C:\Windows\                | NTDS             |                   |                     |
| Paths                           | SYSVOL folder:                                             | C:\Windows\                | SYSVOL           |                   |                     |
| Review Options                  |                                                            |                            |                  |                   |                     |
| Prerequisites Check             |                                                            |                            |                  |                   |                     |
| Installation                    |                                                            |                            |                  |                   |                     |
| Results                         |                                                            |                            |                  |                   |                     |
|                                 |                                                            |                            |                  |                   |                     |
|                                 |                                                            |                            |                  |                   |                     |
|                                 |                                                            |                            |                  |                   |                     |
|                                 |                                                            |                            |                  |                   |                     |
|                                 |                                                            |                            |                  |                   |                     |
|                                 |                                                            |                            |                  |                   |                     |
|                                 | More shout Active Directory of                             | the                        |                  |                   |                     |
|                                 | More about Active Directory pa                             | itns                       |                  |                   |                     |
|                                 |                                                            |                            |                  |                   |                     |
|                                 |                                                            | < Previous                 | .ext >           | Install           | Cancel              |
| Active Directory Domain Service | es Configuration Wizard                                    |                            |                  | _                 |                     |
| •                               | -                                                          |                            |                  |                   |                     |
| Paviau Options                  |                                                            |                            |                  | Т                 | ARGET SERVER        |
| veview Options                  |                                                            |                            |                  |                   | DC1                 |
|                                 | Paulaurus calastians                                       |                            |                  |                   |                     |
| Deployment Configuration        | Configure this server as the first                         | t Active Directory dom     | ain controller i | in a new forest.  | <u>^</u>            |
| Domain Controller Options       | comgare and server as are mo                               | cheate birectory dom       |                  | in a new torest   |                     |
| DNS Options                     | The new domain name is "data                               | keeper.local". This is als | o the name of    | f the new forest. |                     |
| Additional Options              | The NetBIOS name of the dom                                | ain: DATAKEEPER            |                  |                   |                     |
| Paths                           | Forest Functional Level: Windo                             | ws Server 2016             |                  |                   |                     |
| Review Options                  |                                                            | 0 2010                     |                  |                   |                     |
| Prerequisites Check             | Domain Functional Level: Wind                              | lows Server 2016           |                  |                   |                     |
| Recults                         | Additional Options:                                        |                            |                  |                   |                     |
| Results                         | Global catalog: Yes                                        |                            |                  |                   |                     |
|                                 | DNS Server Ves                                             |                            |                  |                   |                     |
|                                 | Divis Server, Tes                                          |                            |                  |                   |                     |
|                                 | Create DNS Delegation: No                                  |                            |                  |                   | $\sim$              |
|                                 | These settings can be exported<br>additional installations | to a Windows PowerSh       | ell script to au | utomate           | View script         |
|                                 | More about installation options                            |                            |                  |                   |                     |
|                                 |                                                            |                            |                  |                   |                     |
|                                 |                                                            | < Previous N               | ext >            | Install           | Cancel              |

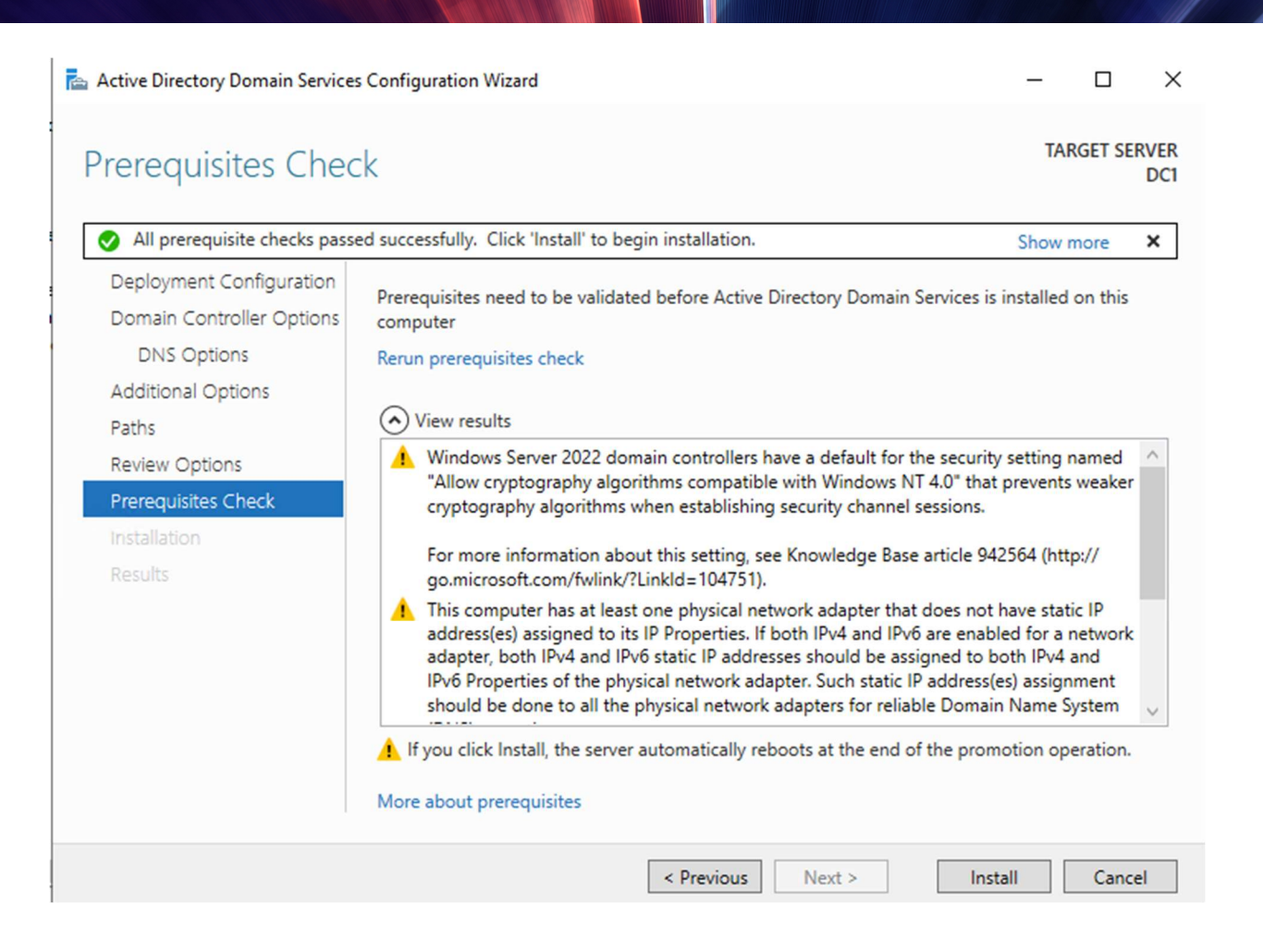

Before enabling Active Directory Domain Services, you must enable the local Administrator account and log on with that account.

Using your favorite RDP program, connect to DC1 using the public IP address associated with the instance. Add the Active Directory Domain Services role.

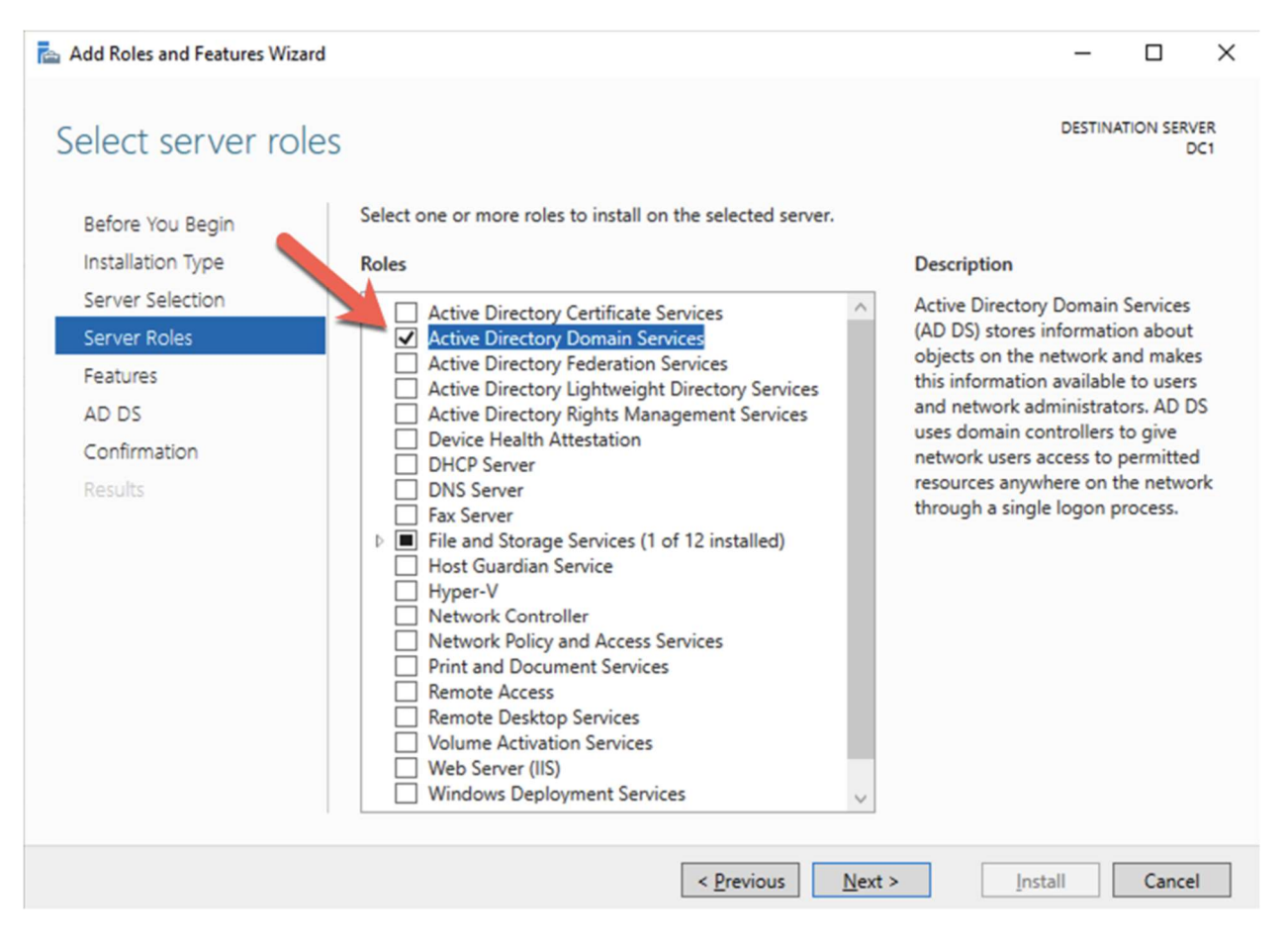

| d Roles and Features wiz                                                                                                    | tard – 🗆 🗙                                                                                                    |  |  |  |
|----------------------------------------------------------------------------------------------------|----------------------------------------------------------------------------------------------------|--|--|--|
| onfirm installa                                                                                                    | tion selections Destination Server                                                                                                    |  |  |  |
| efore You Begin                                                                                                    | To install the following roles, role services, or features on selected server, click Install.                                                                                                    |  |  |  |
| Installation Type  Restart the destination server automatically if required                                                                                         |                                                                                                    |  |  |  |
| erver Selection<br>erver Roles                                                                                                    | Optional features (such as administration tools) might be displayed on this page because they have<br>been selected automatically. If you do not want to install these optional features, click Previous to clear<br>their check boxes.                                                                                                    |  |  |  |
|                                                                                                    | Active Directory Domain Services                                                                                                    |  |  |  |
| onfirmation                                                                                                    | Group Policy Management                                                                                                    |  |  |  |
| loculte                                                                                                    | Remote Server Administration Tools                                                                                                    |  |  |  |
| courto                                                                                                    | Role Administration Tools                                                                                                    |  |  |  |
|                                                                                                    | AD DS and AD LDS Tools                                                                                                    |  |  |  |
|                                                                                                    | AD DS Tools                                                                                                    |  |  |  |
|                                                                                                    | Active Directory Administrative Center                                                                                                    |  |  |  |
|                                                                                                    | AD DS Snap-Ins and Command-Line Tools                                                                                                    |  |  |  |
|                                                                                                    | Export configuration settings<br>Specify an alternate source path                                                                                                    |  |  |  |
|                                                                                                    |                                                                                                    |  |  |  |
|                                                                                                    | < Previous Next > Install Cancel                                                                                                    |  |  |  |
| 10.1                                                                                                    | <pre>&lt; Previous Next &gt; Install Cancel</pre>                                                                                                    |  |  |  |
| d Roles and Features Wiz                                                                                                    | < Previous     Next >     Install     Cancel       card     -     -     ×                                                                                                    |  |  |  |
| d Roles and Features Wiz                                                                                                    | tard - X DESTINATION SERVER                                                                                                    |  |  |  |
| d Roles and Features Wiz                                                                                                    | < Previous     Next >     Install     Cancel       card     -     -     ×       DESTINATION SERVER<br>DC1     DC1                                                                                                    |  |  |  |
| d Roles and Features Wiz<br>Stallation prog                                                                                                    | < Previous     Next >     Install     Cancel       card     -     -     X       OPPESS     DESTINATION SERVER<br>DC1       View installation progress                                                                                                    |  |  |  |
| d Roles and Features Wiz<br>Stallation proc<br>efore You Begin<br>Istallation Type                                                                                  | < Previous     Next >     Install     Cancel       card     -     -     X       DESTINATION SERVER<br>DC1     DESTINATION SERVER<br>DC1                                                                                                    |  |  |  |
| d Roles and Features Wiz<br>Stallation proc<br>efore You Begin<br>Istallation Type<br>erver Selection                                                               | < Previous     Next >     Install     Cancel       tard     -     -     ×       OPESS     DESTINATION SERVER<br>DC1       View installation progress       I Feature installation                                                                                                    |  |  |  |
| d Roles and Features Wiz<br>Stallation proc<br>lefore You Begin<br>Istallation Type<br>erver Selection<br>erver Roles                                               | < Previous     Next >     Install     Cancel       card     -     -     X       DESTINATION SERVER<br>DC1       View installation progress       Image: Transmission of the server of the server of |  |  |  |
| d Roles and Features Wiz<br>stallation proc<br>efore You Begin<br>istallation Type<br>erver Selection<br>erver Roles<br>eatures                                     | < Previous     Next >     Install     Cancel       card     -     -     X       DESTINATION SERVER<br>DC1       View installation progress       Image: Previous Provide A services       Image: Previous Provide A services       Image: Previous Provide A services       Image: Previous Provide A services                                                                                                    |  |  |  |
| d Roles and Features Wiz<br>stallation proc<br>efore You Begin<br>Installation Type<br>erver Selection<br>erver Roles<br>eatures                                    | <       Previous       Next >       Install       Cancel         card       -       -       X         DESTINATION SERVER<br>DC1       DESTINATION SERVER<br>DC1         View installation progress       Image: Configuration required. Installation succeeded on DC1.         Configuration required. Installation succeeded on DC1.       ^         Active Directory Domain Services<br>Additional steps are required to make this machine a domain controller.       ^                                                                                                    |  |  |  |
| d Roles and Features Wiz<br>stallation proc<br>lefore You Begin<br>istallation Type<br>erver Selection<br>erver Roles<br>eatures<br>.D DS                           | <       Previous       Next >       Install       Cancel         card       -       -       X         DESTINATION SERVER<br>DC1       DESTINATION SERVER<br>DC1       DESTINATION SERVER<br>DC1         View installation progress       •       •       •         Image: Service Signation required. Installation succeeded on DC1.       •       •         Active Directory Domain Services<br>Additional steps are required to make this machine a domain controller.       •         Promote this server to a domain controller       •                                                                                                    |  |  |  |
| d Roles and Features Wiz<br>stallation proc<br>efore You Begin<br>istallation Type<br>erver Selection<br>erver Roles<br>eatures<br>D DS<br>confirmation             | <       Previous       Next >       Install       Cancel         card       -       -       X         DESTINATION SERVER<br>DC1       DESTINATION SERVER<br>DC1       DESTINATION SERVER<br>DC1         View installation progress       •       •       •         Configuration required. Installation succeeded on DC1.       •       •       •         Active Directory Domain Services<br>Additional steps are required to make this machine a domain controller.<br>Promote this server to a domain controller       •       •         Group Policy Management       •       •       •       •                                                                                                    |  |  |  |
| d Roles and Features Wiz<br>stallation proc<br>efore You Begin<br>hstallation Type<br>erver Selection<br>erver Roles<br>eatures<br>.D DS<br>:onfirmation<br>esults  | <       Install       Cancel         card       -       -       ×         DESTINATION SERVER<br>DC1       DESTINATION SERVER<br>DC1       DESTINATION SERVER<br>DC1         View installation progress       •       •       •         Image: Configuration required. Installation succeeded on DC1.       •       •       •         Active Directory Domain Services<br>Additional steps are required to make this machine a domain controller.       •       •         Promote this server to a domain controller       •       •       •         Group Policy Management<br>Remote Server Administration Tools       •       •       •                                                                                                    |  |  |  |
| d Roles and Features Wiz<br>stallation proc<br>efore You Begin<br>estallation Type<br>erver Selection<br>erver Roles<br>eatures<br>D DS<br>confirmation<br>esults   | < Previous       Next >       Install       Cancel         card       -       -       ×         DESTINATION SERVER<br>DC1       DESTINATION SERVER<br>DC1       DESTINATION SERVER<br>DC1         View installation progress       •       •         Configuration required. Installation succeeded on DC1.       •       •         Active Directory Domain Services<br>Additional steps are required to make this machine a domain controller.<br>Promote this server to a domain controller       •         Group Policy Management<br>Remote Server Administration Tools<br>Role Administration Tools       •                                                                                                    |  |  |  |
| d Roles and Features Wiz<br>tallation proc<br>efore You Begin<br>istallation Type<br>erver Selection<br>erver Roles<br>eatures<br>D DS<br>onfirmation<br>esults     | < Previous       Next >       Install       Cancel         tard       -       -       ×         DESTINATION SERVER<br>DC1       DESTINATION SERVER<br>DC1       DESTINATION SERVER<br>DC1         View installation progress       •       •       •         Configuration required. Installation succeeded on DC1.       •       •       •         Active Directory Domain Services<br>Additional steps are required to make this machine a domain controller.<br>Promote this server to a domain controller       •       •         Group Policy Management<br>Remote Server Administration Tools<br>AD DS and AD LDS Tools       •       •       •                                                                                                    |  |  |  |
| d Roles and Features Wiz<br>Stallation proc<br>lefore You Begin<br>hstallation Type<br>erver Selection<br>erver Roles<br>eatures<br>LD DS<br>Confirmation<br>esults | Install       Cancel         tard       –       –       ×         DESTINATION SERVER<br>DC1       DESTINATION SERVER<br>DC1       DESTINATION SERVER<br>DC1         View installation progress       •       •       •         Image: Configuration required. Installation succeeded on DC1.       •       •       •         Active Directory Domain Services       •       •       •       •         Additional steps are required to make this machine a domain controller.       •       •       •         Promote this server to a domain controller       •       •       •       •         Group Policy Management       •       •       •       •       •         Active Directory nodule for Windows PowerShell       •       •       •       •         Active Directory module for Windows PowerShell       •       •       •       •                                                                                                    |  |  |  |
| d Roles and Features Wiz<br>stallation proc<br>efore You Begin<br>hstallation Type<br>erver Selection<br>erver Roles<br>eatures<br>LD DS<br>confirmation<br>esults  | < Previous                                                                                                    |  |  |  |
| d Roles and Features Wiz<br>stallation proc<br>efore You Begin<br>istallation Type<br>erver Selection<br>erver Roles<br>eatures<br>ID DS<br>confirmation<br>esults  | < Previous                                                                                                    |  |  |  |
| d Roles and Features Wiz<br>stallation proc<br>efore You Begin<br>istallation Type<br>erver Selection<br>erver Roles<br>eatures<br>D DS<br>confirmation<br>esults   | < Previous                                                                                                    |  |  |  |
| d Roles and Features Wiz<br>stallation proc<br>efore You Begin<br>installation Type<br>erver Selection<br>erver Roles<br>eatures<br>.D DS<br>confirmation<br>esults | < Previous                                                                                                    |  |  |  |

After the installation completes, promote this server to a domain controller.

|          | • ©   🍢                                                                             | Manage |
|----------|-------------------------------------------------------------------------------------|--------|
| <b>A</b> | Post-deployment Configura TASKS V X                                                 |        |
| 0        | Promote this server to a domain controller Feature installation                     |        |
|          | Configuration required. Installation succeeded on<br>DC1.<br>Add Roles and Features |        |
|          | Task Details                                                                        |        |

For our purposes we are going to create a new domain.

| 📥 Active Directory Domain Service                                                                                                    | - 🗆 ×                                                                                                    |                                                                                                    |                      |
|----------------------------------------------------------------------------------------------------|----------------------------------------------------------------------------------------------------|----------------------------------------------------------------------------------------------------|----------------------|
| Deployment Conf                                                                                                    | iguration                                                                                                    |                                                                                                    | TARGET SERVER<br>DC1 |
| Deployment Configuration<br>Domain Controller Options<br>Additional Omain Controll<br>Paths<br>Review Options<br>Prerequisites Check<br>Installation<br>Results         | Select the deployment operation<br>Add a domain controller to an existing<br>Add a new domain to an existing<br>Add a new forest<br>Specify the domain information for<br>Root domain name:                                                                                                    | xisting domain<br>g forest<br>this operation<br>datakeeper.loca                                                               |                      |
|                                                                                                    | More about deployment configurati                                                                                                    | ons                                                                                                    |                      |
| Active Directory Domain Service                                                                                                    | es Configuration Wizard                                                                                                    | < <u>P</u> revious <u>N</u> ext >                                                                                             | Install Cancel       |
| Deployment Configuration<br>Domain Controller Options<br>DNS Options<br>Additional Options<br>Paths<br>Review Options<br>Prerequisites Check<br>Installation<br>Results | Select functional level of the new for<br>Forest functional level:<br>Domain functional level:<br>Specify domain controller capabilities<br>Ogmain Name System (DNS) ser<br>Global Catalog (GC)<br>Read only domain controller (RC<br>Type the Directory Services Restore<br>Passwor <u>d</u> :<br>Confirm password: | rest and root domain<br>Windows Server 2016<br>Windows Server 2016<br>es<br>ver<br>DDC)<br>Mode (DSRM) password<br>•••••••••• |                      |
|                                                                                                    |                                                                                                    | < <u>Previous</u> <u>N</u> ext >                                                                                              | Install              |
| Active Directory Domain Service:                                                                                                    | s Configuration Wizard                                                                                                   |                                                    |                | -      |                     | Х                      |
|----------------------------------------------------------------------------------------------------|----------------------------------------------------------------------------------------------------|----------------------------------------------------|----------------|--------|---------------------|------------------------|
| NS Options                                                                                                    |                                                                                                    |                                                    |                | TAR    | GET <mark>SE</mark> | RVER<br>DC1            |
| A delegation for this DNS se                                                                                                    | erver cannot be created because th                                                                                       | e authoritative parent zone cannot b               | e found S      | show m | nore                | ×                      |
| Deployment Configuration<br>Domain Controller Options<br>DNS Options<br>Additional Options<br>Paths<br>Review Options<br>Prerequisites Check<br>Installation<br>Results                                                          | Specify DNS delegation options                                                                                           |                                                    |                |        |                     |                        |
|                                                                                                    |                                                                                                    |                                                    |                |        |                     |                        |
| Active Directory Domain Service:                                                                                                    | More about DNS delegation                                                                                                | < Previous Next >                                  | Install        |        | Canc                | el                     |
| Active Directory Domain Services                                                                                                    | More about DNS delegation<br>s Configuration Wizard                                                                      | < Previous Next >                                  | Install        | TAR    | Canc                | el<br>×<br>RVER<br>DC1 |
| Active Directory Domain Service:<br>Additional Option:<br>Deployment Configuration<br>Domain Controller Options<br>DNS Options<br>Additional Options                                                                             | More about DNS delegation<br>s Configuration Wizard<br>S<br>Verify the NetBIOS name assign<br>The NetBIOS domain name:   | ed to the domain and change it if ne<br>DATAKEEPER | <u>Install</u> | TAR    | Canc                | el<br>×<br>RVER<br>DC1 |
| Active Directory Domain Service:<br>Additional Option<br>Deployment Configuration<br>Domain Controller Options<br>DNS Options<br>Additional Options<br>Paths<br>Review Options<br>Prerequisites Check<br>Installation            | More about DNS delegation<br>s Configuration Wizard<br>S<br>Verify the NetBIOS name assign<br>The NetBIOS domain name:   | ed to the domain and change it if ne<br>DATAKEEPER | ecessary       | TAR    | Canc<br>GET SE      | el<br>×<br>RVER<br>DC1 |
| Active Directory Domain Service:<br>Additional Option<br>Deployment Configuration<br>Domain Controller Options<br>DNS Options<br>Additional Options<br>Paths<br>Review Options<br>Prerequisites Check<br>Installation<br>Results | More about DNS delegation<br>s Configuration Wizard<br>S<br>Verify the NetBIOS name assigned<br>The NetBIOS domain name: | ed to the domain and change it if ne<br>DATAKEEPER | cessary        | TAR    | Canc<br>GET SE      | el<br>×<br>RVER<br>DC1 |

| ths                                                                                                    |                                                                                                    |                                                                                                    | TARGET SERVER<br>DC1                                                                                                    |
|----------------------------------------------------------------------------------------------------|----------------------------------------------------------------------------------------------------|----------------------------------------------------------------------------------------------------|----------------------------------------------------------------------------------------------------|
| eployment Configuration                                                                                                    | Specify the location of the AD D                                                                                                    | S database, log files, and SYSVOL                                                                                                    |                                                                                                    |
| omain Controller Options                                                                                                    | Database folder:                                                                                                    | C:\Windows\NTDS                                                                                                    |                                                                                                    |
| DNS Options                                                                                                    | Log files folder:                                                                                                    | C:\Windows\NTDS                                                                                                    |                                                                                                    |
| additional Options                                                                                                    | SYSVOL folder:                                                                                                    | C:\Windows\SYSVOL                                                                                                    |                                                                                                    |
|                                                                                                    | -                                                                                                    |                                                                                                    |                                                                                                    |
| rerequisites Check                                                                                                    |                                                                                                    |                                                                                                    |                                                                                                    |
| stallation                                                                                                    |                                                                                                    |                                                                                                    |                                                                                                    |
| mine                                                                                                    |                                                                                                    |                                                                                                    |                                                                                                    |
| esuits                                                                                                    |                                                                                                    |                                                                                                    |                                                                                                    |
|                                                                                                    |                                                                                                    |                                                                                                    |                                                                                                    |
|                                                                                                    |                                                                                                    |                                                                                                    |                                                                                                    |
|                                                                                                    |                                                                                                    |                                                                                                    |                                                                                                    |
|                                                                                                    |                                                                                                    |                                                                                                    |                                                                                                    |
|                                                                                                    |                                                                                                    |                                                                                                    |                                                                                                    |
|                                                                                                    |                                                                                                    |                                                                                                    |                                                                                                    |
|                                                                                                    |                                                                                                    |                                                                                                    |                                                                                                    |
|                                                                                                    | More about Active Directory pat                                                                                                    | hs                                                                                                    |                                                                                                    |
|                                                                                                    |                                                                                                    |                                                                                                    |                                                                                                    |
|                                                                                                    |                                                                                                    |                                                                                                    |                                                                                                    |
|                                                                                                    |                                                                                                    | < Previous Next >                                                                                                    | Install                                                                                                    |
|                                                                                                    |                                                                                                    | < Previous Next >                                                                                                    | Install Cancel                                                                                                    |
| ive Directory Domain Service                                                                                                    | s Configuration Wizard                                                                                                    | < <u>P</u> revious <u>N</u> ext >                                                                                                    | Install Cancel                                                                                                    |
| ive Directory Domain Service                                                                                                    | s Configuration Wizard                                                                                                    | < Previous Next >                                                                                                    | Install Cancel                                                                                                    |
| ive Directory Domain Service                                                                                                    | s Configuration Wizard                                                                                                    | < Previous Next >                                                                                                    | Install Cancel                                                                                                    |
| ive Directory Domain Service<br>view Options                                                                                                    | s Configuration Wizard                                                                                                    | < <u>P</u> revious <u>N</u> ext >                                                                                                    | Install Cancel Cancel Cancel TARGET SERVER DC1                                                                                                    |
| ive Directory Domain Service<br>view Options                                                                                                    | s Configuration Wizard                                                                                                    | < <u>P</u> revious <u>N</u> ext >                                                                                                    | Install Cancel Cancel C |
| ive Directory Domain Service<br>VIEW Options<br>eployment Configuration                                                                                                    | s Configuration Wizard<br>Review your selections:                                                                                                    | < Previous Next >                                                                                                    | Install Cancel                                                                                                    |
| ive Directory Domain Service<br>view Options<br>eployment Configuration<br>omain Controller Options                                                                                                    | s Configuration Wizard<br>Review your selections:<br>Configure this server as the first                                                                                                    | < <u>Previous</u> <u>Next &gt;</u>                                                                                                    | Install Cancel Cancel C |
| ive Directory Domain Service<br>view Options<br>eployment Configuration<br>omain Controller Options<br>DNS Options                                                                                             | s Configuration Wizard<br>Review your selections:<br>Configure this server as the first<br>The new domain name is "datak                                                                                                    | < <u>Previous</u> <u>Next &gt;</u><br>Active Directory domain controller in a ne<br>eeper.local <sup>®</sup> . This is also the name of the r                                                                                                    | Install Cancel Cancel C |
| ive Directory Domain Service<br><b>view Options</b><br>eployment Configuration<br>omain Controller Options<br>DNS Options<br>dditional Options                                                                 | s Configuration Wizard<br>Review your selections:<br>Configure this server as the first<br>The new domain name is "datak                                                                                                    | < <u>Previous</u> <u>Next</u> ><br>Active Directory domain controller in a ne<br>eeper.local". This is also the name of the r                                                                                                    | Install Cancel Cancel C |
| ive Directory Domain Service<br>view Options<br>eployment Configuration<br>omain Controller Options<br>DNS Options<br>dditional Options<br>aths                                                                | s Configuration Wizard<br>Review your selections:<br>Configure this server as the first<br>The new domain name is "datak<br>The NetBIOS name of the domai                                                                                                    | <u>Previous</u> <u>Next &gt;</u> Active Directory domain controller in a new sequence of the result of the result of | Install Cancel Cancel C |
| ive Directory Domain Service<br>view Options<br>eployment Configuration<br>omain Controller Options<br>DNS Options<br>dditional Options<br>aths<br>eview Options                                               | s Configuration Wizard<br>Review your selections:<br>Configure this server as the first<br>The new domain name is "datak<br>The NetBIOS name of the domai<br>Forest Functional Level: Window                                                                                                    | <u>Previous</u> <u>Next</u> > Active Directory domain controller in a new seper.local". This is also the name of the rest. DATAKEEPER s Server 2016                                                                                                    | Install Cancel Cancel C |
| ive Directory Domain Service<br>view Options<br>eployment Configuration<br>omain Controller Options<br>DNS Options<br>dditional Options<br>aths<br>eview Options<br>reconnisities Check                        | s Configuration Wizard<br>Review your selections:<br>Configure this server as the first<br>The new domain name is "datak<br>The NetBIOS name of the domai<br>Forest Functional Level: Window                                                                                                    | < <u>Previous</u> <u>Next</u> ><br>Active Directory domain controller in a ne<br>eeper.local". This is also the name of the r<br>in: DATAKEEPER<br>s Server 2016                                                                                                    | Install Cancel                                                                                                    |
| ive Directory Domain Service<br>view Options<br>eployment Configuration<br>omain Controller Options<br>DNS Options<br>dditional Options<br>aths<br>eview Options<br>rerequisites Check                         | s Configuration Wizard<br>Review your selections:<br>Configure this server as the first<br>The new domain name is "datak<br>The NetBIOS name of the domai<br>Forest Functional Level: Window<br>Domain Functional Level: Window                                                                                                    | < <u>Previous</u> <u>Next &gt;</u><br>Active Directory domain controller in a ne<br>eeper.local". This is also the name of the r<br>in: DATAKEEPER<br>s Server 2016<br>ws Server 2016                                                                                                    | Install Cancel Cancel C |
| ive Directory Domain Service<br>view Options<br>eployment Configuration<br>omain Controller Options<br>DNS Options<br>dditional Options<br>aths<br>eview Options<br>rerequisites Check<br>stallation           | s Configuration Wizard<br>Review your selections:<br>Configure this server as the first<br>The new domain name is "datak<br>The NetBIOS name of the domai<br>Forest Functional Level: Window<br>Domain Functional Level: Window<br>Additional Options:                                                                                                    | <u>Previous</u> <u>Next &gt;</u> Active Directory domain controller in a new seper.local". This is also the name of the rest in: DATAKEEPER s Server 2016 ws Server 2016                                                                                                    | Install Cancel                                                                                                    |
| ive Directory Domain Service<br>view Options<br>eployment Configuration<br>omain Controller Options<br>DNS Options<br>dditional Options<br>aths<br>eview Options<br>rerequisites Check<br>stallation<br>esults | s Configuration Wizard<br>Review your selections:<br>Configure this server as the first<br>The new domain name is "datak<br>The NetBIOS name of the domain<br>Forest Functional Level: Window<br>Domain Functional Level: Window<br>Domain Functional Level: Window<br>Comain Functional Level: Window<br>Comain Functional Level: Window<br>Comain Functional Level: Window                                                                                                    | < <u>Previous</u> <u>Next</u> ><br>Active Directory domain controller in a ne<br>eeper.local <sup>*</sup> . This is also the name of the r<br>in: DATAKEEPER<br>s Server 2016<br>ws Server 2016                                                                                                    | Install Cancel                                                                                                    |
| ive Directory Domain Service<br>view Options<br>eployment Configuration<br>omain Controller Options<br>DNS Options<br>dditional Options<br>aths<br>eview Options<br>rerequisites Check<br>stallation<br>esuita | s Configuration Wizard<br>Review your selections:<br>Configure this server as the first<br>The new domain name is "datak<br>The NetBIOS name of the domai<br>Forest Functional Level: Window<br>Domain Functional Level: Window<br>Domain Functional Level: Window<br>Additional Options:<br>Global catalog: Yes                                                                                                    | < <u>Previous</u> <u>Next &gt;</u><br>Active Directory domain controller in a ne<br>eeper.local". This is also the name of the r<br>in: DATAKEEPER<br>s Server 2016<br>ws Server 2016                                                                                                    | Install Cancel                                                                                                    |
| ive Directory Domain Service<br>view Options<br>eployment Configuration<br>omain Controller Options<br>DNS Options<br>dditional Options<br>aths<br>eview Options<br>rerequisites Check<br>stallation<br>esubs  | s Configuration Wizard<br>Review your selections:<br>Configure this server as the first<br>The new domain name is "datak<br>The NetBIOS name of the domai<br>Forest Functional Level: Window<br>Domain Functional Level: Window<br>Additional Options:<br>Global catalog: Yes<br>DNS Server: Yes                                                                                                    | < <u>Previous</u> <u>Next</u> ><br>Active Directory domain controller in a ne<br>eeper.local". This is also the name of the r<br>in: DATAKEEPER<br>s Server 2016<br>ws Server 2016                                                                                                    | Install Cancel                                                                                                    |
| ive Directory Domain Service<br>view Options<br>eployment Configuration<br>omain Controller Options<br>DNS Options<br>dditional Options<br>aths<br>eview Options<br>rerequisites Check<br>stallation<br>esubs  | s Configuration Wizard<br>Review your selections:<br>Configure this server as the first<br>The new domain name is "datak<br>The NetBIOS name of the domain<br>Forest Functional Level: Window<br>Domain Functional Level: Window<br>Domain Functional Level: Window<br>Additional Options:<br>Global catalog: Yes<br>DNS Server: Yes<br>Create DNS Delegation: No                                                                                                    | < <u>Previous</u> <u>Next</u> ><br>Active Directory domain controller in a ne<br>eeper.local <sup>*</sup> . This is also the name of the r<br>in: DATAKEEPER<br>is Server 2016<br>ws Server 2016                                                                                                    | Install Cancel                                                                                                    |
| ive Directory Domain Service<br>view Options<br>eployment Configuration<br>omain Controller Options<br>DNS Options<br>dditional Options<br>aths<br>eview Options<br>rerequisites Check<br>stallation<br>esuita | s Configuration Wizard<br>Review your selections:<br>Configure this server as the first<br>The new domain name is "datak<br>The NetBIOS name of the domain<br>Forest Functional Level: Window<br>Domain Functional Level: Window<br>Domain Functional Level: Window<br>Comain Functional Level: Window<br>Domain Functional Level: Window<br>Domain Functional Level: Window<br>Domain Functional Level: Window<br>Domain Functional Level: Window<br>Domain Functional Level: Window<br>Domain Functional Level: Window<br>Comain Functional Level: Window<br>Comain Functional | < <u>Previous</u> <u>Next &gt;</u><br>Active Directory domain controller in a ne<br>eeper.local". This is also the name of the r<br>in: DATAKEEPER<br>s Server 2016<br>ws Server 2016                                                                                                    | Install Cancel                                                                                                    |
| ive Directory Domain Service<br>view Options<br>eployment Configuration<br>omain Controller Options<br>DNS Options<br>dditional Options<br>aths<br>eview Options<br>rerequisites Check<br>stallation<br>euto   | s Configuration Wizard<br>Review your selections:<br>Configure this server as the first<br>The new domain name is "datak<br>The NetBIOS name of the domai<br>Forest Functional Level: Window<br>Domain Functional Level: Window<br>Domain Functional Level: Window<br>Additional Options:<br>Global catalog: Yes<br>DNS Server: Yes<br>Create DNS Delegation: No<br>These settings can be exported to                                                                                                    | < <u>Previous</u> <u>Next &gt;</u><br>Active Directory domain controller in a ne<br>eeper.local". This is also the name of the r<br>in: DATAKEEPER<br>s Server 2016<br>ws Server 2016                                                                                                    | Install Cancel                                                                                                    |
| ive Directory Domain Service<br>view Options<br>eployment Configuration<br>omain Controller Options<br>DNS Options<br>dditional Options<br>aths<br>eview Options<br>rerequisites Check<br>stallation<br>esuits | s Configuration Wizard<br>Review your selections:<br>Configure this server as the first<br>The new domain name is "datak<br>The NetBIOS name of the domai<br>Forest Functional Level: Window<br>Domain Functional Level: Window<br>Domain Functional Level: Window<br>Additional Options:<br>Global catalog: Yes<br>DNS Server: Yes<br>Create DNS Delegation: No<br>These settings can be exported to<br>additional installations                                                                                                    | < <u>Previous</u> <u>Next</u> ><br>Active Directory domain controller in a ne<br>eeper.local". This is also the name of the r<br>in: DATAKEEPER<br>is Server 2016<br>ws Server 2016                                                                                                    | Install Cancel                                                                                                    |

| Active Directory Domain Service                       | s Configuration Wizard                                                                                                    | -                                        |                        | ×           |
|-------------------------------------------------------|----------------------------------------------------------------------------------------------------|------------------------------------------|------------------------|-------------|
| Prerequisites Cheo                                    | :k                                                                                                    | TAR                                      | GET SE                 | RVER<br>DC1 |
| <ul> <li>All prerequisite checks pass</li> </ul>      | ed successfully. Click 'Install' to begin installation. Si                                                                                                    | how m                                    | nore                   | ×           |
| Deployment Configuration<br>Domain Controller Options | Prerequisites need to be validated before Active Directory Domain Services is inst<br>computer                                                                                                    | alled o                                  | on this                |             |
| DNS Options                                           | Rerun prerequisites check                                                                                                    |                                          |                        |             |
| Additional Options                                    | View results                                                                                                    |                                          |                        |             |
| Review Options                                        | adapter, both IPv4 and IPv6 static IP addresses should be assigned to both<br>IPv6 Properties of the physical network adapter. Such static IP address(es) a                                                                                                    | IPv4 a<br>assignr                        | nd<br>ment             | ^           |
| Prerequisites Check                                   | should be done to all the physical network adapters for reliable Domain Na<br>(DNS) operation.                                                                                                    | ame Sy                                   | stem                   |             |
| Installation<br>Results                               | A delegation for this DNS server cannot be created because the authoritating<br>zone cannot be found or it does not run Windows DNS server. If you are in<br>with an existing DNS infrastructure, you should manually create a delegation<br>DNS server in the parent zone to ensure reliable name resolution from outs<br>domain "datakeeper.local". Otherwise, no action is required. | ve par<br>tegrati<br>on to th<br>side th | ent<br>ing<br>his<br>e | Í.          |
|                                                       | <ol> <li>Prerequisites Check Completed</li> </ol>                                                                                                    |                                          |                        |             |
|                                                       | All prerequisite checks passed successfully. Click 'Install' to begin installation                                                                                                    | on.                                      |                        | $\sim$      |
|                                                       | A If you click Install, the server automatically reboots at the end of the promotic More about prerequisites                                                                                                    | on ope                                   | ration.                |             |
|                                                       | < <u>P</u> revious <u>N</u> ext > <u>I</u> nstall                                                                                                    |                                          | Cano                   | :el         |

Reboot DC1 and move on to the next section.

## Join SQL1 and SQL2 to the Domain

| $\times$ |                                         |
|----------|-----------------------------------------|
|          |                                         |
| computer |                                         |
| -        | IPv6 enabled                            |
|          |                                         |
| Computer | Name/Domain Changes X                   |
|          | /elcome to the datakeeper.local domain. |
|          | ОК                                      |
|          |                                         |
|          | Computer                                |

## **Prepare the Storage**

Once SQL1 and SQL2 are added to the domain, connect to the instances with the Domain Admin account you created to complete the rest of the configuration steps. The first thing you need to do is to attach and format the EBS volumes that we added to SQL1 and SQL2 as shown below.

| New Simple Volume Wizard                         |                                       | ×                 |
|--------------------------------------------------|---------------------------------------|-------------------|
|                                                  | Welcome to the New<br>Volume Wizard   | Simple            |
|                                                  | This wizard helps you create a simple | volume on a disk. |
|                                                  | A simple volume can only be on a sin  | gle disk.         |
|                                                  | To continue, click Next.              |                   |
|                                                  |                                       |                   |
|                                                  | < <u>B</u> ack                        | Next > Cancel     |
| ew Simple Volume Wizard                          |                                       | ×                 |
| Specify Volume Size<br>Choose a volume size that | is between the maximum and minimum    | n sizes.          |
|                                                  |                                       |                   |
| Maximum disk space in M                          | 102397                                |                   |
| Minimum disk space in ME                         | 8                                     |                   |
| Smple volume size in MB:                         | 102397                                |                   |
|                                                  |                                       |                   |
|                                                  | < <u>B</u> ack                        | Next > Cancel     |

### Assign Drive Letter or Path

For easier access, you can assign a drive letter or drive path to your partition.

| <ul> <li>Assign the following drive letter:</li> <li>Mount in the following empty NTF</li> <li>Do not assign a drive letter or drive</li> </ul>                                                                                                    | D v<br>S folder:<br>Browse<br>e path                  |
|----------------------------------------------------------------------------------------------------|-------------------------------------------------------|
|                                                                                                    | < <u>B</u> ack <u>N</u> ext > Cancel                  |
| New Simple Volume Wizard                                                                                                    | ×                                                     |
| Format Partition<br>To store data on this partition, you m                                                                                                    | ust format it first.                                  |
| Choose whether you want to format t                                                                                                    | his volume, and if so, what settings you want to use. |
| O Do not format this volume                                                                                                    |                                                       |
| Format this volume with the following the second second | lowing settings:                                      |
| File system:                                                                                                    | NTFS ~                                                |
| Allocation unit size:                                                                                                    | Default 🗸                                             |
| Volume label:                                                                                                    | New Volume                                            |
| Perform a quick format                                                                                                    |                                                       |
| Enable file and folder co                                                                                                    | mpression                                             |
|                                                                                                    |                                                       |
|                                                                                                    | < Back Next > Cancel                                  |

### **Configure Failover Clustering Feature**

Enable the Failover Clustering feature on both SQL1 and SQL2.

Run this PowerShell command on SQL1 and SQL2

Install-WindowsFeature -Name Failover-Clustering -IncludeManagementTools

### Validate your Cluster

Run this PowerShell command from SQL1 or SQL2

```
Test-Cluster -Node sql1, sql2
```

Depending upon the version of Windows Server you are using, you will see some warnings about Network and possibly storage. The network warning will likely tell you that each cluster node is accessible via a single interface. Earlier versions of Windows will warn you about the lack of shared storage.

You can ignore both of those errors as they are expected in a cluster hosted on OCI. As long as you have received no Errors, you can proceed with the next section. If you receive any errors, fix them, then run validation again and continue on to the next section.

### **Create the Cluster**

Next, you will create the cluster. In the example below, you will notice I use the two IP addresses we planned to use, 10.0.64.101 and 10.0.128.101. You can run this Powershell from either cluster node.

```
New-Cluster -Name cluster1 -Node sql1, sql2 - StaticAddress 10.0.64.101, 10.0.128.101
```

**Please Note**: do NOT try to create the cluster via the WSFC GUI. You will find that because the instances are using DHCP, the GUI will not give you the option to assign IP addresses for the cluster and instead will hand out duplicate IP addresses.

### Add the File Share Witness

To maintain the cluster quorum, you need to add a witness. In OCI, the type of witness you will want to use is a File Share Witness. The file share witness must reside on a server that resides in a different Fault Domain than the two cluster nodes.

In the example below, the file share witness will be created on DC1, which resides in FD1.

On DC1, create a file share and assign the cluster name object (CNO) read-write permissions on the folder. Add permissions for the CNO on both the Share and Security tab of a folder that you created, In the example below I created a folder called "Witness".

| Advanced Sharing                                                                                                    | ×     | ×    |
|----------------------------------------------------------------------------------------------------|-------|------|
| Permissions for Witness      Select Users, Computers, Service Accounts, or Groups      Object Types                                                | ×     | ×    |
| Select Users, Computers, Service Accounts, or Groups Object Types                                                                                  | ×     | ×    |
| Object Types                                                                                                    |       | ×    |
|                                                                                                    |       |      |
| Select the types of objects you want to find.<br>Object types:<br>Built-in security principals<br>Service Accounts<br>Computers<br>Groups<br>Users | OK Ca | ncel |

| 1 | Witness Properties                                                                                                   |                               | ×              |   |
|---|----------------------------------------------------------------------------------------------------|-------------------------------|----------------|---|
| 4 | Permissions for Witness                                                                                              |                               | ×              | × |
|   | Share Permissions<br><u>G</u> roup or user names:<br>Stress Everyone<br>Stress (DATAKEEPER)<br>Cluster1 (DATAKEEPER) | R\Administrators)<br>ster1\$) |                |   |
|   |                                                                                                    | A <u>d</u> d                  | <u>R</u> emove | í |
|   | Permissions for cluster1                                                                                             | Allow                         | Deny           |   |
|   | Full Control<br>Change<br>Read                                                                                       |                               |                |   |
|   |                                                                                                    | Cancel                        | Acch           |   |
|   | UK                                                                                                    | Cancel                        | Apply          |   |

| 📜 Wit                                                                           | tness Prope                                                                           | ties                                                                                  |                                                                      |                             |                         | $\times$ |   |
|---------------------------------------------------------------------------------|---------------------------------------------------------------------------------------|---------------------------------------------------------------------------------------|----------------------------------------------------------------------|-----------------------------|-------------------------|----------|---|
| Genera                                                                          | al Sharing                                                                            | Security                                                                              | Previous Ven                                                         | sions                       | Customize               |          |   |
| Gr<br>Gr<br>Gr<br>Gr<br>Gr<br>Gr<br>Gr<br>Gr<br>Gr<br>Gr<br>Gr<br>Gr<br>Gr<br>G | Permissi<br>Security<br>Object nam<br>Group or us<br>SYST<br>admin<br>Admin<br>Cluste | ons for W<br>ne: C:\W<br>ser names<br>EM<br>istrator (D/<br>istrators (I<br>r1 (DATA) | Vitness<br>Vitness<br>:<br>ATAKEEPER\<br>DATAKEEPER<br>KEEPER\cluste | admini<br>\Admin<br>er1\$); | strator)<br>nistrators) |          | × |
| Foi                                                                             | Permissions<br>Full cont<br>Modify<br>Read &<br>List folde<br>Read                    | s for cluste<br>rol<br>execute<br>er contents                                         | er1                                                                  |                             | Allow                   | Remove   | * |
|                                                                                 |                                                                                       |                                                                                       | OK                                                                   |                             | Cancel                  | Apply    | t |

Once the folder has been created and the appropriate permissions have been assigned to the CNO, run the following PowerShell command on SQL1 or SQL2.

Set-ClusterQuorum -Cluster cluster1 -FileShareWitness \\dc1\Witness Your cluster should now look like the following when you launch the Failover Cluster Manager on SQL1 or SQL2.

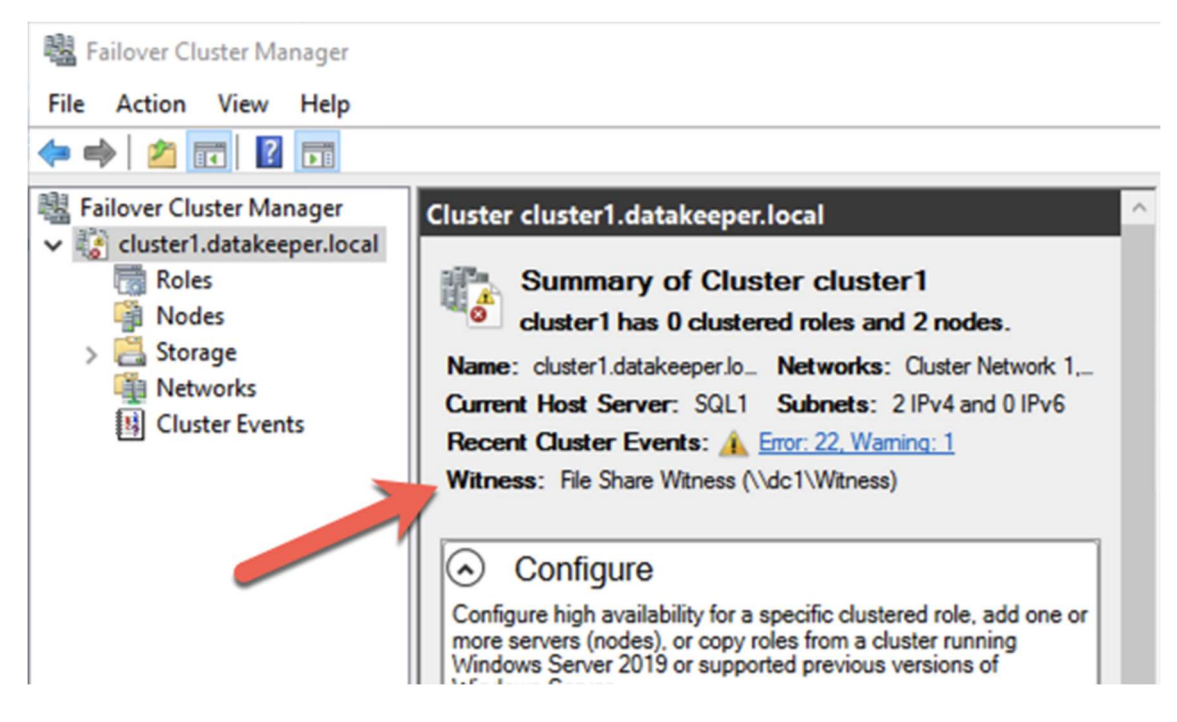

## **Creating the SQL Server FCI**

### Install DataKeeper Cluster Edition

Before you can move on with the next steps, you will need to install DataKeeper Cluster Edition on both SQL1 and SQL2. Download the setup executable and run the DataKeeper setup on both nodes. Refer to the SIOS documentation for specific guidance on the installation.

### Create the DataKeeper Volume Resource

Launch the DataKeeper UI on either of the cluster nodes and create your DataKeeper Volume Resource as shown below.

Connect to both servers, first SQL1 and then SQL2

| ᡖ sios d       | ataKeeper                         |           | _          |            | ×   |
|----------------|-----------------------------------|-----------|------------|------------|-----|
| Enter t        | he server to connect to           |           |            |            |     |
| Provide<br>to. | the name or IP address for the se | erver you | would like | e to conne | ct  |
| Server:        | sql1                              |           |            |            |     |
|                |                                   |           |            |            |     |
|                |                                   | Cor       | nnect      | Cano       | cel |

If you have connected to both servers and the storage is configured properly, the Server Overview Report should look something like this.

| DataKeeper - [SIOS DataKeeper\R                                                                                   | eports\Server Overview]                                                                                                    |
|----------------------------------------------------------------------------------------------------|----------------------------------------------------------------------------------------------------|
| <u>File</u> <u>Action</u> <u>View</u> <u>H</u> elp                                                                |                                                                                                    |
| 🗢 🔿 🔀 🖬                                                                                                    |                                                                                                    |
| <ul> <li>SIOS DataKeeper</li> <li>Jobs</li> <li>Reports</li> <li>Job Overview</li> <li>Server Overview</li> </ul> | Server Overview Report                                                                                                    |
| g serie orenen                                                                                                    | ▲ SQL1.DATAKEEPER.LOCAL (SQL1)                                                                                                  |
|                                                                                                    | Volume Mirror Role State File System Total Size                                                                                 |
|                                                                                                    | D None C Not mirrored NTFS 100.00 GB                                                                                            |
|                                                                                                    | ▲ SQL2.DATAKEEPER.LOCAL (SQL2)  Not mirrored Volume Mirror Role State File System Total Size D None Not mirrored NTFS 100.00 GB |
|                                                                                                    |                                                                                                    |

Click Create Job to start the Job Creation Wizard

| SIOS DataKeep                       | er                                                                   | -                                                           |                          | ×   |
|-------------------------------------|----------------------------------------------------------------------|-------------------------------------------------------------|--------------------------|-----|
| Create a new                        | job                                                                  |                                                             |                          |     |
| A job provides a<br>name and descri | logical grouping of related mir<br>ption for this new job to help r  | rors an <mark>d serve</mark> r<br>emembe <mark>r</mark> it. | s. <mark>Provid</mark> e | a   |
| Job name:                           |                                                                      |                                                             |                          |     |
| Job description:                    | Job description:                                                     |                                                             |                          |     |
|                                     |                                                                      |                                                             |                          |     |
|                                     |                                                                      | Create Job                                                  | Canc                     | el  |
| SIOS DataKeep                       | er                                                                   | -                                                           |                          | ×   |
| Create a new                        | job                                                                  |                                                             |                          |     |
| A job provides a<br>name and descr  | logical grouping of related min<br>iption for this new job to help r | rrors and server<br>emember it.                             | s. Provide               | e a |
| Job name:                           | D-Drive                                                              |                                                             |                          |     |
| Job description:                    | SQL Server Data                                                      |                                                             |                          |     |
|                                     |                                                                      |                                                             |                          |     |
|                                     |                                                                      | Create Job                                                  | Cano                     | el  |

| Sew Mirror                                              | a Source                                                                                                    | ×               |
|---------------------------------------------------------|----------------------------------------------------------------------------------------------------|-----------------|
| Choose a Source<br>Choose a Target<br>Configure Details | Choose the server with the source volume.<br>Server: SQL1.DATAKEEPER.LOCAL<br>Connect to Server.<br>Choose the IP address to use on the server.<br>IP address: 10.0.2.100 / 24<br>Choose the volume on the selected server.<br>Volume: D                                                                                                    | ver<br>ver      |
| New Mirror                                              | Next Cance<br>— — — — — — — — — — — — — — — — — — —                                                                                                     | 2 <b> </b><br>× |
| Choose a Source<br>Choose a Target<br>Configure Details | Source server:       SQL1.DATAKEEPER.LOCAL         Source IP address:       10.0.2.100         Source volume:       D         Choose the server with the target volume.         Server:       SQL2.DATAKEEPER.LOCAL         Choose the IP address to use on the server.         IP address:       10.0.3.100 / 24         Choose the volume on the selected server.         Volume:       D | ver<br>v        |
|                                                         | Previous Next Cance                                                                                                    | :               |

DataKeeper supports both synchronous and asynchronous replication. For replication between availability zones in the same region, choose synchronous. If you want to replicate across regions or even across cloud providers, choose asynchronous

| Sew Mirror                                              | re Details                                                                                                    | -    |     | ×    |
|---------------------------------------------------------|----------------------------------------------------------------------------------------------------|------|-----|------|
| Choose a Source<br>Choose a Target<br>Configure Details | Source server: SQL1.DATAKEEPER.LOCAL<br>Source IP address: 10.0.2.100<br>Source volume: D<br>Specify how the data should be compressed when sent to the tar<br>None<br>How should the source volume data be sent to the target volume<br>Asynchronous<br>Synchronous<br>Synchronous<br>Maximum bandwidth: 0<br>Use 0 for unlimited | get. |     |      |
|                                                         | Previous                                                                                                    | Done | Car | ncel |

Click "Yes" here to register the DataKeeper Volume resource in Available Storage in the cluster

Yes

No

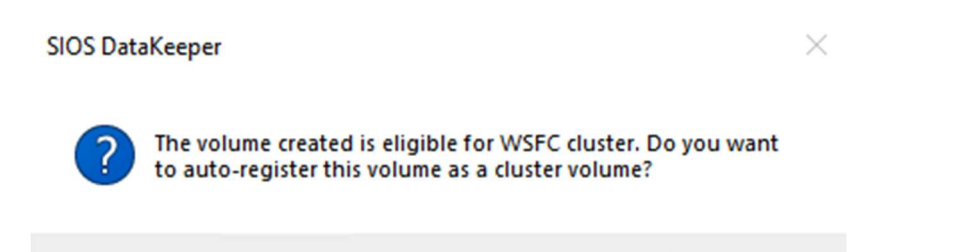

The DataKeeper Volume D now appears in Failover Cluster Manager in Available Storage.

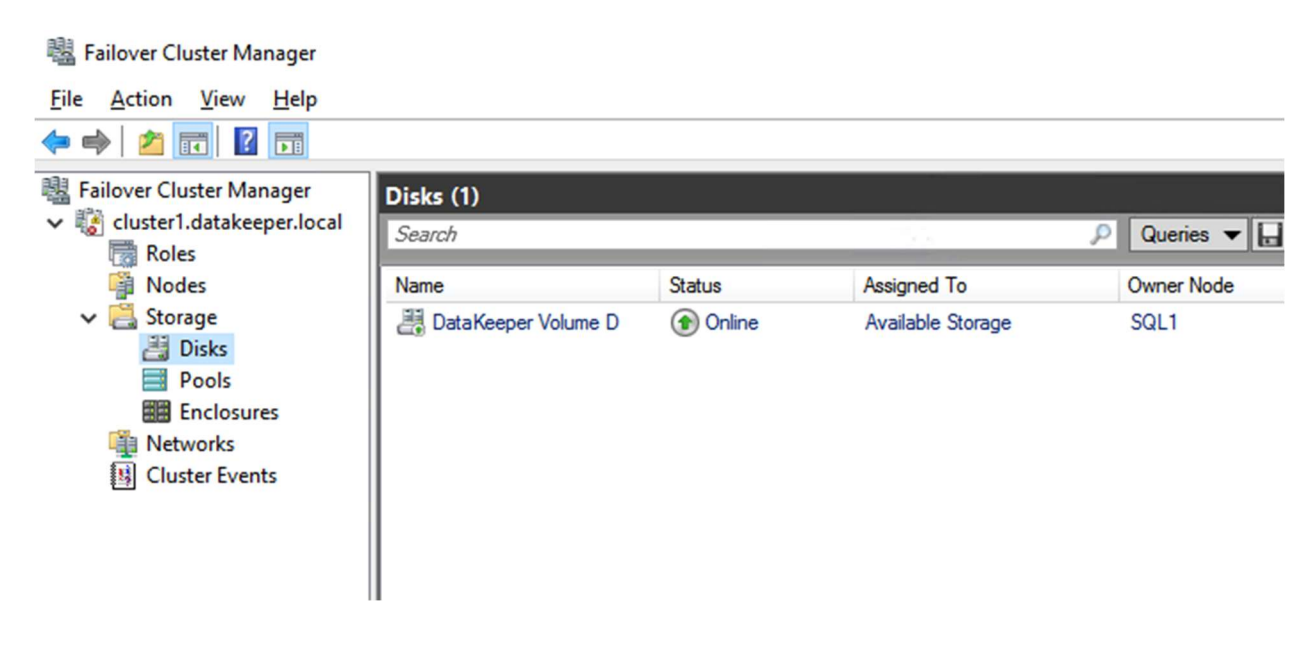

### Install the First Node of the SQL Server FCI on SQL1

Now that the core cluster has been created and the DataKeeper volume resource is in Available Storage, it is time to install SQL Server on the first cluster node. As mentioned earlier, the example here illustrates a cluster configuration using SQL 2019 and Windows 2022, but all the steps described in this example are virtually identical, regardless of which version of Windows Server or SQL Server you are trying to deploy.

Follow the example below to install SQL Server on SQL1

# SQL Server 2019 Developer Edition

Select an installation type:

### <u>B</u>asic

Select Basic installation type to install the SQL Server Database Engine feature with default configuration.

## Custom

Select Custom installation type to step through the SQL Server installation wizard and choose what you want to install. This installation type is detailed and takes longer than running the Basic install.

# Download Media

Download SQL Server setup files now and install them later on a machine of your choice.

(i) \_ ×

SQL Server transmits information about your installation experience, as well as other usage and performance data, to Microsoft to help improve the product. To learn more about data processing and privacy controls, and to turn off the collection of this information after installation, see the documentation

15:2002.4709.1

| <sup>SQL Server 2019</sup><br>Developer Editio | n             |                                          | © – ×                     |
|------------------------------------------------|---------------|------------------------------------------|---------------------------|
| Specify SQL Server media downlo                | ad target loc | ation                                    |                           |
| MEDIA LOCATION<br>CASQL2019                    | Browse        | MINIMUM<br>8994 MB<br>DOWNLO/<br>1426 MB | FREE SPACE<br>AD SIZE     |
|                                                | Close         | < <u>P</u> revious                       | Install<br>15.2002.4709.1 |

| SQL Server Installation Center                                                                                          |                                                                                                    |                                                                                                    | ×                    |
|----------------------------------------------------------------------------------------------------|----------------------------------------------------------------------------------------------------|----------------------------------------------------------------------------------------------------|----------------------|
| Planning<br>Installation<br>Maintenance                                                                                 | 1                                                                                                    | New SQL Server stand-alone installation or add features to an existing installation<br>Launch a wizard to install SQL Server 2019 in a non-clustered environment or to add<br>features to an existing SQL Server 2019 instance.                                                                                                    | ,                    |
| Tools<br>Resources                                                                                                    |                                                                                                    | Install SQL Server Reporting Services<br>Launch a download page that provides a link to install SQL Server Reporting Services.<br>An internet connection is required to install SSRS.                                                                                                    |                      |
| Options                                                                                                    |                                                                                                    | Install SQL Server Management Tools<br>Launch a download page that provides a link to install SQL Server Management<br>Studio, SQL Server command-line utilities (SQLCMD and BCP), SQL Server PowerShell<br>provider, SQL Server Profiler and Database Tuning Advisor. An internet connection is<br>required to install these tools.                                                                                                    |                      |
|                                                                                                    | ĸ                                                                                                    | Install SQL Server Data Tools<br>Launch a download page that provides a link to install SQL Server Data Tools (SSDT).<br>SSDT provides Visual Studio integration including project system support for<br>Microsoft Azure SQL Database, the SQL Server Database Engine, Reporting Services,<br>Analysis Services and Integration Services. An internet connection is required to install<br>SSDT.                                                                                                    |                      |
|                                                                                                    | <b>-&gt;</b> 🐮                                                                                              | New SQL Server failover cluster installation<br>Launch a wizard to install a single-node SQL Server 2019 failover cluster.                                                                                                    |                      |
|                                                                                                    | ¥?Î                                                                                                    | Add node to a SQL Server failover cluster<br>Launch a wizard to add a node to an existing SQL Server 2019 failover cluster.                                                                                                    |                      |
| Microsoft SQL Server 2019                                                                                               | -                                                                                                    | Upgrade from a previous version of SQL Server<br>Launch a wizard to upgrade a previous version of SQL Server to SQL Server 2019.<br>Click here to first view Upgrade Documentation                                                                                                    |                      |
| S Install a SOL Server Failover Clu                                                                                     | ister                                                                                                    | New Machine Learning Server (Standalone) installation                                                                                                    | ×                    |
| Product Key<br>Specify the edition of SQL Set                                                                           | rver 2019 to install.                                                                                       |                                                                                                    |                      |
| Product Key<br>License Terms<br>Global Rules<br>Microsoft Update<br>Product Updates<br>Install Setup Files              | Validate this in<br>of authenticity<br>Evaluation, or<br>Books Online, -<br>has the same s<br>development o | stance of SQL Server 2019 by entering the 25-character key from the Microsoft certificate<br>or product packaging. You can also specify a free edition of SQL Server. Developer,<br>Express. Evaluation has the largest set of SQL Server features, as documented in SQL Serv<br>and is activated with a 180-day expiration. Developer edition does not have an expiration<br>et of features found in Evaluation, but is licensed for non-production database applicatio<br>nly. To upgrade from one installed edition to another, run the Edition Upgrade Wizard. | e<br>ver<br>h,<br>on |
| nstall Failover Cluster Rules                                                                                           | Specify a free                                                                                              | e edition:                                                                                                    |                      |
| eature Selection<br>eature Rules<br>eature Configuration Rules<br>Ready to Install<br>installation Progress<br>Complete | <u> </u>                                                                                                    | pduct key:                                                                                                    |                      |
|                                                                                                    |                                                                                                    |                                                                                                    |                      |
|                                                                                                    |                                                                                                    |                                                                                                    |                      |

| 🐮 Install a SQL Server Failover Clu                                                                                                    | uster                                                                                                    |                                                                                                    |                                                                                                    | -                                                                                                    |                                                                                                    | ×                                         |
|----------------------------------------------------------------------------------------------------|----------------------------------------------------------------------------------------------------|----------------------------------------------------------------------------------------------------|----------------------------------------------------------------------------------------------------|----------------------------------------------------------------------------------------------------|----------------------------------------------------------------------------------------------------|-------------------------------------------|
| License Terms                                                                                                    |                                                                                                    |                                                                                                    |                                                                                                    |                                                                                                    |                                                                                                    |                                           |
| To install SQL Server 2019, y                                                                                                    | ou must accept the Microsoft Software Licen                                                                                                    | se <mark>Term</mark> s.                                                                                                    |                                                                                                    |                                                                                                    |                                                                                                    |                                           |
| Product Key<br>License Terms<br>Global Rules<br>Microsoft Update<br>Product Updates<br>Install Setup Files<br>Install Failover Cluster Rules<br>Feature Selection<br>Feature Rules<br>Feature Configuration Rules<br>Ready to Install<br>Installation Progress<br>Complete        | <ul> <li>MICROSOFT SOFTWARE LICENSE</li> <li>MICROSOFT SQL SERVER 2019 DEV</li> <li>These license terms are an agreeme<br/>affiliates). They apply to the softwar<br/>updates (except to the extent such siterms, in which case those different<br/>Microsoft's rights relating to pre-up<br/>THESE LICENSE TERMS, YOU HAV<br/>ACCEPT THESE TERMS. IF YOU DO</li> <li>IMPORTANT NOTICE: AUTOMATION<br/>this software is installed on servers<br/>prior to SOL Server 2010 for composition<br/>SQL Server transmits information about<br/>performance data, to Microsoft to help<br/>privacy controls, and to turn off the col<br/>documentation.</li> </ul> | TERMS<br>VELOPER<br>ent between you<br>e named above<br>services or upda<br>terms apply pro-<br>odated software<br>E THE RIGHTS E<br>O NOT ACCEPT<br>C UPDATES TO<br>or devices runni<br>pronts of any of<br>accy Statement<br>your installation<br>improve the prod<br>lection of this info | and Microsoft C<br>and any Microso<br>tes are accompa<br>ospectively and d<br>or services). IF<br>BELOW. BY USIN<br>THEM, DO NOT<br>PREVIOUS VER<br>ing any supporte<br>thom) this softwo<br>experience, as well<br>duct. To learn more<br>promation after insta | orporation (or<br>nied by new o<br>o not alter you<br>YOU COMPLY<br>GTHE SOFTV<br>USE THE SOF<br>SIONS OF SQL<br>d editions of S<br>stre will automs | one of it:<br>software<br>r addition<br>ir or<br>WITH<br>VARE, YO<br>TWARE.<br>SERVER.<br>QL Server<br>SERVER.<br>QL Server<br>Copy | s<br>al<br>U<br><u>If</u><br><u>Print</u> |
|                                                                                                    |                                                                                                    |                                                                                                    | < <u>B</u> ack                                                                                                    | <u>N</u> ext >                                                                                                    | Canc                                                                                                    | el                                        |
| Microsoft Update                                                                                                    | ck for important updates                                                                                                    |                                                                                                    |                                                                                                    |                                                                                                    |                                                                                                    |                                           |
| Product Key<br>License Terms<br>Global Rules<br><b>Microsoft Update</b><br>Product Updates<br>Install Setup Files<br>Install Failover Cluster Rules<br>Feature Selection<br>Feature Rules<br>Feature Configuration Rules<br>Ready to Install<br>Installation Progress<br>Complete | Microsoft Update offers security and<br>software, including SQL Server 2019<br>the Microsoft Update website.<br>Use <u>Microsoft Update FAQ</u><br><u>Microsoft Update FAQ</u><br><u>Microsoft Update Privacy Statement</u>                                                                                                    | d other important<br>). Updates are deli<br>or updates (recom                                                                                                    | updates for Windo<br>ivered using Autor<br>mended)                                                                                                    | ows and other N<br>natic Updates, o                                                                                                    | ficrosoft<br>r you can v                                                                                                    | visit                                     |
|                                                                                                    |                                                                                                    |                                                                                                    | < <u>B</u> ack                                                                                                    | <u>N</u> ext >                                                                                                    | Cance                                                                                                    | el                                        |

| Install Failover Cluster R                                                                                                    |                                                                                            |                                                                                                    |                                                                                                    |                                                                                                    |                                                                                                    |                                                                     |     |
|----------------------------------------------------------------------------------------------------|--------------------------------------------------------------------------------------------|----------------------------------------------------------------------------------------------------|----------------------------------------------------------------------------------------------------|----------------------------------------------------------------------------------------------------|----------------------------------------------------------------------------------------------------|---------------------------------------------------------------------|-----|
|                                                                                                    | Rules                                                                                      |                                                                                                    |                                                                                                    |                                                                                                    |                                                                                                    |                                                                     |     |
| Setup rules identify potential pro<br>can continue.                                                                                                    | oblems that                                                                                | t might occur while run                                                                                                    | ning Setup. Failures mu                                                                                                    | ist be corrected bef                                                                                                    | ore Setup                                                                                                    |                                                                     |     |
| nstall Failover Cluster Rules                                                                                                    | Operation                                                                                  | completed. Passed: 19                                                                                                    | Failed 0. Warning 1.                                                                                                    | Skipped 0.                                                                                                    |                                                                                                    |                                                                     |     |
| Feature Selection                                                                                                    |                                                                                            |                                                                                                    |                                                                                                    |                                                                                                    |                                                                                                    |                                                                     |     |
| Feature Rules                                                                                                    |                                                                                            |                                                                                                    |                                                                                                    |                                                                                                    |                                                                                                    |                                                                     | _   |
| eature Configuration Rules                                                                                                    | Hide de                                                                                    | tail <u>s</u> <<                                                                                                    |                                                                                                    |                                                                                                    |                                                                                                    | <u>R</u> e-ru                                                       | in  |
| eady to Install                                                                                                    | View deta                                                                                  | iled report                                                                                                    |                                                                                                    |                                                                                                    |                                                                                                    |                                                                     |     |
| nstallation Progress                                                                                                    | Basult                                                                                     | Pula                                                                                                    |                                                                                                    |                                                                                                    | Charles                                                                                                    |                                                                     | •   |
| omplete                                                                                                    | Result                                                                                     | Microsoft Cluster Sen                                                                                                    | vice (MSCS) cluster verif                                                                                                    | fication warnings                                                                                                    | Warning                                                                                                    |                                                                     |     |
|                                                                                                    |                                                                                            | Permete registry consi                                                                                                    |                                                                                                    | ication warnings                                                                                                    | Dassed                                                                                                    |                                                                     | -   |
|                                                                                                    |                                                                                            | Demain controller                                                                                                    |                                                                                                    |                                                                                                    | Passed                                                                                                    |                                                                     | -   |
|                                                                                                    |                                                                                            | Windows Firewall                                                                                                    |                                                                                                    |                                                                                                    | Passed                                                                                                    |                                                                     | - 1 |
|                                                                                                    |                                                                                            | DNIS settings (SOI 1)                                                                                                    |                                                                                                    |                                                                                                    | Passed                                                                                                    |                                                                     | -   |
|                                                                                                    |                                                                                            | WOW64 setup                                                                                                    |                                                                                                    |                                                                                                    | Passed                                                                                                    |                                                                     |     |
|                                                                                                    |                                                                                            | SOI 2019 minimum (                                                                                                    | TP for Upgrade and Sid                                                                                                    | le hy Side Support                                                                                                    | Passed                                                                                                    |                                                                     |     |
|                                                                                                    |                                                                                            | Windows Manageme                                                                                                    | nt Instrumentation (WA                                                                                                    |                                                                                                    | Darced                                                                                                    |                                                                     | -   |
|                                                                                                    |                                                                                            | Cluster Remote Acce                                                                                                    |                                                                                                    | in service (SQLL)                                                                                                    | Dacced                                                                                                    |                                                                     | -   |
|                                                                                                    |                                                                                            | Distributed Transactio                                                                                                    | on Coordinator (MSDTC)                                                                                                    | installed (SOL2)                                                                                                    | Passed                                                                                                    |                                                                     | -   |
|                                                                                                    |                                                                                            | Remote registry service                                                                                                    | ce (SOL2)                                                                                                    | (instance (seec)                                                                                                    | Passed                                                                                                    |                                                                     |     |
|                                                                                                    |                                                                                            | ······                                                                                                    |                                                                                                    |                                                                                                    |                                                                                                    |                                                                     | •   |
|                                                                                                    |                                                                                            |                                                                                                    |                                                                                                    | < <u>B</u> ack                                                                                                    | <u>N</u> ext >                                                                                                    | Cancel                                                              |     |
| Install a SOL Server Failover Cluster                                                                                                    |                                                                                            |                                                                                                    |                                                                                                    |                                                                                                    |                                                                                                    |                                                                     | ~   |
|                                                                                                    |                                                                                            |                                                                                                    |                                                                                                    |                                                                                                    | -                                                                                                    |                                                                     | ×   |
| Feature Selection<br>Select the Developer features to in                                                                                                    | nstall.                                                                                    |                                                                                                    |                                                                                                    |                                                                                                    |                                                                                                    |                                                                     | ×   |
| Feature Selection<br>Select the Developer features to in                                                                                                    | nstall.                                                                                    | wing for Reporting Service                                                                                                    | es2 Download it from                                                                                                    | n the web                                                                                                    |                                                                                                    |                                                                     | ×   |
| Feature Selection Select the Developer features to in Install Failover Cluster Rules Reature Selection                                                                                                    | nstall.                                                                                    | king for Reporting Servic                                                                                                    | ves? Download it from                                                                                                    | n the web                                                                                                    |                                                                                                    |                                                                     | ×   |
| Feature Selection<br>Select the Developer features to in<br>Install Failover Cluster Rules<br>eature Selection<br>eature Rules                                                                                                    | Install.                                                                                   | king for Reporting Servic                                                                                                    | ves? <u>Download it fron</u>                                                                                                    | n the web<br>Feature description                                                                                                    |                                                                                                    |                                                                     | ×   |
| Feature Selection Select the Developer features to in Install Failover Cluster Rules eature Selection eature Rules Instance Configuration Cluster Resource Group Instar Dick Selection                                                                                                    | totall.<br>€eatures:<br>Instance<br>✓ Da                                                   | oking for Reporting Servic<br>Features<br>Itabase Engine Services<br>SOL Server Replication                                                                                                    | ves? <u>Download it fron</u>                                                                                                    | n the web<br>Feature description<br>The configuration<br>instance feature of<br>isolated from othe                                                                                                    | and operation<br>f a SQL Server in:                                                                                                    | of each<br>nstance is<br>stances. SQL                               | ×   |
| Feature Selection Select the Developer features to in Install Failover Cluster Rules eature Selection eature Rules Instance Configuration Iluster Resource Group Iluster Disk Selection Iluster Network Configuration                                                                                                    | ● Loc<br>Eeatures:<br>Instance                                                             | oking for Reporting Servic<br>Features<br>Itabase Engine Services<br>] SQL Server Replication<br>] Machine Learning Sen                                                                                                    | ves? <u>Download it fron</u>                                                                                                    | n the web<br>Feature description<br>The configuration<br>instance feature of<br>isolated from othe<br><u>P</u> rerequisites for se                                                                                                    | and operation<br>f a SQL Server in<br>r SQL Server in:<br>lected features:                                                                   | of each<br>nstance is<br>stances. SQL                               | ×   |
| Feature Selection Select the Developer features to in Install Failover Cluster Rules eature Selection eature Rules Instance Configuration Cluster Resource Group Cluster Disk Selection Cluster Network Configuration erver Configuration                                                                                                    | stall.<br>€eatures:<br>Instance<br>Da<br>C                                                 | oking for Reporting Servic<br>Features<br>tabase Engine Services<br>] SQL Server Replication<br>] Machine Learning Sen<br>[] R                                                                                                    | ves? <u>Download it fron</u>                                                                                                    | n the web<br>Feature description<br>The configuration<br>instance feature of<br>isolated from othe<br><u>P</u> rerequisites for se<br>Already installed:                                                                                                    | and operation<br>f a SQL Server in<br>r SQL Server in:<br>lected features:                                                                   | of each<br>nstance is<br>stances. SQL                               | ×   |
| Feature Selection Select the Developer features to in stall Failover Cluster Rules eature Selection eature Rules stance Configuration Cluster Disk Selection Cluster Disk Selection Cluster Network Configuration erver Configuration atabase Engine Configuration                                                                                                    | nstall.<br>€eatures:<br>Instance<br>Ø Da                                                   | king for Reporting Service<br>Features<br>tabase Engine Services<br>SQL Server Replication<br>Machine Learning Sen<br>R<br>Python<br>Java                                                                                                    | ves? <u>Download it fron</u>                                                                                                    | n the web<br>Feature description<br>The configuration<br>instance feature of<br>isolated from othe<br><u>P</u> rerequisites for se<br>Already installed:<br>                                                                                                    | and operation<br>f a SQL Server in<br>r SQL Server in<br>lected features:<br>erShell 3.0 or hi                                               | of each<br>nstance is<br>stances. SQL                               | ×   |
| Feature Selection Select the Developer features to in Select the Developer features to in Select the Developer features to in Seture Selection Cluster Rules Seture Configuration Selection Seture Disk Selection Selection Seture Configuration Seture Configuration Seture Configuration Rules                                                                                                    | nstall.<br>€eatures:<br>Instance<br>Ø Da                                                   | oking for Reporting Servic<br>Features<br>tabase Engine Services<br>3 SQL Server Replication<br>3 Machine Learning Serv<br>3 R<br>4 Python<br>5 Java<br>3 Full-Text and Semantic                                                                                                    | vices and Language                                                                                                    | n the web<br>Feature description<br>The configuration<br>instance feature of<br>isolated from othe<br><u>P</u> rerequisites for se<br>Already installed:<br>                                                                                                    | and operation<br>f a SQL Server in<br>r SQL Server in<br>lected features:<br>erShell 3.0 or hi<br>m media:                                   | of each<br>nstance is<br>stances. SQL                               | ×   |
| Feature Selection Select the Developer features to in Select the Developer features to in Select the Developer features to in Select the Developer features to in Selection Seature Selection Seature Resource Group Selection Seture Configuration Seture Configuration Seature Configuration Rules Seady to Install Selection Selection Select | nstall.<br><b>E</b> eatures:<br><b>Instance</b><br><b>D</b> a<br><b>C</b>                  | oking for Reporting Servic<br>Features<br>tabase Engine Services<br>SQL Server Replication<br>Machine Learning Sen<br>R<br>Python<br>Java<br>Full-Text and Semantii<br>Data Quality Services                                                                                                    | ves? <u>Download it fron</u><br>vices and Language                                                                                                    | n the web<br>Feature description<br>The configuration<br>instance feature of<br>isolated from othe<br>Prerequisites for se<br>Already installed:<br>Windows Pow<br>To be installed fro<br>Disk Space Require                                                                                            | and operation<br>f a SQL Server in<br>r SQL Server in<br>lected features:<br>erShell 3.0 or hi<br>m media:<br>ments                          | of each<br>nstance is<br>stances. SQL                               | ×   |
| Feature Selection Select the Developer features to in Select the Developer features to in Select the Developer features to in Select the Developer features to in Select the Developer features to in Selection Selectio | Install.                                                                                   | oking for Reporting Servic<br>Features<br>Itabase Engine Services<br>SQL Server Replication<br>Machine Learning Services<br>R<br>Python<br>Java<br>Full-Text and Semantic<br>Data Quality Services<br>PolyBase Query Service                                                                                                    | vices and Language                                                                                                    | n the web<br>Feature description<br>The configuration<br>instance feature of<br>isolated from othe<br>Prerequisites for se<br>Already installed:<br>                                                                                                    | and operation<br>f a SQL Server in<br>r SQL Server in<br>lected features:<br>erShell 3.0 or hi<br>m media:<br>ments<br>equired, 12937        | of each<br>nstance is<br>stances. SQL<br>:<br>igher<br>MB available | ×   |
| Feature Selection Select the Developer features to in stall Failover Cluster Rules eature Selection eature Rules stance Configuration luster Resource Group luster Disk Selection luster Network Configuration erver Configuration eature Configuration Rules eady to Install stallation Progress omplete                                                                                                    | stall.<br>Eeatures:<br>Da<br>C<br>C<br>C<br>C<br>C<br>C<br>C<br>C<br>C<br>C<br>C<br>C<br>C | oking for Reporting Servic<br>Features<br>tabase Engine Services<br>] SQL Server Replication<br>] Machine Learning Sen<br>] R<br>] Python<br>] Java<br>] Full-Text and Semantic<br>] Data Quality Services<br>] PolyBase Query Service                                                                                                    | ves? <u>Download it from</u><br>vices and Language<br>c Extractions for Sea<br>e for External Data                                                                 | n the web<br>Feature description<br>The configuration<br>instance feature of<br>isolated from othe<br>Prerequisites for se<br>Already installed:<br>L- Windows Pow<br>To be installed fro<br>Disk Space Require<br>Drive C: 1427 MB r                                                                   | and operation<br>f a SQL Server in<br>r SQL Server in<br>lected features:<br>erShell 3.0 or hi<br>m media:<br>ments<br>equired, 12937        | of each<br>nstance is<br>stances. SQL                               |     |
| Feature Selection Select the Developer features to in stall Failover Cluster Rules eature Selection eature Rules stance Configuration luster Disk Selection luster Disk Selection luster Network Configuration erver Configuration atabase Engine Configuration eature Configuration Rules eady to Install stallation Progress omplete                                                                                                    | stall.                                                                                     | Features         Itabase Engine Services         SQL Server Replication         Machine Learning Services         Python         Java         Full-Text and Services         PolyBase Query Services         PolyBase Query Services         All                                                                                                    | vices and Language                                                                                                    | n the web<br>Feature description<br>The configuration<br>instance feature of<br>isolated from othe<br><u>P</u> rerequisites for se<br>Already installed:<br>Undows Pow<br>To be installed fro<br><u>D</u> isk Space Require<br>Drive C: 1427 MB r                                                       | and operation<br>f a SQL Server in<br>r SQL Server in<br>lected features:<br>erShell 3.0 or hi<br>m media:<br>ments<br>equired, 12937        | of each<br>nstance is<br>stances. SQL<br>igher<br>MB available      | ×   |
| Feature Selection Select the Developer features to in stall Failover Cluster Rules eature Selection eature Rules istance Configuration luster Resource Group luster Disk Selection luster Network Configuration erver Configuration atabase Engine Configuration eature Configuration Rules eady to Install istallation Progress omplete                                                                                                    | Instance n                                                                                 | Peatures         tabase Engine Services         SQL Server Replication         Machine Learning Sen         R         Python         Java         Full-Text and Semantia         Data Quality Services         PolyBase Query Service         Inselect All         Optimized directory:                                                                                                    | ves? Download it from<br>vices and Language<br>c Extractions for Sea<br>e for External Data<br>UDEC data >                                                         | n the web<br>Feature description<br>The configuration<br>instance feature of<br>isolated from othe<br>Prerequisites for se<br>Already installed:<br>Windows Pow<br>To be installed fro<br>Disk Space Require<br>Drive C: 1427 MB r                                                                      | and operation<br>f a SQL Server in<br>r SQL Server in<br>lected features:<br>erShell 3.0 or hi<br><u>m media:</u><br>ments<br>equired, 12937 | of each<br>nstance is<br>stances. SQL<br>igher<br>MB available      |     |
| Feature Selection Select the Developer features to in Install Failover Cluster Rules eature Selection eature Rules instance Configuration Cluster Disk Selection Cluster Network Configuration erver Configuration eature Configuration eature Configuration Rules eady to Install installation Progress Complete                                                                                                    | stall.                                                                                     | Prestures         tabase Engine Services         SQL Server Replication         Machine Learning Sen         Python         Java         Full-Text and Semantic         Data Quality Services         PolyBase Query Service         Inselect All         Opt directory:                                                                                                    | vices and Language                                                                                                    | n the web<br>Feature description<br>The configuration<br>instance feature of<br>isolated from othe<br>Prerequisites for se<br>Already installed:<br>L. Windows Pow<br>To be installed fro<br>Disk Space Require<br>Drive C: 1427 MB r                                                                   | and operation<br>f a SQL Server in<br>r SQL Server in<br>lected features:<br>erShell 3.0 or hi<br>m media:<br>ments<br>equired, 12937        | of each<br>nstance is<br>stances. SQL<br>igher<br>MB available      |     |
| Feature Selection Select the Developer features to in Install Failover Cluster Rules eature Selection eature Rules Instance Configuration Cluster Disk Selection Cluster Network Configuration eature Configuration eature Configuration Rules eady to Install Installation Progress Complete                                                                                                    | stall.                                                                                     | Presenting for Reporting Services         tabase Engine Services         SQL Server Replication         Machine Learning Services         Python         Java         Full-Text and Semantia         Data Quality Services         PolyBase Query Service         Inselect All         Dott directory:         All         Unselect All         Dott directory:         Ature directory (x86): | vices and Language                                                                                                    | n the web<br>Feature description<br>The configuration<br>instance feature of<br>isolated from othe<br>Prerequisites for se<br>Already installed:<br>Windows Pow<br>To be installed fro<br>Disk Space Require<br>Drive C: 1427 MB r<br>rosoft SQL Server\<br>rosoft SQL Server\                          | and operation<br>f a SQL Server in<br>r SQL Server in<br>lected features:<br>erShell 3.0 or hi<br>m media:<br>ments<br>equired, 12937        | of each<br>nstance is<br>stances. SQL<br>igher<br>MB available      |     |
| Feature Selection<br>Select the Developer features to in<br>stall Failover Cluster Rules<br>eature Selection<br>eature Rules<br>stance Configuration<br>custer Resource Group<br>uster Disk Selection<br>custer Network Configuration<br>erver Configuration<br>eatures Engine Configuration<br>eature Configuration Rules<br>eady to Install<br>stallation Progress<br>complete                                                                                                    | stall.                                                                                     | Peatures         tabase Engine Services         SQL Server Replication         Machine Learning Services         Python         Java         Pull-Text and Semantia         Data Quality Services         PolyBase Query Service         Inselect All         Oot directory:         ature directory (x86):                                                                                    | ves? Download it from<br>frices and Language<br>c Extractions for Sea<br>e for External Data<br>UDEC d the sea<br>C:\Program Files\Micci<br>C:\Program Files\Micci | n the web<br>Feature description<br>The configuration<br>instance feature of<br>isolated from othe<br>Prerequisites for se<br>Already installed:<br>Windows Pow<br>To be installed fro<br>Disk Space Require<br>Drive C: 1427 MB r<br>rosoft SQL Server\<br>installed Server\<br>Ndicrosoft SQL Server\ | and operation<br>f a SQL Server in<br>r SQL Server in<br>lected features:<br>erShell 3.0 or hi<br>m media:<br>ments<br>equired, 12937        | of each<br>nstance is<br>stances. SQL<br>igher<br>MB available      |     |

The name you specify below is the client access point. This is the name your application servers will use when they want to connect to the SQL Server FCI.

| 🐮 Install a SQL Server Failover Clust                                                                                 | ter                                           |                                                                                                    |                                                                |                                                                                   |                                              | -                                 | o x                   |  |  |
|----------------------------------------------------------------------------------------------------|-----------------------------------------------|----------------------------------------------------------------------------------------------------|----------------------------------------------------------------|-----------------------------------------------------------------------------------|----------------------------------------------|-----------------------------------|-----------------------|--|--|
| Instance Configuration                                                                                                | 1                                             |                                                                                                    |                                                                |                                                                                   |                                              |                                   |                       |  |  |
| Specify the name and instance                                                                                         | D for the inst                                | ance of SQL Ser                                                                                                    | ver. Instance ID b                                             | ecomes part of t                                                                  | he installation path                         | ٦.                                |                       |  |  |
| Install Failover Cluster Rules<br>Feature Selection                                                                   | Specify a no<br>your failove                  | Specify a network name for the new SQL Server failover cluster. This will be the name used to identify your failover cluster on the network. |                                                                |                                                                                   |                                              |                                   |                       |  |  |
| Feature Rules                                                                                                    | SQL Server                                    | Net <u>w</u> ork Name:                                                                                                    | sqlcluster                                                     |                                                                                   |                                              |                                   |                       |  |  |
| Cluster Resource Group<br>Cluster Disk Selection                                                                      | Default in                                    | nstance                                                                                                    |                                                                |                                                                                   |                                              |                                   |                       |  |  |
| Cluster Network Configuration                                                                                         | O Named I                                     | nstance:                                                                                                    | MSSQLSERVER                                                    |                                                                                   |                                              |                                   |                       |  |  |
| Database Engine Configuration                                                                                         | Instance <u>I</u> D:                          |                                                                                                    | MSSQLSERVER                                                    |                                                                                   |                                              |                                   |                       |  |  |
| Ready to Install<br>Installation Progress                                                                             | SQL Server                                    | directory:                                                                                                    | C:\Program File                                                | Microsoft SQL                                                                     | Server\MSSQL15.N                             | 1SSQLSER/VER                      |                       |  |  |
| Complete                                                                                                    |                                               | Cluster                                                                                                    | Network Name                                                   | Features                                                                          | Edition                                      | Version                           | Inst                  |  |  |
| 🐮 Install a SQL Server Failover Clust                                                                                 | ter                                           |                                                                                                    |                                                                |                                                                                   | < <u>B</u> ack <u>P</u>                      | <u>v</u> ext >                    | Cancel                |  |  |
| Cluster Resource Grou                                                                                                 | <b>P</b><br>group for your                    | SQL Server failo                                                                                                    | ver cluster.                                                   |                                                                                   |                                              |                                   |                       |  |  |
| Install Failover Cluster Rules<br>Feature Selection                                                                   | Specify a na<br>failover clus<br>or enter a n | ame for the SQL<br>ster resources wi<br>ew cluster resou                                                                                     | Server cluster res<br>Il be placed. You o<br>rce group name to | ource group. The<br>can choose to us<br>o <mark>be</mark> creat <mark>e</mark> d. | e cluster resource o<br>se an existing clust | group is where<br>er resource gro | SQL Server<br>up name |  |  |
| Instance Configuration<br>Cluster Resource Group                                                                      | <u>S</u> QL Serv                              | ver cluster resour                                                                                                    | ce group name:                                                 | SQL Server (MS                                                                    | SQLSERVER)                                   |                                   | ~                     |  |  |
| Cluster Disk Selection                                                                                                | Qualified                                     | Name                                                                                                    | M                                                              | essage                                                                            |                                              |                                   |                       |  |  |
| Server Configuration                                                                                                  | ۲                                             | Available Storag                                                                                                    | ge Th                                                          | e cluster group '                                                                 | Available Storage' i                         | s rese <mark>rved</mark> by W     | indows Fai            |  |  |
| Database Engine Configuration<br>Feature Configuration Rules<br>Ready to Install<br>Installation Progress<br>Complete |                                               | Liuster Group                                                                                                    | Ih                                                             | e cluster group 't                                                                | Liuster Group' is re                         | served by Wind                    | Refrech               |  |  |
|                                                                                                    |                                               |                                                                                                    |                                                                |                                                                                   |                                              |                                   | Tenesi                |  |  |
|                                                                                                    |                                               |                                                                                                    |                                                                |                                                                                   | < Васк                                       | vext >                            | Cancel                |  |  |

| 髋 Install a SQL Server Failover Clust                                                                                                    | er                                             |                                                                                                    |                                                           | _                                        |                           | × |
|----------------------------------------------------------------------------------------------------|------------------------------------------------|----------------------------------------------------------------------------------------------------|-----------------------------------------------------------|------------------------------------------|---------------------------|---|
| Cluster Disk Selection<br>Select shared cluster disk resou                                                                                                | irces for your S                               | QL Server failover cluster.                                                                                              |                                                           |                                          |                           |   |
| Install Failover Cluster Rules<br>Feature Selection<br>Feature Rules<br>Instance Configuration<br>Cluster Resource Group<br><b>Cluster Disk Selection</b> | Specify the s<br>used as the o<br>Services con | shared disks to be included in the SQL<br>default drive for all databases, but this<br>figuration pages.<br>per Volume D | . Server resource cluster gr<br>s can be changed on the [ | roup. The first dri<br>Database Engine o | ve will be<br>or Analysis |   |
| Cluster Network Configuration<br>Server Configuration                                                                                                    | <u>A</u> vailable sha                          | ared disks:                                                                                                    |                                                           |                                          |                           |   |
| Database Engine Configuration<br>Feature Configuration Rules<br>Ready to Install<br>Installation Progress<br>Complete                                     | Qualified                                      | Disk<br>DataKeeper Volume D                                                                                              | Message                                                   |                                          | <u>R</u> efrest           | h |
|                                                                                                    |                                                |                                                                                                    | < <u>B</u> ack                                            | <u>N</u> ext >                           | Cancel                    |   |

On this screen you will add the SQL1 secondary IP address we identified earlier in the planning section of <u>Part</u> 1 of this series.

| 10 | Install  | a SOL | Server | Failover  | Cluster |
|----|----------|-------|--------|-----------|---------|
| -  | 11130011 | 0 JQL | 201401 | 1 0110101 | CIUSCU  |

## **Cluster Network Configuration**

Select network resources for your SQL Server failover cluster.

| Install Failover Cluster Rules                                                                                                    | Specify the network se                                                               | ettings for this                                                    | s failover cluster:                                            |                                                         |                                                     |                              |                 |
|----------------------------------------------------------------------------------------------------|--------------------------------------------------------------------------------------|---------------------------------------------------------------------|----------------------------------------------------------------|---------------------------------------------------------|-----------------------------------------------------|------------------------------|-----------------|
| Feature Selection                                                                                                    | IP Type                                                                              | DHCP 4                                                              | Address                                                        | Subnet Mask                                             | Subnet(s)                                           | Network                      |                 |
| Feature Kules                                                                                                    | ✓ IPv4                                                                               | 1                                                                   | 0.0.2.102                                                      | 255.255.255.0                                           | 10.0.2.0/24                                         | Cluster N                    | etwork 2        |
| Cluster Resource Group                                                                                                    | IPv4                                                                                 |                                                                     |                                                                | 255.255.255.0                                           | 10.0.3.0/24                                         | Cluster No                   | etwork 1        |
| Cluster Resource Group<br>Cluster Disk Selection<br><b>Cluster Network Configuration</b><br>Server Configuration<br>Database Engine Configuration<br>Feature Configuration Rules<br>Ready to Install<br>Installation Progress<br>Complete |                                                                                      |                                                                     |                                                                | 23322320                                                | 10.0.5.0/24                                         | Cluster N                    | etwork 1        |
|                                                                                                    |                                                                                      |                                                                     |                                                                | < Bac                                                   | k Nevt >                                            | []                           | <u>R</u> efresh |
|                                                                                                    |                                                                                      |                                                                     |                                                                | < <u>D</u> ac                                           | K <u>N</u> ext >                                    | Cal                          | ncei            |
| To Install a SQL Server Failover Cluste                                                                                                    | er                                                                                   |                                                                     |                                                                |                                                         |                                                     | -                            | ×               |
| Server Configuration<br>Specify the service accounts and<br>Install Failover Cluster Rules<br>Feature Selection                                                                                                    | d collation configuration<br>Service Accounts C                                      | ollation                                                            |                                                                | count for each                                          |                                                     |                              |                 |
| Feature Rules                                                                                                    |                                                                                      | thus that you                                                       |                                                                |                                                         | JQE JEIVEI SEIVICE                                  |                              | _               |
| Instance Configuration                                                                                                    | Service                                                                              |                                                                     | Account N                                                      | lame                                                    | Password                                            | Startup Typ                  | e               |
| Cluster Resource Group                                                                                                    | SQL Server Agent                                                                     | a Facina                                                            | DATAKEEPE                                                      | R\dave                                                  | •••••••••                                           | Manual                       | ~               |
| Cluster Disk Selection                                                                                                    | SQL Server Databa                                                                    | Se Engine                                                           | DATAKEEPE                                                      |                                                         | •••••                                               | Manual                       | ~               |
| Cluster Network Configuration                                                                                                    | SQL Full-text Filter                                                                 | Daemon Laui                                                         |                                                                |                                                         |                                                     | Automatic                    |                 |
| Server Configuration                                                                                                    | SQL Server Browse                                                                    | r                                                                   | NT AUTHO                                                       | KIIT LUCAL                                              |                                                     | Automatic                    |                 |
| Feature Configuration<br>Ready to Install<br>Installation Progress<br>Complete                                                                                                    | Grant Perform V<br>This privilege er<br>to information o<br><u>Click here for de</u> | folume Mainte<br>hables instant<br>fisclosure by a<br><u>etails</u> | enance Task privi<br>file initialization<br>allowing deleted o | lege to SQL Sen<br>by avoiding zero<br>content to be ac | ver Database Engir<br>bing of data pages<br>cessed. | ne Service<br>. This may lea | d               |
|                                                                                                    |                                                                                      |                                                                     |                                                                | < <u>B</u> ac                                           | k <u>N</u> ext >                                    | Car                          | ncel            |

| 📸 Install a SQL Server Failover Cluste                                                                                                    | r.                                                                                                    | -     |        | × |  |  |
|----------------------------------------------------------------------------------------------------|----------------------------------------------------------------------------------------------------|-------|--------|---|--|--|
| Database Engine Config                                                                                                    | juration                                                                                                    |       |        |   |  |  |
| Specify Database Engine authen<br>parallelism, Memory limits, and F                                                                                                    | tication security mode, administrators, data directories, TempDB, Max degree of ilestream settings.                                                                                                    |       |        |   |  |  |
| Install Failover Cluster Rules<br>Feature Selection<br>Feature Rules<br>Instance Configuration<br>Cluster Resource Group<br>Cluster Disk Selection<br>Cluster Network Configuration<br>Server Configuration<br>Database Engine Configuration<br>Feature Configuration Rules<br>Ready to Install<br>Installation Progress<br>Complete | Server Configuration       Data Directories       TempDB       MaxDOP       Memory       FILESTREAM         Specify the authentication mode and administrators for the Database Engine.       Authentication Mode       Image: Content of the Database Engine.         Authentication Mode       Image: Content of the Database Engine.       Image: Content of the Database Engine.         Mixed Mode (SQL Server authentication and Windows authentication)       Specify the password for the SQL Server system administrator (sa) account.         Enter password:       Image: Content of the Database Engine.         Specify SQL Server administrators       Image: Content of the Database Engine. |       |        |   |  |  |
|                                                                                                    | Add Qurrent User     Add     Remove       < Back                                                                                                    | ext > | Cancel |   |  |  |

In this example we left tempdb on the D drive. However, for best performance it is recommended that you locate tempdb on a non-replicated volume.

### **Database Engine Configuration**

Specify Database Engine authentication security mode, administrators, data directories, TempDB, Max degree of parallelism, Memory limits, and Filestream settings.

| Install Failover Cluster Rules | Server Configuration Data Dir       | rectories TempDB MaxDOP Memory FILE | STREAM        |
|--------------------------------|-------------------------------------|-------------------------------------|---------------|
| Feature Selection              | Data root directory:                | D:\                                 |               |
| Instance Configuration         | System database directory:          | D:\MSSQL15.MSSQLSERVER\MSSQL\Data   |               |
| Cluster Resource Group         | User database directory:            | D:\MSSQL15.MSSQLSERVER\MSSQL\Data   |               |
| Cluster Network Configuration  | User database <u>log</u> directory: | D:\MSSQL15.MSSQLSERVER\MSSQL\Data   |               |
| Server Configuration           | Bac <u>k</u> up directory:          | D:\MSSQL15.MSSQLSERVER\MSSQL\Backup |               |
| Feature Configuration Rules    |                                     |                                     |               |
| Ready to Install               |                                     |                                     |               |
| Complete                       |                                     |                                     |               |
|                                |                                     |                                     |               |
|                                |                                     |                                     |               |
|                                |                                     |                                     |               |
|                                |                                     |                                     |               |
|                                |                                     |                                     |               |
|                                |                                     | < <u>B</u> ack                      | Next > Cancel |

| 📸 Install a SQL Server Failover Clu                                                                                                    | ster                                                                                                    |                                                                                                    | -                   |              | × |
|----------------------------------------------------------------------------------------------------|----------------------------------------------------------------------------------------------------|----------------------------------------------------------------------------------------------------|---------------------|--------------|---|
| Ready to Install                                                                                                    |                                                                                                    |                                                                                                    |                     |              |   |
| Verify the SQL Server 2019 fea                                                                                                    | tures to be installed.                                                                                                    |                                                                                                    |                     |              |   |
| Install Failover Cluster Rules                                                                                                    | Ready to install the SQL Server 2019 failover cluster                                                                                                    | n.                                                                                                    |                     |              |   |
| Feature Selection<br>Feature Rules<br>Instance Configuration<br>Cluster Resource Group<br>Cluster Disk Selection<br>Cluster Network Configuration<br>Server Configuration<br>Database Engine Configuration<br>Feature Configuration Rules<br><b>Ready to Install</b><br>Installation Progress<br>Complete                                                                                                    | Summary     Edition: Developer     Action: InstallFailoverCluster (Product Update installed:         Already installed:         Windows PowerShell 3.0 or higher         To be installed from media:         Microsoft Visual C++ 2017 Redistrib     General Configuration     Features         Database Engine Services         SQL Server Replication         Full-Text and Semantic Extractions from Data Quality Services         Instance configuration         Instance ID: MSSQLSERVER         Instance IDs         Set the set to the set to t | ate)<br>utable<br>for Search                                                                                                    |                     |              | * |
|                                                                                                    | Configuration file path:                                                                                                    | Mecol crowro                                                                                                    |                     |              | * |
|                                                                                                    | C:\Program Files\Microsoft SQL Server\150\Setup E                                                                                                    | Bootstrap\Log\20210406_15                                                                                                    | 3041\Configur       | ationFile.in | i |
| <u> </u>                                                                                                    |                                                                                                    |                                                                                                    |                     |              |   |
|                                                                                                    |                                                                                                    |                                                                                                    |                     |              |   |
|                                                                                                    |                                                                                                    | < <u>B</u> ack                                                                                                    | <u>I</u> nstall     | Cance        | I |
| 🖇 Install a SOL Server Failover Clus                                                                                                    | ter                                                                                                    | < <u>B</u> ack                                                                                                    | <u>I</u> nstall     | Cance        | × |
| Complete                                                                                                    | ter                                                                                                    | < <u>B</u> ack                                                                                                    | <u>I</u> nstall<br> | Cance        | × |
| S Install a SQL Server Failover Clus<br><b>Complete</b><br>Your SQL Server 2019 failover                                                                                                    | ter<br>cluster installation is complete with product updates.                                                                                                    | < <u>B</u> ack                                                                                                    | <u>I</u> nstall     | Cance        | × |
| Install a SQL Server Failover Clust<br>Complete<br>Your SQL Server 2019 failover<br>Install Failover Cluster Rules                                                                                                    | ter<br>cluster installation is complete with product updates.<br>Information about the Setup operation or possible i                                                                                                    | < <u>B</u> ack                                                                                                    | <u>I</u> nstall     | Cance        | × |
| Install a SQL Server Failover Clus<br><b>Complete</b><br>Your SQL Server 2019 failover<br>Install Failover Cluster Rules<br>Feature Selection<br>Feature Rules                                                                                                    | ter cluster installation is complete with product updates. Information about the Setup operation or possible r Feature                                                                                                    | < <u>B</u> ack                                                                                                    | Install<br>—        | Cance        | × |
| Install a SQL Server Failover Clust<br>Complete<br>Your SQL Server 2019 failover<br>Install Failover Cluster Rules<br>Feature Selection<br>Feature Rules<br>Instance Configuration<br>Cluster Resource Group<br>Cluster Disk Selection<br>Cluster Network Configuration<br>Server Configuration                                                                                                    | tter          cluster installation is complete with product updates.         Information about the Setup operation or possible reference         Feature         Data Quality Services         Full-Text and Semantic Extractions for Search         Database Engine Services         SQL Server Replication         SQL Browser         SQL Writer                                                                                                    | ext steps:       Status       Succeeded       Succeeded       Succeeded       Succeeded       Succeeded       Succeeded       Succeeded       Succeeded       Succeeded       Succeeded       Succeeded       Succeeded       Succeeded                                                                                                    | <u>I</u> nstall     | Cance        |   |
| Install a SQL Server Failover Clust<br>Complete<br>Your SQL Server 2019 failover<br>Install Failover Cluster Rules<br>Feature Selection<br>Feature Rules<br>Instance Configuration<br>Cluster Resource Group<br>Cluster Disk Selection<br>Cluster Network Configuration<br>Server Configuration<br>Database Engine Configuration                                                                                         | ter<br>cluster installation is complete with product updates.<br>Information about the Setup operation or possible of<br>Feature<br>Data Quality Services<br>Full-Text and Semantic Extractions for Search<br>Database Engine Services<br>SQL Server Replication<br>SQL Browser<br>SQL Browser<br>SQL Writer                                                                                                    | < <u>B</u> ack next steps: Status Succeeded Succeeded Succeeded Succeeded Succeeded Succeeded                                                                                                    |                     | Cance        |   |
| Install a SQL Server Failover Clust<br>Complete<br>Your SQL Server 2019 failover<br>Install Failover Cluster Rules<br>Feature Selection<br>Feature Rules<br>Instance Configuration<br>Cluster Resource Group<br>Cluster Disk Selection<br>Cluster Network Configuration<br>Server Configuration<br>Database Engine Configuration<br>Feature Configuration Rules                                                          | tter cluster installation is complete with product updates. Information about the Setup operation or possible of Feature Data Quality Services Full-Text and Semantic Extractions for Search Database Engine Services SQL Server Replication SQL Browser SQL Browser Details: Details:                                                                                                    | ext steps:       Status       Succeeded       Succeeded       Succeeded       Succeeded       Succeeded       Succeeded       Succeeded       Succeeded                                                                                                    | <u>I</u> nstall     | Cance        |   |
| Install a SQL Server Failover Clust<br>Complete<br>Your SQL Server 2019 failover<br>Install Failover Cluster Rules<br>Feature Selection<br>Feature Rules<br>Instance Configuration<br>Cluster Resource Group<br>Cluster Disk Selection<br>Cluster Network Configuration<br>Server Configuration<br>Database Engine Configuration<br>Feature Configuration Rules<br>Ready to Install<br>Installation Progress<br>Complete | tter  cluster installation is complete with product updates.  Information about the Setup operation or possible of  Feature  Data Quality Services  Solution  Solution  Solution  Details:  Install successful.                                                                                                    | < <u>B</u> ack next steps: Status Succeeded Succeeded Succeeded Succeeded Succeeded Succeeded Succeeded Succeeded Succeeded                                                                                                    | Install             |              |   |
| Install a SQL Server Failover Clust<br>Complete<br>Your SQL Server 2019 failover<br>Install Failover Cluster Rules<br>Feature Selection<br>Feature Rules<br>Instance Configuration<br>Cluster Resource Group<br>Cluster Disk Selection<br>Cluster Network Configuration<br>Server Configuration<br>Database Engine Configuration<br>Feature Configuration Rules<br>Ready to Install<br>Installation Progress<br>Complete | tter cluster installation is complete with product updates. Information about the Setup operation or possible of Feature Data Quality Services Full-Text and Semantic Extractions for Search Database Engine Services SQL Server Replication SQL Browser Cetails: Details: Install successful. Summary log file has been saved to the following log C\Program Files\Microsoft SQL Server\150\Setup B \Summary SQL1 20210406 153041.txt                                                                                                    | < <u>B</u> ack next steps: Status Succeeded Succeeded | <u>i</u> nstall     | Cance        |   |

## Install the second node of the SQL Server FCI on SQL2

It is now time to install SQL Server on SQL2.

| SQL Server Installation Center |              | - 0                                                                                                    | × |
|--------------------------------|--------------|----------------------------------------------------------------------------------------------------|---|
| Planning                       |              | New SQL Server stand-alone installation or add features to an existing installation                                                                                                    | ^ |
| Installation                   | 1            | Launch a wizard to install SQL Server 2019 in a non-clustered environment or to add                                                                                                    |   |
| Maintenance                    |              | readies to an existing see server zors instance.                                                                                                    |   |
| Tools                          | E C          | Install SQL Server Reporting Services                                                                                                    |   |
| Resources                      |              | Launch a download page that provides a link to install SQL Server Reporting Services.<br>An internet connection is required to install SSRS.                                                                                                    |   |
| Advanced                       |              | Install SQL Server Management Tools                                                                                                    |   |
| Options                        | -X-1         | Launch a download page that provides a link to install SQL Server Management<br>Studio, SQL Server command-line utilities (SQLCMD and BCP), SQL Server PowerShell<br>provider, SQL Server Profiler and Database Tuning Advisor. An internet connection is<br>required to install these tools.                                                                                                    |   |
|                                | K            | Install SQL Server Data Tools<br>Launch a download page that provides a link to install SQL Server Data Tools (SSDT).<br>SSDT provides Visual Studio integration including project system support for<br>Microsoft Azure SQL Database, the SQL Server Database Engine, Reporting Services,<br>Analysis Services and Integration Services. An internet connection is required to install<br>SSDT. |   |
|                                | 1            | New SQL Server failover cluster installation                                                                                                    |   |
|                                |              | Launch a wizard to install a single-node SQL Server 2019 failover cluster.                                                                                                    |   |
|                                | JUST         | Add node to a SQL Server failover cluster                                                                                                    |   |
|                                | \$U <b>U</b> | Launch a wizard to add a node to an existing SQL Server 2019 failover cluster.                                                                                                    |   |
|                                | 1            | Upgrade from a previous version of SQL Server                                                                                                    |   |
| Microsoft SQL Server 2019      |              | Launch a wizard to upgrade a previous version of SQL Server to SQL Server 2019.<br>Click here to first view Upgrade Documentation                                                                                                    |   |
|                                |              | New Machine Learning Server (Standalone) installation                                                                                                    | ~ |

| Tailover Cluster Node                                                                                                    |                                                                                                    |                                                                                                    |                                                                                                    |                                                                                                    | -                                                                                                    |                                                                                                    | ×                |
|----------------------------------------------------------------------------------------------------|----------------------------------------------------------------------------------------------------|----------------------------------------------------------------------------------------------------|----------------------------------------------------------------------------------------------------|----------------------------------------------------------------------------------------------------|----------------------------------------------------------------------------------------------------|----------------------------------------------------------------------------------------------------|------------------|
| Product Key<br>Specify the edition of SQL Serv                                                                                                    | ver 2019 to install.                                                                                                    |                                                                                                    |                                                                                                    |                                                                                                    |                                                                                                    |                                                                                                    |                  |
| Product Key<br>License Terms<br>Global Rules<br>Microsoft Update<br>Product Updates<br>Install Setup Files<br>Add Node Rules<br>Cluster Node Configuration<br>Feature Rules<br>Ready to Add Node<br>Add Node Progress<br>Complete | Validate this instance of SQL Server 2019 by enterior<br>of authenticity or product packaging. You can also<br>Evaluation, or Express. Evaluation has the largest s<br>Books Online, and is activated with a 180-day expination, b<br>development only. To upgrade from one installed of<br>Specify a free edition:<br>Developer                                                                                                    | ng the 2<br>specify<br>et of SQ<br>ration. I<br>ut is lice<br>edition t                                                                                                    | 5-character key<br>a free edition o<br>L Server feature<br>eveloper editionsed for non-p<br>o another, run                                                                | y from the I<br>of SQL Serve<br>es, as docur<br>on does not<br>production<br>the Edition                                                                                                 | Microso<br>er: Devo<br>mented<br>have a<br>databa<br>Upgra                                                                        | oft certifica<br>eloper,<br>I in SQL Se<br>an expiration<br>se applicat<br>de Wizard.                                                    | te<br>n,<br>on   |
|                                                                                                    |                                                                                                    |                                                                                                    | < <u>В</u> аск                                                                                                    | <u>N</u> ext                                                                                                    | >                                                                                                    | Cance                                                                                                    | 1                |
| Tailover Cluster Node                                                                                                    |                                                                                                    |                                                                                                    |                                                                                                    |                                                                                                    | -                                                                                                    |                                                                                                    | ×                |
| License Terms<br>To install SQL Server 2019, you                                                                                                    | u must accept the Microsoft Software License Terms.                                                                                                    |                                                                                                    |                                                                                                    |                                                                                                    |                                                                                                    |                                                                                                    |                  |
| Product Key<br>License Terms<br>Global Rules<br>Microsoft Update<br>Product Updates<br>Install Setup Files<br>Add Node Rules<br>Cluster Node Configuration<br>Feature Rules<br>Ready to Add Node<br>Add Node Progress<br>Complete | MICROSOFT SOFTWARE LICENSE TERMS<br>MICROSOFT SQL SERVER 2019 DEVELOPER<br>These license terms are an agreement betwee<br>affiliates). They apply to the software named a<br>updates (except to the extent such services or<br>terms, in which case those different terms app<br>Microsoft's rights relating to pre-updated soft<br>THESE LICENSE TERMS, YOU HAVE THE RIG<br>ACCEPT THESE TERMS. IF YOU DO NOT ACC<br>IMPORTANT NOTICE: AUTOMATIC UPDATI<br>this software is installed on servers or devices<br>prior to SOL Server 2010 for components of a<br>SQL Server transmits information about your install<br>performance data, to Microsoft to help improve th<br>privacy controls, and to turn off the collection of the<br>documentation. | n you a<br>bove a<br>update<br>ly pros<br>tware o<br><b>HTS BE</b><br><b>CEPT TI</b><br><b>ES TO F</b><br>running<br>nu of the<br>nut<br>lation ex-<br>e produ-<br>nis inform | nd Microsoft<br>nd any Micros<br>s are accomp<br>pectively and<br>r services). IF<br>LOW. BY USI<br>HEM, DO NO<br>PREVIOUS VE<br>g any support<br>or support<br>this soft | Corporations<br>soft service<br>anied by r<br>do not alte<br>YOU COI<br>NG THE S<br>T USE THI<br>RSIONS O<br>ted edition<br>ware will a<br>ell as other<br>pre about d<br>stallation, se | on (or<br>es or s<br>new or<br>er you<br>MPLY<br>OFTW<br>E SOFT<br>E SOFT<br>Is of SO<br>utomation<br>usage<br>ata pro-<br>se the | one of its<br>oftware<br>additiona<br>r or<br>WITH<br>VARE, YOU<br>WARE.<br>SERVER.<br>QL Server<br>ticolly<br>Copy<br>and<br>cessing an | lf<br>Print<br>d |
|                                                                                                    |                                                                                                    |                                                                                                    | < Back                                                                                                    | Next                                                                                                    | >                                                                                                    | Cance                                                                                                    | 1                |

| Microsoft Undate                                                                                                    |                                                                                                    |                                                                                                    |                                                                                                    |                    |        |
|----------------------------------------------------------------------------------------------------|----------------------------------------------------------------------------------------------------|----------------------------------------------------------------------------------------------------|----------------------------------------------------------------------------------------------------|--------------------|--------|
| merosore opuate                                                                                                    |                                                                                                    |                                                                                                    |                                                                                                    |                    |        |
| Use Microsoft Update to che                                                                                                    | ck for importar                                                                                                    | nt updates                                                                                                    |                                                                                                    |                    |        |
| Product Key<br>License Terms<br>Slobal Rules<br>Microsoft Update<br>Product Updates<br>Install Setup Files<br>Add Node Rules<br>Cluster Node Configuration<br>Feature Rules<br>Ready to Add Node<br>Add Node Progress<br>Complete | Micro<br>softwi<br>the M<br>Use<br><u>Micro</u>                                                                                                    | osoft Update offers security and other important updates for Windo<br>are, including SQL Server 2019. Updates are delivered using Autom<br>licrosoft Update website.<br>e <u>Mi</u> crosoft Update to check for updates (recommended)<br>o <u>soft Update FAQ</u><br>o <u>soft Update Privacy Statement</u>                                                                                                    | ows and other Mic<br>natic Updates, or y                                                                                                    | rosoft<br>ou can v | isit   |
|                                                                                                    |                                                                                                    |                                                                                                    |                                                                                                    |                    |        |
| Add a Failover Cluster Node<br>Add Node Rules<br>Setup rules identify potentia                                                                                                    | of problems that                                                                                                    | < Back                                                                                                    | Next >                                                                                                    | Cance              | ×      |
| Add a Failover Cluster Node<br>Add Node Rules<br>Setup rules identify potentia<br>can continue.                                                                                                    | I problems that                                                                                                    | < Back                                                                                                    | Next >                                                                                                    | Cance              | ×      |
| Add a Failover Cluster Node<br>Add Node Rules<br>Setup rules identify potentia<br>can continue.<br>Add Node Rules<br>Suster Node Configuration                                                                                    | I problems that<br>Operation                                                                                                    | < Back<br>t might occur while running Setup. Failures must be corrected before<br>n completed. Passed: 19. Failed 0. Warning 1. Skipped 0.                                                                                                    | Next >                                                                                                    | Cance              | ×      |
| Add a Failover Cluster Node<br>Add Node Rules<br>Setup rules identify potentia<br>can continue.<br>dd Node Rules<br>luster Node Configuration<br>eature Rules                                                                     | of problems that<br>Operation                                                                                                    | < Back<br>t might occur while running Setup. Failures must be corrected before<br>n completed. Passed: 19. Failed 0. Warning 1. Skipped 0.                                                                                                    | Next >                                                                                                    | Cance              | ×      |
| Add a Failover Cluster Node<br>Add Node Rules<br>Setup rules identify potentia<br>can continue.<br>Add Node Rules<br>Cluster Node Configuration<br>eature Rules<br>leady to Add Node                                              | of problems that<br>Operation<br>Hide det                                                                                                    | < <u>Back</u><br>t might occur while running Setup. Failures must be corrected before<br>n completed. Passed: 19. Failed 0. Warning 1. Skipped 0.                                                                                                    | Next >                                                                                                    | Cance              | ×      |
| Add a Failover Cluster Node Add Node Rules Setup rules identify potentia can continue. dd Node Rules luster Node Configuration eature Rules eady to Add Node idd Node Progress                                                    | ol problems that<br>Operation<br>Hide det<br><u>View deta</u>                                                                                                  | Eack<br>t might occur while running Setup. Failures must be corrected before<br>the completed. Passed: 19. Failed 0. Warning 1. Skipped 0.<br>tails                                                                                                    | Next >                                                                                                    | Cance              | I X    |
| Add a Failover Cluster Node<br>Add Node Rules<br>Setup rules identify potentia<br>can continue.<br>dd Node Rules<br>luster Node Configuration<br>eature Rules<br>eady to Add Node<br>dd Node Progress<br>omplete                  | I problems that<br>Operation<br>Hide det                                                                                                    | < <u>Back</u><br>t might occur while running Setup. Failures must be corrected before<br>a completed. Passed: 19. Failed 0. Warning 1. Skipped 0.<br>tail <u>s</u> <<<br>iiled report                                                                                                    | Next >                                                                                                    | Cance              | X      |
| Add a Failover Cluster Node<br>Add Node Rules<br>Setup rules identify potentia<br>can continue.<br>dd Node Rules<br>luster Node Configuration<br>eature Rules<br>eady to Add Node<br>dd Node Progress<br>pomplete                 | I problems that<br>Operation<br>Hide det<br>View deta<br>Result                                                                                                | Exact Sector Control of the sector of the sector of the | Next >                                                                                                    | Cance              | run *  |
| Add a Failover Cluster Node<br>Add Node Rules<br>Setup rules identify potentia<br>can continue.<br>dd Node Rules<br>luster Node Configuration<br>eature Rules<br>eady to Add Node<br>dd Node Progress<br>omplete                  | Operation<br>Hide det<br>View deta<br>Result                                                                                                    | Exact State of the second second s | Next >                                                                                                    | Cance              | run    |
| Add a Failover Cluster Node<br>Add Node Rules<br>Setup rules identify potentia<br>can continue.<br>Ad Node Rules<br>luster Node Configuration<br>eature Rules<br>eady to Add Node<br>dd Node Progress<br>omplete                  | I problems that<br>Operation<br>Hide det<br>View deta<br>Result                                                                                                | < Back t might occur while running Setup. Failures must be corrected before completed. Passed: 19. Failed 0. Warning 1. Skipped 0. tails < tails < iiled report Rule Microsoft Cluster Service (MSCS) cluster verification warnings Remote registry service (SQL2)                                                                                                    | Next >                                                                                                    | Cance              | x<br>x |
| Add a Failover Cluster Node<br>Add Node Rules<br>Setup rules identify potentia<br>can continue.<br>Ad Node Rules<br>Iuster Node Configuration<br>eature Rules<br>eady to Add Node<br>dd Node Progress<br>omplete                  | I problems that<br>Operation<br>Hide det<br>View deta<br>Result                                                                                                | Eack     Second Second      | Next >                                                                                                    | Cance              | run    |
| Add a Failover Cluster Node<br>Add Node Rules<br>Setup rules identify potentia<br>can continue.<br>dd Node Rules<br>luster Node Configuration<br>eature Rules<br>eady to Add Node<br>dd Node Progress<br>omplete                  | I problems that<br>Operation<br>Hide det<br>View deta<br>Result                                                                                                | Eack     Second Second      | Next >                                                                                                    | Cance              | run    |
| Add a Failover Cluster Node<br>Add Node Rules<br>Setup rules identify potentia<br>can continue.<br>Ad Node Rules<br>luster Node Configuration<br>eature Rules<br>eady to Add Node<br>dd Node Progress<br>omplete                  | I problems that<br>Operation<br>Hide det<br>View deta<br>Result<br>A<br>C<br>C<br>C<br>C<br>C<br>C<br>C<br>C<br>C<br>C<br>C<br>C<br>C<br>C<br>C<br>C<br>C<br>C | Exact Sector Sector  | Next >                                                                                                    | Cance              |        |
| Add a Failover Cluster Node<br>Add Node Rules<br>Setup rules identify potentia<br>can continue.<br>dd Node Rules<br>luster Node Configuration<br>eature Rules<br>eady to Add Node<br>dd Node Progress<br>omplete                  | I problems that<br>Operation<br>Hide det<br>View deta<br>Result<br>A<br>O<br>O<br>O<br>O<br>O<br>O<br>O<br>O<br>O<br>O<br>O<br>O<br>O<br>O<br>O<br>O<br>O<br>O | k might occur while running Setup. Failures must be corrected before completed. Passed: 19. Failed 0. Warning 1. Skipped 0.          tails <                                                                                                    | Next ><br>Setup<br>Setup | Cance              | run    |
| Add a Failover Cluster Node<br>Add Node Rules<br>Setup rules identify potentia<br>can continue.<br>Ad Node Rules<br>luster Node Configuration<br>eature Rules<br>eady to Add Node<br>dd Node Progress<br>omplete                  | I problems that<br>Operation<br>Hide det<br>View deta<br>Result<br>A<br>O<br>O<br>O<br>O<br>O<br>O<br>O<br>O<br>O<br>O<br>O<br>O<br>O<br>O<br>O<br>O<br>O<br>O | Exact Section Section Secti | Next >                                                                                                    | Cance              |        |
| Add a Failover Cluster Node<br>Add Node Rules<br>Setup rules identify potentia<br>can continue.<br>dd Node Rules<br>luster Node Configuration<br>eature Rules<br>eady to Add Node<br>dd Node Progress<br>omplete                  | I problems that<br>Operation<br>Hide det<br>View deta<br>Result<br>A<br>C<br>C<br>C<br>C<br>C<br>C<br>C<br>C<br>C<br>C<br>C<br>C<br>C<br>C<br>C<br>C<br>C<br>C | Exact Sector Sector Se      | Next >         Image: Setup         Status         Warning         Passed         Passed         Passed         Passed         Passed         Passed         Passed         Passed         Passed         Passed         Passed         Passed         Passed         Passed         Passed                                                                                                    | Cance              |        |
| Add a Failover Cluster Node<br>Add Node Rules<br>Setup rules identify potentia<br>can continue.<br>dd Node Rules<br>luster Node Configuration<br>eature Rules<br>eady to Add Node<br>dd Node Progress<br>omplete                  | I problems that<br>Operation<br>Hide det<br>View deta<br>Result                                                                                                | Exact     Exact     Exact     In completed. Passed: 19. Failed 0. Warning 1. Skipped 0.     Exact     Tails <<         iiled report     Rule     Microsoft Cluster Service (MSCS) cluster verification warnings     Remote registry service (SQL2)     Domain controller     Windows Firewall     DNS settings (SQL2)     WOW64 setup     SQL 2019 minimum CTP for Upgrade and Side by Side Support     Windows Management Instrumentation (WMI) service (SQL1)     Cluster Remote Access (SQL1)                                                                                                    | Next >                                                                                                    | Cance              | run    |
| Add a Failover Cluster Node<br>Add Node Rules<br>Setup rules identify potentia<br>can continue.<br>Add Node Rules<br>luster Node Configuration<br>eature Rules<br>eady to Add Node<br>dd Node Progress<br>iomplete                | I problems that<br>Operation<br>Hide det<br>View deta<br>Result<br>A<br>CO<br>CO<br>CO<br>CO<br>CO<br>CO<br>CO<br>CO<br>CO<br>CO<br>CO<br>CO<br>CO             | Exact Section Coordinator (MSDTC) installed (SQL1)                                                                                                    | Next >         Image: Setup         Status         Warning         Passed         Passed         Passed         Passed         Passed         Passed         Passed         Passed         Passed         Passed         Passed         Passed         Passed         Passed         Passed         Passed         Passed         Passed         Passed                                                                                                    | Cance              |        |

| 📸 Add a Failover Cluster Node                                                                                                    |                                                                              |                                         |                     |                                        |                     |                | - |        | × |
|----------------------------------------------------------------------------------------------------|------------------------------------------------------------------------------|-----------------------------------------|---------------------|----------------------------------------|---------------------|----------------|---|--------|---|
| Cluster Node Configura<br>Add a node to an existing SQL S                                                                                                    | ation<br>erver failover cluste                                               | r.                                      |                     |                                        |                     |                |   |        |   |
| Add Node Rules<br><b>Cluster Node Configuration</b><br>Cluster Network Configuration<br>Service Accounts<br>Feature Rules<br>Ready to Add Node<br>Add Node Progress | <u>S</u> QL Server inst<br>N <u>a</u> me of this n<br><u>D</u> isk Space Rec | tance name:<br>iode:<br>quirements:     | MSS<br>SQL2<br>Driv | iQLSERVER<br>2<br>re C: 1427 MB requir | red, 84556 MB avail | able           |   |        | ~ |
| Complete                                                                                                    | Instance<br>Name<br>MSSQLSERVER                                              | Cluster<br>Network<br>Name<br>SQLCLUSTE | R                   | Features<br>SQLEngine, SQ              | Nodes<br>SQL1       |                |   |        |   |
|                                                                                                    |                                                                              |                                         |                     |                                        |                     |                |   |        |   |
|                                                                                                    |                                                                              |                                         |                     |                                        | < <u>B</u> ack      | <u>N</u> ext > |   | Cancel |   |

 $\times$ 

### **Cluster Network Configuration**

Specify additional IP addresses that are available and valid on the current node and subnet (previously-configured SQL Server failover cluster IP addresses are shown read-only and dimmed).

| Add Node Rules                                             | 5                                                                   | Spec                                              | cify the ne                                                               | etwork <u>s</u> et                                                  | ttings for this fail                                                                                        | over cluster:                                                                                                    |                                                                                              |                                                        |                              |
|------------------------------------------------------------|---------------------------------------------------------------------|---------------------------------------------------|---------------------------------------------------------------------------|---------------------------------------------------------------------|----------------------------------------------------------------------------------------------------|----------------------------------------------------------------------------------------------------|----------------------------------------------------------------------------------------------|--------------------------------------------------------|------------------------------|
| Cluster Node Co                                            | onfiguration                                                        |                                                   | IP Ty                                                                     | DHCP                                                                | Address                                                                                                    | Subnet Mask                                                                                                    | Subnet(s)                                                                                    |                                                        | Network                      |
| Cluster Networ                                             | rk Configuration                                                    |                                                   | IPv4                                                                      |                                                                     | 10.0.3.102                                                                                                  | 255.255.255.0                                                                                                    | 10.0.3.0/24                                                                                  |                                                        | Cluster Network 1            |
| Feature Rules                                              | LS .                                                                |                                                   | IPv4                                                                      |                                                                     | 10.0.2.102                                                                                                  | 255.255.255.0                                                                                                    | 10.0.2.0/24                                                                                  |                                                        | Cluster Network 2            |
| Ready to Add N<br>Add Node Prog<br>Complete                | ode<br>ress                                                         |                                                   |                                                                           |                                                                     |                                                                                                    |                                                                                                    |                                                                                              |                                                        |                              |
|                                                            |                                                                     |                                                   |                                                                           |                                                                     |                                                                                                    |                                                                                                    |                                                                                              |                                                        | <u>R</u> efresh              |
|                                                            |                                                                     |                                                   |                                                                           |                                                                     |                                                                                                    |                                                                                                    | < <u>B</u> ack                                                                               | <u>N</u> ext >                                         | Cancel                       |
| 📸 Add a Failove                                            | er Cluster Node                                                     |                                                   |                                                                           |                                                                     |                                                                                                    |                                                                                                    |                                                                                              |                                                        | - 🗆 ×                        |
| Cluster N<br>Specify add<br>Server failo<br>Add Node Rules | etwork Config<br>ditional IP addresses<br>ver cluster IP address    | that ar<br>ses are<br>Spec                        | tion<br>e availabl<br>shown re                                            | e and val<br>ad-only a<br>twork <u>s</u> et                         | id on the current<br>and dimmed).<br>tings for this faild                                                   | node and subnet (ş<br>wer cluster:                                                                                    | previously-con                                                                               | figured SQL                                            |                              |
| Cluster Node Co                                            | onfiguration                                                        |                                                   | IP Ty                                                                     | DHCP                                                                | Address                                                                                                    | Subnet Mask                                                                                                    | Subnet(s)                                                                                    |                                                        | Network                      |
| Cluster Networ                                             | rk Configuration                                                    |                                                   | IPv4                                                                      |                                                                     | 10.0.3.102                                                                                                  | 255.255.255.0                                                                                                    | 10.0.3.0/24                                                                                  |                                                        | Cluster Network 1            |
| Service Account                                            | Add a Failover Clur                                                 | ter No                                            | de                                                                        |                                                                     |                                                                                                    |                                                                                                    |                                                                                              |                                                        | uster Network 2              |
| Ready to Add N<br>Add Node Prog<br>Complete                | SQL Services<br>failover t<br>failover t<br>connectio<br>cluster co | er Setu<br>depen<br>o other<br>luster.<br>ons bec | p detected<br>dency usin<br>r nodes do<br>This may<br>come unav<br>ation? | d that ther<br>ig an OR ro<br>bes not ha<br>impact mu<br>ailable. D | re are multiple sub<br>elationship for SQ<br>ippen until all the<br>ulti-homed cluster<br>o you want to pro | nets. Because of this<br>L Server multi-subnet<br>etwork cards fail on<br>configurations on a<br>ceed with SQL Server | s, Setup sets th<br>failover cluste<br>the node that c<br>subnet when cli<br>multi-subnet fa | e IP address<br>ring, so<br>owns the<br>ent<br>ailover |                              |
|                                                            |                                                                     | in gui                                            |                                                                           |                                                                     |                                                                                                    |                                                                                                    |                                                                                              |                                                        | _                            |
|                                                            | Copy messag                                                         | je                                                |                                                                           |                                                                     |                                                                                                    |                                                                                                    | <u>Y</u> es                                                                                  | <u>N</u> o                                             |                              |
|                                                            | Copy messag                                                         | je                                                | SQL Serve                                                                 | r Setup d                                                           | etected that ther                                                                                           | e are multiple subne                                                                                                  | <u>Y</u> es                                                                                  | <u>N</u> o<br>this, Setup sets                         | Refresh<br>the IP address re |

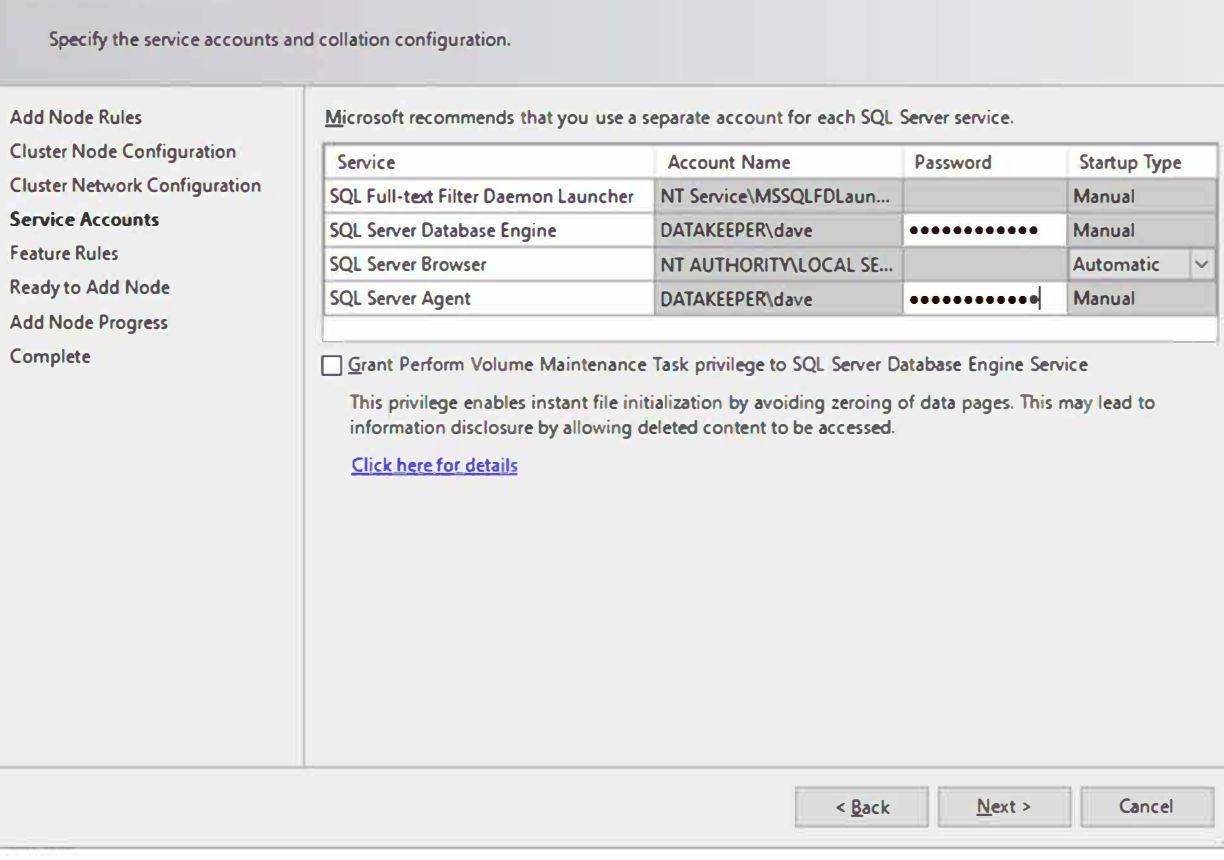

X

#### 🐮 Add a Failover Cluster Node

### **Service Accounts**

| Ready to Add Node                                                                                                    |
|----------------------------------------------------------------------------------------------------|
| Varify the SOL Server 2019 featurer to be installed as part of the add order operation                                                                                                    |
| verify the SQL Server 2019 reactives to be installed as part of the add hode operation.                                                                                                    |
| Add Node Rules Ready to add this node to the SQL Server 2019 failover cluster:                                                                                                    |
| Cluster Node Configuration                                                                                                    |
| Cluster Network Configuration – Edition: Developer                                                                                                    |
| Service Accounts Action: AddNode (Product Update)                                                                                                    |
| Feature Rules Prerequisites                                                                                                    |
| Ready to Add Node                                                                                                    |
| Add Node Progress                                                                                                    |
| Complete Microsoft Visual C++ 2017 Redistributable                                                                                                    |
| General Configuration                                                                                                    |
| reatures     Database Engine Services                                                                                                    |
|                                                                                                    |
| Full-Text and Semantic Extractions for Search                                                                                                    |
| Data Quality Services                                                                                                    |
| Instance Configuration     Instance Name: MSSOI SERVER                                                                                                    |
| Instance ID: MSSQLSERVER                                                                                                    |
| - Instance IDs                                                                                                    |
| Configuration file path:                                                                                                    |
| Collegeneration Film Missegeth SOL Secure 150 Seture Repeteters VLee V 20210407, 0755270 Configuration Film ini                                                                                                    |
|                                                                                                    |
| < <u>B</u> ack <u>I</u> nstall Cancel                                                                                                    |
| 🕈 Add a Failover Cluster Node — — — — — — — — — — — — — — — — — — —                                                                                                    |
|                                                                                                    |
|                                                                                                    |
| Complete                                                                                                    |
| Complete Your SQL Server 2019 failover cluster add node operation is complete with product updates.                                                                                                    |
| Complete<br>Your SQL Server 2019 failover cluster add node operation is complete with product updates.                                                                                                    |
| Complete         Your SQL Server 2019 failover cluster add node operation is complete with product updates.         Add Node Rules         Cluster Node Configuration                                                                                                    |
| Complete         Your SQL Server 2019 failover cluster add node operation is complete with product updates.         Add Node Rules         Cluster Node Configuration         Cluster Network Configuration         Feature       Status                                                                                                    |
| Complete         Your SQL Server 2019 failover cluster add node operation is complete with product updates.         Add Node Rules         Cluster Node Configuration         Cluster Network Configuration         Service Accounts                                                                                                    |
| Complete         Your SQL Server 2019 failover cluster add node operation is complete with product updates.         Add Node Rules         Cluster Node Configuration         Cluster Network Configuration         Service Accounts         Feature Rules         Public Point Configuration         Service Accounts         Feature Rules         Data Quality Services         Succeeded         Succeeded                                                                                                    |
| Complete         Your SQL Server 2019 failover cluster add node operation is complete with product updates.         Add Node Rules         Cluster Node Configuration         Cluster Network Configuration         Service Accounts         Feature Rules         Ready to Add Node                                                                                                    |
| Complete         Your SQL Server 2019 failover cluster add node operation is complete with product updates.         Add Node Rules         Cluster Node Configuration         Cluster Network Configuration         Service Accounts         Feature Rules         Ready to Add Node         Add Node Progress                                                                                                    |
| Complete         Your SQL Server 2019 failover cluster add node operation is complete with product updates.         Add Node Rules         Cluster Node Configuration         Cluster Network Configuration         Service Accounts         Feature Rules         Ready to Add Node         Add Node Progress         Complete                                                                                                    |
| Complete         Your SQL Server 2019 failover cluster add node operation is complete with product updates.         Add Node Rules         Cluster Node Configuration         Cluster Network Configuration         Service Accounts         Feature Rules         Ready to Add Node         Add Node Progress         Complete         Sol Writer         Dataile                                                                                                    |
| Complete         Your SQL Server 2019 failover cluster add node operation is complete with product updates.         Add Node Rules         Cluster Node Configuration         Cluster Network Configuration         Service Accounts         Feature Rules         Ready to Add Node         Add Node Progress         Complete         Data Bervices         Succeeded         Sol Writer         Sol Writer                                                                                                    |
| Complete         Your SQL Server 2019 failover cluster add node operation is complete with product updates.         Add Node Rules         Cluster Node Configuration         Cluster Network Configuration         Service Accounts         Feature Rules         Ready to Add Node         Add Node Progress         Complete         SQL Server Replication         SQL Server Replication         SQL Server Replication         SQL Server Replication         SQL Browser         SQL Browser         SQL Moritar         Details:         Install successful.                                                                                                    |
| Complete         Your SQL Server 2019 failover cluster add node operation is complete with product updates.         Add Node Rules         Cluster Node Configuration         Cluster Network Configuration         Service Accounts         Feature Rules         Ready to Add Node         Add Node Progress         Complete         Data Quality Services         Succeeded         SQL Server Replication         Succeeded         SQL Browser         Succeeded         SQL Browser         Succeeded         Sourceeded         Quality Services         Succeeded         SQL Browser         Succeeded         Sourceeded         Sourceeded         Sourceeded         Sourceeded                                                                                                    |
| Complete         Your SQL Server 2019 failover cluster add node operation is complete with product updates.         Add Node Rules         Cluster Node Configuration         Cluster Network Configuration         Service Accounts         Feature Rules         Ready to Add Node         Add Node Progress         Complete         Data Quality Services         SQL Server Replication         Succeeded         SQL Server Replication         SQL Browser         SQL Browser         SQL Browser         Succeeded         Details:         Install successful.                                                                                                    |
| Complete         Your SQL Server 2019 failover cluster add node operation is complete with product updates.         Add Node Rules         Cluster Node Configuration         Cluster Network Configuration         Service Accounts         Feature Rules         Ready to Add Node         Add Node Progress         Complete         Data Quality Services         Succeeded         SQL Server Replication         Succeeded         SQL Server Replication         Succeeded         SQL Server Replication         Succeeded         SQL Server Replication         Succeeded         SQL Server Replication         Succeeded         SQL Browser         Succeeded         Complete                                                                                                    |
| Complete         Your SQL Server 2019 failover cluster add node operation is complete with product updates.         Add Node Rules         Cluster Node Configuration         Cluster Network Configuration         Service Accounts         Feature Rules         Ready to Add Node         Add Node Progress         Complete         Sol, Browser         Sol, Writer         Qetails:         Instal successful.                                                                                                    |
| Complete         Your SQL Server 2019 failover cluster add node operation is complete with product updates.         Add Node Rules         Cluster Node Configuration         Service Accounts         Feature Rules         Ready to Add Node         Add Node Progress         Complete         Details:         Install successful.         Install successful.         Summary log file has been saved to the following location:                                                                                                    |
| Complete         Your SQL. Server 2019 failover cluster add node operation is complete with product updates.         Add Node Rules         Cluster Node Configuration         Cluster Network Configuration         Service Accounts         Feature Nules         Ready to Add Node         Add Node Progress         Complete         Soll_Mriter         Details:         Install successful.         Install successful.         Summary log file has been saved to the following location:         C/Program Files/Microsoft SQL Server/150/Setup Bootstrap/Log/20210407 075537                                                                                                    |
| Complete         Your SQL. Server 2019 failover cluster add node operation is complete with product updates.         Add Node Rules         Cluster Node Configuration         Cluster Network Configuration         Service Accounts         Feature Rules         Ready to Add Node         Add Node Progress         Complete         Data Quality Services         Succeeded         SQL Server Replication         Succeeded         SQL Server Replication         Succeeded         SQL Server Replication         Succeeded         SQL Server Replication         Succeeded         SQL Server Replication         Succeeded         SQL Server Replication         Succeeded         SQL Server Replication         Succeeded         SQL Server Replication         Succeeded         SQL Server Replication         Succeeded         SQL Server Replication         Succeeded         SQL Browser         Succeeded         SQL Browser         Succeeded         Summary log file has been saved to the following location:         C\Program Files\Microsoft SQL Server\150\Se |
| Complete         Your SQL Server 2019 failover cluster add node operation is complete with product updates.         Add Node Rules         Cluster Node Configuration         Cluster Network Configuration         Service Accounts         reature Rules         Ready to Add Node         Add Node Progress         Complete         Details:         Information about the Setup operation or possible next steps:         Complete         Solut Quality Services         Succeeded         Solut Solution         Solut Solution         Solut Solution         Solut Solution         Solut Solution         Solut Solution         Solut Solution         Solut Solution         Solut Solution         Solut Solution         Solut Solution         Solut Writer         Solut Writer         Solut Solution         Solut Solution         Solut Solution         Solut Solution         Solut Writer         Succeeded         Solut Writer         Solut Solution         Solut Solution         Solut Writer         Summary log file has been saved                            |
Once you have installed SQL Server on both cluster nodes, Failover Cluster Manager should look like this.

| 🗟 Failover Cluster Manager             |                               |              |            |                            |     |  |  |
|----------------------------------------|-------------------------------|--------------|------------|----------------------------|-----|--|--|
| File Action View Help                  |                               |              |            |                            |     |  |  |
| (= =) (2) 📰 🚺                          |                               |              |            |                            |     |  |  |
| Failover Cluster Manager               | Roles (1)                     |              |            |                            |     |  |  |
| ✓ 1 cluster1.datakeeper.local          | Search                        | Queries ▼ ↓↓ | <b>v</b> 🔍 |                            |     |  |  |
| Roles                                  |                               |              |            |                            |     |  |  |
| Nodes                                  | Name                          | Status       | Туре       | Owner Node                 | Pri |  |  |
| Storage     Networks     Outers Sugger | SQL Server (MSSQLSE           | (*) Running  | Other      | SQL1                       | Me  |  |  |
| Cluster Events                         | <                             |              |            |                            | >   |  |  |
|                                        | SQL Server (MSSQLSERVER)      |              |            | Preferred Owners: Any node |     |  |  |
|                                        | Name                          | Status       | Inform     |                            |     |  |  |
|                                        | Storage                       |              |            |                            |     |  |  |
|                                        | 📇 DataKeeper Volume D         |              |            | Online                     |     |  |  |
|                                        | Server Name                   |              |            |                            |     |  |  |
|                                        | 🖃 🍕 Name: sqlcluster          | () Online    |            |                            |     |  |  |
|                                        | IP Address: 10.0              | Online       |            |                            |     |  |  |
|                                        | IP Address: 10.0.3.102        |              |            | Offline                    |     |  |  |
|                                        | Other Resources               |              |            |                            |     |  |  |
|                                        | E SQL Server                  | () Online    |            |                            |     |  |  |
|                                        | 🚑 SQL Server Agent            |              |            | ( Online                   |     |  |  |
|                                        | Roles                         |              |            |                            |     |  |  |
|                                        | SQL Server CEIP (MSSQLSERVER) |              |            | () Online                  |     |  |  |
|                                        | <                             |              |            |                            | >   |  |  |
|                                        | Summary Resources             |              |            |                            |     |  |  |
| Roles: SOL Server (MSSOLSERVER)        |                               |              |            |                            |     |  |  |

### **Install SQL Server Management Studio**

On SQL Server Versions 2016 and later, you must download and install SSMS as a separate option as shown below. Note: In earlier versions of SQL Server, SQL Server Management Studio (SSMS) was an option that you could choose to install during the SQL installation.

| to SQL Server Installation Center       |    | – 🗆 ×                                                                                                    |
|-----------------------------------------|----|----------------------------------------------------------------------------------------------------|
| Planning<br>Installation<br>Maintenance | ŧ  | New SQL Server stand-alone installation or add features to an existing installation<br>Launch a wizard to install SQL Server 2019 in a non-clustered environment or to add<br>features to an existing SQL Server 2019 instance.                                                                                                    |
| Tools<br>Resources                      |    | Install SQL Server Reporting Services<br>Launch a download page that provides a link to install SQL Server Reporting Services. An<br>internet connection is required to install SSRS.                                                                                                    |
| Advanced<br>Options                     |    | Install SQL Server Management Tools<br>Launch a download page that provides a link to install SQL Server Management Studio,<br>SQL Server command-line utilities (SQLCMD and BCP), SQL Server PowerShell provider,<br>SQL Server Profiler and Database Tuning Advisor. An internet connection is required to<br>install these tools.                                                          |
|                                         | K  | Install SQL Server Data Tools<br>Launch a download page that provides a link to install SQL Server Data Tools (SSDT). SSDT<br>provides Visual Studio integration including project system support for Microsoft Azure<br>SQL Database, the SQL Server Database Engine, Reporting Services, Analysis Services and<br>Integration Services. An internet connection is required to install SSDT. |
|                                         | ŧ  | New SQL Server failover cluster installation<br>Launch a wizard to install a single-node SQL Server 2019 failover cluster.                                                                                                    |
|                                         | şî | Add node to a SQL Server failover cluster<br>Launch a wizard to add a node to an existing SQL Server 2019 failover cluster.                                                                                                    |
|                                         | 1  | Upgrade from a previous version of SQL Server<br>Launch a wizard to upgrade a previous version of SQL Server to SQL Server 2019.<br>Click here to first view Upgrade Documentation                                                                                                    |
|                                         | ŧ  | New Machine Learning Server (Standalone) installation<br>Launch a wizard to install Machine Learning Server (Standalone) on a Windows machine.<br>This is typically used by data scientists as a standalone analysis server or as a SQL Server<br>Machine Learning Services client.                                                                                                    |
|                                         |    |                                                                                                    |
| Microsoft SQL Server 2019               |    |                                                                                                    |

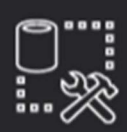

Microsoft SQL Server Management Studio with Azure Data Studio

# Welcome. Click "Install" to begin.

**RELEASE 18.8** 

| Location:                                                                                                    |                                                  |
|----------------------------------------------------------------------------------------------------|--------------------------------------------------|
| C:\Program Files (x86)\Microsoft SQL Server Management Studio 18                                                                                                    | C <u>h</u> ange                                  |
|                                                                                                    |                                                  |
| By clicking the "Install" button, I acknowledge that I accept the <u>Privacy Sta</u><br>the License Terms for <u>SQL Server Management Studio</u> and <u>Azure Data Stu</u>                                                                                                    | atement and<br>Idio                              |
| SQL Server Management Studio transmits information about your installation experience,<br>usage and performance data, to Microsoft to help improve the product. To learn more abo<br>and privacy controls, and to turn off the collection of this information after installation, see<br><u>documentation</u> | as well as other<br>but data processing<br>e the |
| <u>Install</u>                                                                                                    |                                                  |

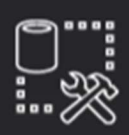

**RELEASE 18.8** 

Microsoft SQL Server Management Studio with Azure Data Studio

## Restart required in order to complete setup.

All specified components have been installed successfully.

The computer needs to be restarted before setup can continue.

| Restart | <u>C</u> lose |
|---------|---------------|
|         |               |

SIOS Technology • us.sios.com

Once SSMS installs, connect to the cluster via the client access point. Your SQL Server FCI should look like this.

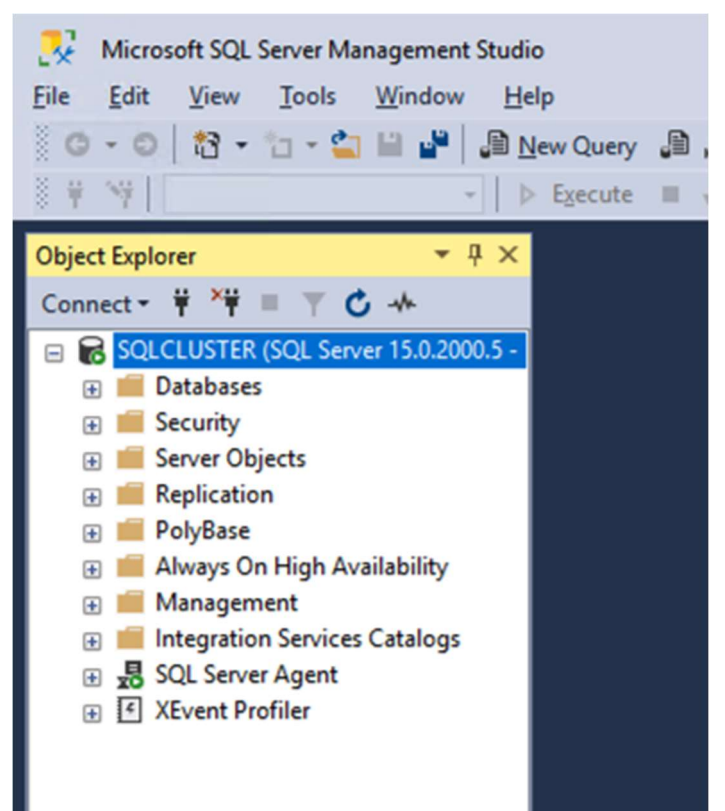

#### **Multi-Subnet Considerations**

One of the biggest considerations for running a SQL Server FCI in OCI is the fact that the cluster nodes reside in different subnets. Microsoft started to account for the fact that cluster nodes might reside in different subnets by adding the "OR" functionality in Windows Server 2008 R2 as described in the Microsoft documentation.

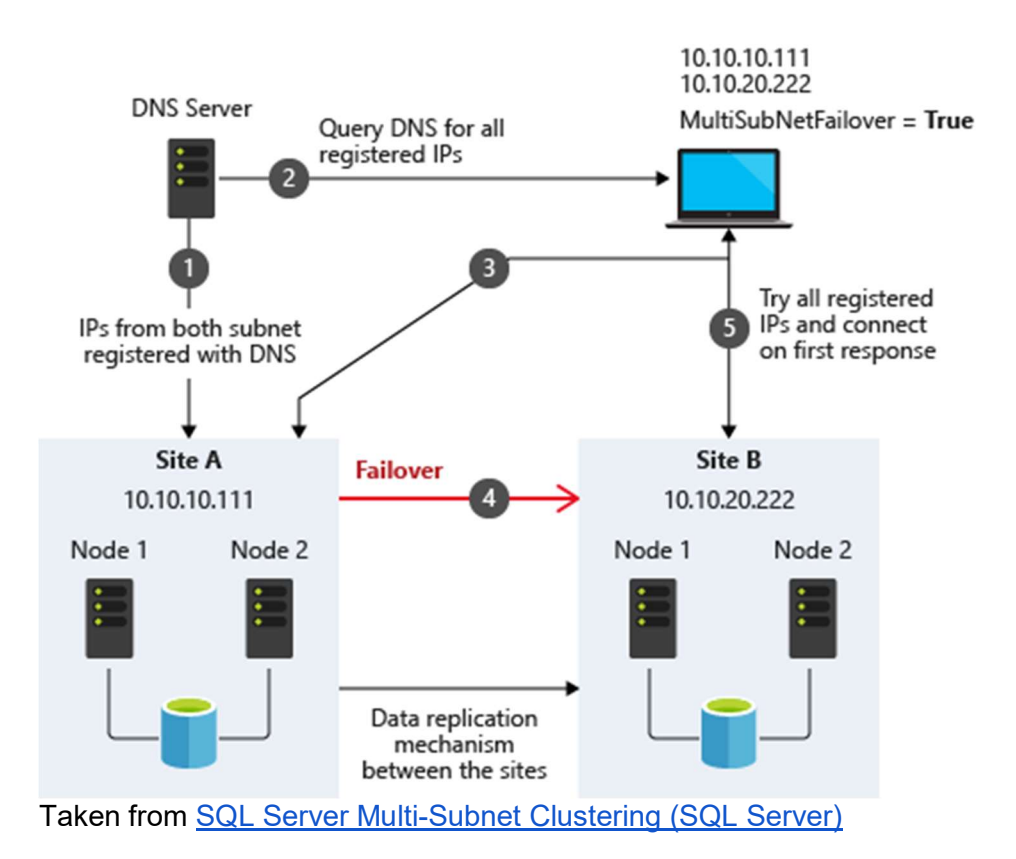

The important thing described in the documentation is the concept of the RegisterAllProvidersIP on the network name resource, which is enabled by default when you create a SQL Server FCI. As described, when this is enabled, two A records will be registered in DNS with the network name resource, one for each IP address.

Using the "OR" functionality, only the IP address associated with the active subnet will ever be online and the other one will be shown as offline. If your client supports adding multisubnetfailover=true to the connection string, then both IP addresses will be tried at the same time and the client will automatically connect to the active node. That is the easiest, and the default method of client redirection in a multi-subnet cluster.

The documentation goes on to say that if your client does NOT support the multisubnetfailover=true functionality, that you should "try to adjust the connection timeout in the client connection string by 21 seconds for each additional IP address. This ensures that the client's reconnection attempt does not timeout before it is able to cycle through all IP addresses in your multi-subnet FCI."

Disabling RegisterAllProvidersIP is another option that will work. By disabling the RegisterAllProvidersIP you will only have a single A record in DNS. The DNS A record will be updated each time the cluster fails over with the active cluster IP address associated with the name resource.

The downside of this scenario configuration is that your clients will cache the old IP address until

the time to live (TTL) expires. To minimize the delay in reconnection, it is recommended that you change the TTL on the name resource. This process is described here and an example is shown below that sets the TTL to 5 minutes

```
Get-ClusterResource -Name sqlcluster | Set-ClusterParameter
-Name HostRecordTTL -Value 300
```

Keep in mind that it also may take some time for the changes to your AD-integrated DNS server to propagate across your entire forest.

### **Summary**

This technical guide provides a comprehensive overview of setting up a SQL Server 2019 Failover Cluster Instance (FCI) in Oracle Cloud Infrastructure (OCI). It begins by highlighting the importance of understanding OCI's availability SLAs, which differ based on deployment strategies: 99.99% for deployments across Availability Domains, 99.95% across Fault Domains, and 99.9% for single VM deployments. The guide emphasizes that the SLA covers VM availability, not the applications or services running on it, thus necessitating additional measures for application availability.

The guide details the initial steps of creating a Virtual Cloud Network (VCN) and subnets in OCI, emphasizing the need for a network plan that accommodates at least three Availability Domains for clustering purposes. Each Availability Domain must be in a different subnet, a requirement applicable to clusters spanning Fault Domains as well. It provides specific configurations for setting up three subnets across different Availability Domains within a single VCN.

Further, the guide describes the process of creating an internet gateway and editing default security lists and route tables to facilitate access and security across Availability Domains. It also covers the configuration of DHCP options for Active Directory compatibility and outlines the steps for provisioning VMs with Windows Server 2022 and SQL Server 2019, emphasizing the importance of planning server names, IP addresses, and availability zone placements.

The guide then delves into adding additional volumes for SQL Server FCI storage needs, detailing the process of creating and attaching block volumes to instances. It also instructs on configuring secondary IP addresses for Windows Server Failover Clustering in OCI.

Next, the guide addresses domain controller setup, including enabling Active Directory Domain Services and promoting the server to a domain controller. It walks through the preparation of storage and enabling of the Failover Clustering feature on SQL1 and SQL2, along with cluster validation and creation processes.

The guide further discusses adding a File Share Witness to maintain cluster quorum and installing DataKeeper Cluster Edition for volume replication. It provides a step-by-step approach to installing SQL Server on the cluster nodes and SQL Server Management Studio, along with considerations for multi-subnet deployments.

In summary, this guide offers a detailed blueprint for deploying and configuring a SQL Server 2019 FCI in OCI, covering aspects from network setup and VM provisioning to clustering, storage configuration, and domain control setup, ensuring maximum uptime and reliability for business-critical applications.

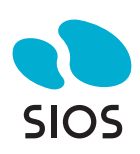

SIOS Technology Corp. 4 West 4th Ave San Mateo, CA 94402 Tel: 650-645-7000

info@us.sios.com https://us.sios.com

© 2024 SIOS Technology Corp. All rights reserved. SIOS, SIOS Technology, SIOS DataKeeper, SIOS LifeKeeper, SIOS Protection Suite and associated logos are registered trademarks or trademarks of SIOS Technology Corp. and/or its affiliates in the United States and/or other countries. All other trademarks are the property of their respective owners. SS-0412-A